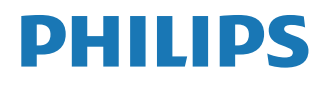

Interactive Display

3000 Series

10BDL3351T

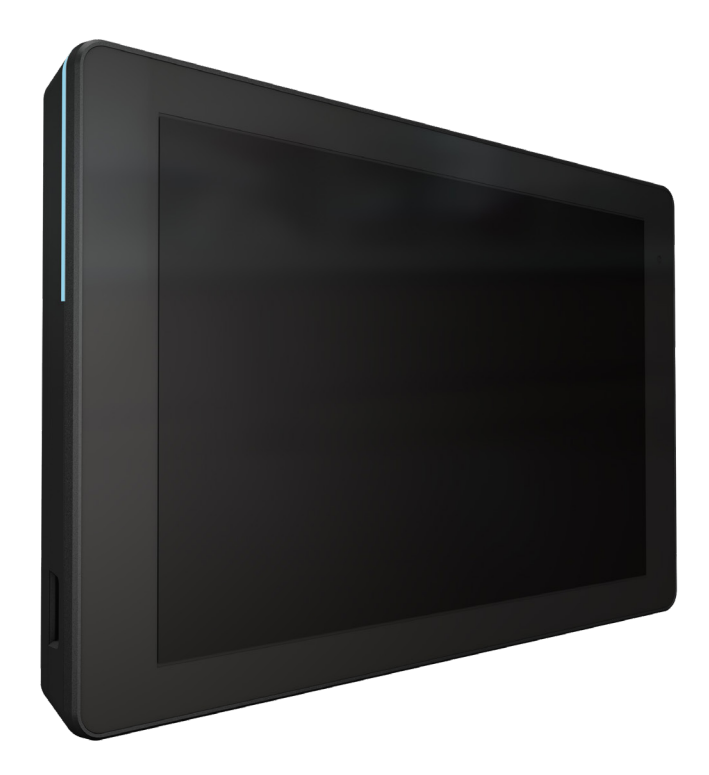

# Manuel de l'utilisateur (Français)

www.philips.com/ppds

# Table des matières

| 1. | Instru                | ctions o                       | de sécurité 1                                                                        |
|----|-----------------------|--------------------------------|--------------------------------------------------------------------------------------|
| 2. | Débal<br>2.1.<br>2.2. | llage et<br>Conter<br>Installa | installation7<br>nu de la boîte7<br>ntion8                                           |
|    |                       | 2.2.1.                         | Branchement du câble<br>d'alimentation8                                              |
|    |                       | 2.2.2.                         | Branchement du câble réseau8                                                         |
|    |                       | 2.2.3.                         | Insertion de la carte Micro SD8                                                      |
|    |                       | 2.2.4.                         | Montage et installation9                                                             |
| 3. | Vue p                 | hysique                        | e et caractéristiques11                                                              |
|    | 3.1.                  | Vue ga                         | uche11                                                                               |
|    | 3.2.                  | Prises o                       | d'entrée/sortie12                                                                    |
| 4. | Utilisa               | ation                          |                                                                                      |
|    | 4.1.                  | Assista                        | nt d'installation13                                                                  |
|    |                       | 4.1.1.                         | Welcome (Bienvenue)13                                                                |
|    |                       | 4.1.2.                         | Date & Time (Date et heure)13                                                        |
|    |                       | 4.1.3.                         | Clone Media Files into internal<br>(Cloner les fichiers multimédias dans<br>interne) |
|    |                       | 4.1.4.                         | Signage Display Settings (Paramètres d'affichage signalétique)                       |
|    |                       | 4.1.5.                         | Security Setting (Paramètres de sécurité)14                                          |
|    |                       | 4.1.6.                         | Network Setting (Paramètres réseau)14                                                |
|    |                       | 4.1.7.                         | Setup Complete (Configuration terminée)15                                            |
|    | 4.2.                  | Androi<br>Androi               | d Launcher (Lanceur d'applications<br>d)16                                           |
|    |                       | 4.2.1.                         | Android PD launcher (Lanceur<br>d'applications Android PD)16                         |
|    |                       | 4.2.2.                         | Admin mode (Mode<br>Administrateur)16                                                |
|    | 4.3.                  | Réglag                         | e de l'interface utilisateur18                                                       |
|    |                       | 4.3.1.                         | Network & Internet (Réseau et<br>Internet)18                                         |
|    |                       | 4.3.2.                         | Connected devices (Appareils connectés)20                                            |
|    |                       | 4.3.3.                         | Signage Display (Affichage de signalisation)20                                       |
|    |                       | 4.3.4.                         | Apps (Applications)                                                                  |
|    |                       | 4.3.5.                         | Sound (Son)33                                                                        |
|    |                       | 4.3.6.                         | Display (Écran)33                                                                    |
|    |                       | 4.3.7.                         | Accessibility (Accessibilité)36                                                      |
|    |                       | 4.3.8.                         | Security (Sécurité)36                                                                |
|    |                       | 4.3.9.                         | System (Système)36                                                                   |

|       |                                                      | 4.3.10. About (À propos)     | .38 |  |  |  |
|-------|------------------------------------------------------|------------------------------|-----|--|--|--|
| 5.    | Appe                                                 | ndice                        | .40 |  |  |  |
|       | 5.1.                                                 | Fonctions avancées           | .40 |  |  |  |
|       | 5.2.                                                 | App Gestionnaire de fichiers | .40 |  |  |  |
| 6.    | Netto                                                | byage et guide de dépannage  | .42 |  |  |  |
|       | 6.1.                                                 | Nettoyage                    | .42 |  |  |  |
|       | 6.2.                                                 | Guide de dépannage           | .42 |  |  |  |
| 7.    | Donn                                                 | ées techniques               | .43 |  |  |  |
|       | 7.1.                                                 | Spécifications               | .43 |  |  |  |
|       | 7.2.                                                 | Clause de non responsabilité | .43 |  |  |  |
| Polit | Politique de garantie pour les solutions d'affichage |                              |     |  |  |  |
| pioi  | 622101                                               | iiiei riiiips                | .44 |  |  |  |

Index.....46

# 1. Instructions de sécurité

## Précautions de sécurité et d'entretien

Ce guide électronique de l'utilisateur est conçu pour toutes les personnes qui utilisent le moniteur de Philips. Prenez le temps de lire ce Manuel d'utilisation avant d'utiliser votre moniteur. Il contient des informations et des notes importantes au sujet de l'utilisation de votre moniteur. La garantie Philips s'applique à la condition que le produit soit manipulé correctement pour son utilisation prévue et conformément aux instructions d'utilisation, et sur présentation de la facture d'origine ou du ticket de caisse d'origine, indiquant la date de l'achat, le nom du revendeur ainsi que le modèle et le numéro de production du produit.

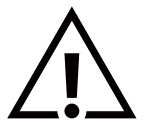

AVERTISSEMENT : L'utilisation de touches de réglages, d'ajustements ou de procédures différentes de celles qui sont décrites dans ce manuel pourrait présenter un risque de choc électrique, d'électrocution et/ou mécanique.

### Lisez et suivez ces instructions lorsque vous connectez et utilisez votre écran :

### Utilisation :

- Gardez le moniteur à l'abri du soleil et des poêles ou toute autre source de chaleur.
- Éloignez tout objet pouvant tomber dans les orifices de ventilation ou empêcher le refroidissement correct des composants électroniques de l'écran.
- N'obstruez pas les fentes de ventilation du boîtier.
- Lors de la mise en place du moniteur, veillez à ce que la fiche d'alimentation et la prise soient facilement accessibles.
- Pour éteindre l'écran en débranchant le cordon d'alimentation ou le cordon d'alimentation CC, attendez 6 secondes avant de rebrancher le cordon d'alimentation ou le cordon d'alimentation CC pour un fonctionnement normal.
- Assurez-vous de n'utiliser qu'un cordon d'alimentation fourni par Philips. Si le cordon d'alimentation est manquant, veuillez contacter votre centre de service local.
- Ne soumettez pas l'écran à de fortes vibrations ou à des impacts violents lorsque vous l'utilisez.
- Ne pas cogner ni faire tomber l'écran pendant l'utilisation ou le transport.

### Entretien :

- Afin de protéger votre écran contre des dommages, n'appuyez pas trop fortement sur l'écran LCD. Lorsque vous déplacez l'écran, saisissez-le par son cadre pour le soulever; ne mettez pas vos mains ni vos doigts sur l'écran LCD pour le soulever.
- Débranchez le moniteur si vous n'allez pas l'utiliser pendant une longue période de temps.
- Débranchez le moniteur si vous voulez le nettoyer ; utilisez uniquement un chiffon légèrement humide. Vous pouvez aussi vous servir d'un chiffon sec, pour autant que le moniteur soit hors tension. Par contre, n'utilisez jamais de solvants organiques, tels que l'alcool ou des liquides à base d'ammoniaque, pour nettoyer l'écran.
- Afin d'éviter tout risque d'électrocution ou d'endommagement permanent à l'écran, n'exposez pas l'écran à la poussière, une humidité excessive ou la pluie.
- Si votre écran venait à être mouillé, essuyez-le dès que possible avec un chiffon sec.
- Si un corps étranger ou de l'eau pénètrent dans l'écran, mettez-le immédiatement hors tension et débranchez le cordon d'alimentation. Retirez ensuite le corps étranger ou épongez l'eau et envoyez l'écran au centre de maintenance.
- Ne pas garder ou utiliser l'écran dans des endroits où il risque d'être exposé à de la chaleur, à la lumière directe du soleil ou à un froid extrême.
- Afin d'assurer les performances optimales de l'écran et pouvoir l'utiliser pendant plus longtemps, il doit se trouver dans un endroit compris dans les plages de température et d'humidité suivantes.
  - Température : 0-40°C 32-104°F
  - Humidité : 10-85% HR

**IMPORTANT :** Utilisez toujours un programme économiseur d'écran en mouvement lorsque votre écran n'est pas utilisé. Utilisez toujours une application de rafraîchissement périodique de l'écran si l'appareil affiche un contenu statique fixe. L'affichage sans interruption d'image statique ou immobile sur une longue période peut engendrer une « rémanence à l'extinction », également appelée « image résiduelle » ou « image fantôme » sur votre écran. C'est un phénomène bien connu de la technologie des écrans LCD. Dans la plupart des cas, cette « rémanence à l'extinction », ou « image résiduelle » ou « image fantôme » disparaît progressivement une fois l'alimentation éteinte.

**AVERTISSEMENT :** Les symptômes de « rémanence à l'extinction », ou d' « image résiduelle » ou d' « image fantôme » les plus graves ne disparaissent pas et ne peuvent pas être réparés. Ce n'est pas non plus couverte par les termes de votre garantie.

### 10BDL3351T

Service :

- Le boîtier ne doit être ouvert que par un technicien qualifié.
- Si vous avez besoin d'une réparation ou d'une intégration, s'il vous plaît contactez votre centre de service local.
- Ne laissez jamais votre écran en plein soleil.

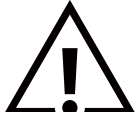

Si votre écran ne fonctionne pas normalement après avoir suivi les instructions figurant dans ce document, contactez un technicien ou votre centre de service local.

Lisez et suivez ces instructions lorsque vous connectez et utilisez votre écran :

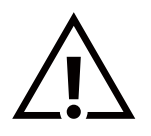

- Débranchez le moniteur si vous n'allez pas l'utiliser pendant une longue période de temps.
- Débranchez le moniteur si vous voulez le nettoyer ; utilisez uniquement un chiffon légèrement humide. L'écran peut être essuyé avec un chiffon sec lorsqu'il est éteint. Cependant n'utilisez jamais de l'alcool, des solvants ou des liquides à base d'ammoniaque.
- Consultez un technicien de service si le moniteur ne marche pas normalement lorsque vous avez suivi les instructions de ce manuel.
- Le boîtier ne doit être ouvert que par un technicien qualifié.
- Gardez le moniteur à l'abri du soleil et des poêles ou toute autre source de chaleur.
- Enlevez les objets qui pourraient tomber dans les fentes de ventilation ou obstruer le refroidissement des composants électroniques du moniteur.
- N'obstruez pas les fentes de ventilation du boîtier.
- Gardez le moniteur au sec. Pour réduire le risque d'incendie, évitez de l'exposer à la pluie ou à une humidité excessive.
- Pour éteindre l'écran en débranchant le cordon d'alimentation ou le cordon d'alimentation CC, attendez 6 secondes avant de rebrancher le cordon d'alimentation ou le cordon d'alimentation CC pour un fonctionnement normal.
- Pour réduire le risque d'électrocution ou de dommage irréparable au moniteur, ne l'exposez pas à la pluie ou à une humidité excessive.
- Lors de la mise en place du moniteur, veillez à ce que la fiche d'alimentation et la prise soient facilement accessibles.
- Cet appareil contient une connexion entre le conducteur de mise à la terre du circuit d'alimentation c.c. et le conducteur de mise à la terre. Voir les instructions d'installation.
- IMPORTANT : Utilisez toujours un programme d'économiseur d'écran pendant votre application. Si une image à fort contraste reste affichée sur l'écran pendant une longue période de temps, elle peut laisser un « image résiduelle » ou une « image fantôme » sur la partie frontale de l'écran. Ceci est un phénomène bien connu qui est causé par des défauts propres à la technologie LCD. Dans la plupart des cas, l'image fantôme disparaîtra graduellement sur une certaine période de temps une fois que l'alimentation a été coupée. Souvenez-vous que le problème qui cause des images fantômes ne peut pas être réparé et n'est donc pas couvert par la garantie.

### Déclaration de conformité de l'UE/Déclaration de conformité du Royaume-Uni

Cet appareil est conforme aux exigences de la directive du Conseil relative au rapprochement des législations des États membres relatives à la compatibilité électromagnétique (2014/30/UE), à la directive basse tension (2014/35/UE), à la directive RoHS (2011/65/UE), et à la directive concernant les équipements radioélectriques (2014/53/UE) ou les règlements sur les équipements radioélectriques de 2017 (pour le Royaume-Uni).

Ce produit a été testé et déclaré conforme aux normes harmonisées pour l'équipement informatique, ces normes étant publiées sous les directives du Journal officiel de l'Union européenne.

### Avertissements de l'ESD

Si l'utilisateur est à proximité du moniteur, cela peut provoquer la décharge de l'équipement et le redémarrage du menu principal.

### Avertissement :

Cet équipement est conforme à la classe A d'EN55032/CISPR 32. Dans un environnement résidentiel, cet équipement peut provoquer des interférences radio.

# Notice de Federal Communications Commission (FCC) (U.S. uniquement)

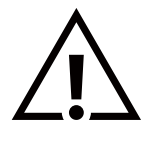

**REMARQUE**: Cet appareil a été testé et déclaré conforme aux limites définies pour les appareils numériques de Classe A suivant la section 15 du règlement de la FCC. Ces limites sont conçues pour fournir une protection raisonnable contre les interférences nuisibles dans les installations commerciales. Cet appareil génère, utilise et peut diffuser des fréquences radioélectriques et, s'il n'est pas installé et utilisé conformément au manuel d'instructions du fabricant, il peut causer des interférences nuisibles aux communications radio. L'utilisation de cet appareil dans un environnement résidentiel est susceptible de causer des interférences nuisibles et, le cas échéant, il sera la responsabilité de l'utilisateur de prendre des mesures adéquates pour éliminer ces interférences.

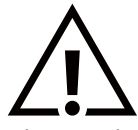

Toutes modifications ou changements qui ne sont pas expressément approuvés par le tiers responsable de la conformité peut annuler le droit de l'utilisateur à utiliser cet appareil.

Utilisez seulement un câble protecteur RF fourni avec le moniteur lors de la connexion de ce moniteur à un équipement informatique. Pour éviter tout dommage pouvant entraîner un incendie ou un choc électrique, n'exposez pas cet appareil à la pluie ou une humidité excessive.

Cet appareil est conforme à la section 15 de la règlementation de la FCC / les RSS d'exemption de licence de l'ISED. Son fonctionnement est soumis aux deux conditions suivantes : (1) Cet appareil ne doit pas causer d'interférences nuisibles et (2) cet appareil doit accepter toute interférence reçue, y compris les interférences risquant d'engendrer un fonctionnement indésirable.

Le présent appareil est conforme aux CNR d' ISED applicables aux appareils radio exempts de licence. L'exploitation est autorisée aux deux conditions suivantes : (1) le dispositif ne doit pas produire de brouillage préjudiciable, et (2) ce dispositif doit accepter tout brouillage reçu, y compris un brouillage susceptible de provoquer un fonctionnement indésirable.

TPV USA Corp 6525 Carnegie Blvd #200 Charlotte, NC 28211 USA

### Déclaration relative à l'exposition aux radiations :

Cet appareil est conforme aux limites d'exposition aux radiations la FCC/CE-RED, définies pour un environnement non contrôlé. Cet équipement doit être installé et utilisé à une distance minimale de 20 cm entre la source de rayonnement et votre corps.

Déclaration d'exposition aux radiations:Cet équipement est conforme aux limites d'exposition aux rayonnements ISED établies pour un environnement non contrôlé. Cet équipement doit être installé et utilisé avec un minimum de 20 cm de distance entre la source de rayonnement et votre corps.

La température de fonctionnement appropriée pour l'écran couleur et les accessoires est entre 0°C et 40°C.

Cet appareil est conçu pour fonctionner dans la bande 5150-5250 MHz et ne doit être utilisé qu'à l'intérieur pour réduire le risque de brouillage préjudiciable aux systèmes de satellites mobiles utilisant les mêmes canaux.

Un adaptateur avec ferrite doit être utilisé avec cet appareil pour garantir la conformité aux limites de la classe A de la FCC.

Informations sur l'adaptateur d'alimentation :

Modèle : ADS-26SGP-12 12024E ENTRÉE : 100-240V~ 50/60Hz Max. 0,7A SORTIE : 12Vcc 2,0A 24,0W

# Déchet d'équipement électrique et électronique - DEEE

### A l'attention des utilisateurs des foyers de l'Union Européenne

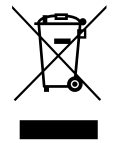

Cette Marque sur le produit ou sur l'emballage illustre que, sous la Directive Européenne 2012/19/UE gouvernant l'utilisation des équipements électriques et électroniques, ce produit peut ne pas être jeté avec les ordures ménagères. Vous êtes responsable de l'élimination de cet équipement à travers une collection aux déchets d'équipements électriques et électroniques désignés. Afin de déterminer les emplacements de telles ordures électriques et électroniques, veuillez contacter votre représentant du gouvernement local pour connaitre l'organisation de décharge d'ordure dont dépend votre foyer ou le magasin où vous avez acheté le produit.

### Attention – Utilisateurs aux Etats-Unis :

Débarrassez-vous en accord avec les lois régionales, nationales et fédérales. Pour plus d'informations sur la mise au rebut ou le recyclage, contactez : www.mygreenelectronics.com ou www.eiae.org.

### Directives de fin de vie - Recyclage

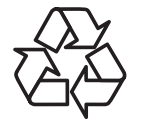

Votre nouveau Moniteur d'information du public contient plusieurs matériaux qui peuvent être recyclés pour des nouveaux utilisateurs.

Débarrassez-vous en accord avec les lois régionales, nationales et fédérales.

### ATTENTION

### RISQUE D'EXPLOSION SI LA PILE EST REMPLACÉE PAR UNE PILE D'UN TYPE INCORRECT.

DÉBARRASSEZ-VOUS DES PILES USAGÉES EN RESPECTANT LES INSTRUCTIONS.

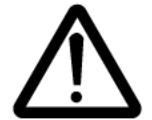

### ATTENTION

Risque d'explosion si la pile est remplacée par une pile d'un type incorrect.

Attendez une demi-heure après la mise hors tension avant de toucher les pièces.

- Le remplacement d'une pile par une pile d'un type incorrect qui peut neutraliser la protection (par exemple, dans le cas de certains types de piles au lithium);
- L'élimination d'une pile dans le feu ou dans un four chaud, ou l'écrasement ou le découpage d'une pile peuvent pouvant causer une explosion ;
- Laisser une pile dans un environnement où la température est extrêmement élevée, ce qui peut causer une explosion ou une fuite de liquide ou de gaz inflammable ;

Une pile soumise à une pression d'air extrêmement basse qui peut causer une explosion ou une fuite de liquide ou de gaz inflammable.

### Piles

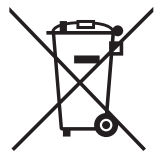

Pour l'Europe : La poubelle barrée indique que les piles usées ne doivent pas être éliminées avec les ordures ménagères ! Il existe un système de collecte séparé pour les piles usées, pour permettre un traitement adéquat et un recyclage en conformité avec la législation.

Veuillez contacter les autorités locales pour plus de détails sur les systèmes de collecte et de recyclage.

Pour la Suisse : La pile usée doit être remise au point de vente.

Pour les autres pays hors de l'Union européenne : Veuillez contacter les autorités locales pour connaître la méthode de rejet pour la pile usée.

Conformément à la directive européenne 2006/66/CE, la pile ne peut pas être jetée de façon inadaptée. Elle doit être séparée pour être collectée par un service local.

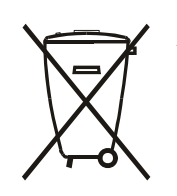

Após o uso, as pilhas e/ou baterias deverão ser entregues ao estabelecimento comercial ou rede de assistência técnica autorizada.

### REMARQUE

### CONTRAT DE LICENCE UTILISATEUR FINAL DU LOGICIEL

CE CONTRAT DE LICENCE UTILISATEUR FINAL DE LOGICIEL (CE « CONTRAT ») EST UN CONTRAT JURIDIQUE ET CONTRAIGNANT ENTRE VOUS (INDIVIDU OU ENTITÉ) ET MMD MONITORS & DISPLAYS NEDERLAND B.V., SOCIÉTÉ NÉERLANDAISE À RESPONSABILITÉS LIMITÉES, DONT LE BUREAU PRINCIPAL SE TROUVE À PRINS BERNHARDPLEIN 200, 1097 JB AMSTERDAM, PAYS-BAS ET SES FILIALES (INDIVIDUELLEMENT ET COLLECTIVEMENT « MMD »). CE CONTRAT VOUS DONNE LE DROIT D'UTILISER CERTAINS LOGICIELS (LES « LOGICIELS »), Y COMPRIS LA DOCUMENTATION UTILISATEUR SOUS FORME ÉLECTRONIQUE ET QUI PEUT AVOIR ÉTÉ FOURNIE SÉPARÉMENT OU ENSEMBLE AVEC UN PRODUIT MMD (« L'APPAREIL »). EN TÉLÉCHARGEANT, EN INSTALLANT OU EN UTILISANT AUTREMENT LE LOGICIEL, VOUS ACCEPTEZ D'ÊTRE LIÉ PAR TOUS LES TERMES ET CONDITIONS DU PRÉSENT CONTRAT. SI VOUS N'ACCEPTEZ PAS CES TERMES ET CONDITIONS, NE TÉLÉCHARGEZ PAS, N'INSTALLEZ PAS ET N'UTILISEZ PAS LE LOGICIEL. SI VOUS AVEZ ACQUIS LE LOGICIEL SUR DES SUPPORTS TANGIBLES, EX CD SANS AVOIR LA POSSIBILITÉ D'EXAMINER CETTE LICENCE ET SI VOUS N'ACCEPTEZ PAS CES CONDITIONS, VOUS POUVEZ RECEVOIR UN REMBOURSEMENT COMPLET DU MONTANT, LE CAS ÉCHÉANT, QUE VOUS AVEZ PAYÉ POUR LE LOGICIEL SI VOUS RETOURNEZ LE LOGICIEL INUTILISÉ AVEC UNE PREUVE DE PAIEMENT DANS LES 30 JOURS SUIVANT L'ACHAT.

**1. Octroi de licence.** Cet accord vous accorde une licence non exclusive, non transférable et ne pouvant pas être concédée sous licence afin d'installer et d'utiliser sur l'appareil une (1) copie de la version spécifiée du logiciel au format de code objet, comme indiqué dans la documentation utilisateur, et uniquement pour votre usage personnel. Le logiciel est « utilisé » dès lors qu'il est chargé dans la mémoire temporaire ou permanente (mémoire vive, disque dur, etc.) de l'appareil.

2. Propriété. Le logiciel vous est concédé sous licence et non vendu. Cet accord vous octroie uniquement le droit d'utiliser le logiciel, mais vous n'acquérez aucun droit, explicite ou implicite, sur le logiciel autre que ceux spécifiés dans le présent contrat. MMD et ses concédants de licence conservent tous les droits, titres et intérêts relatifs au logiciel, y compris tous les brevets, droits d'auteur, secrets commerciaux et autres droits de propriété intellectuelle qui y sont incorporés. Le logiciel est protégé par les lois sur les droits d'auteur, les dispositions des traités internationaux ainsi que d'autres lois sur la propriété intellectuelle. Par conséquent, sauf disposition expresse des présentes, vous ne pouvez pas copier le logiciel sans l'autorisation écrite préalable de MMD, mais vous pouvez faire une (1) copie du logiciel uniquement à des fins de sauvegarde. Vous ne pouvez copier aucun support imprimé accompagnant le logiciel, ni imprimer plus d'une (1) copie de toute documentation utilisateur fournie sous forme électronique, mais vous pouvez en faire une (1) copie uniquement à des fins de sauvegarde. .

**3. Restrictions de licence.** Sauf disposition contraire des présentes, vous ne devez pas louer, céder en sous-licence, vendre, céder, prêter ou transférer le Logiciel. Vous ne devez pas, et vous ne permettrez à aucun tiers de le faire, pratiquer l'ingénierie inverse, décompiler ou désassembler le logiciel, sauf dans la mesure où la loi applicable interdit expressément la restriction susmentionnée. Vous ne pouvez ni supprimer ni détruire une quelconque identification du produit, un avis de copyright ou d'autres marques ou restrictions propriétaires du logiciel. Tous les titres, les marques commerciales et avis de droits d'auteur et de droits restreints doivent être reproduits sur votre copie de sauvegarde du logiciel. Vous ne pouvez pas modifier, adapter le logiciel, le fusionner avec un autre programme ou créer des travaux dérivés basés sur celui-ci.

4. Clause de non-responsabilité. LE LOGICIEL EST CONÇU POUR VOUS AIDER À TRANSFÉRER LE SUPPORT POUR LEQUEL VOUS ÊTES PROPRIÉTAIRE DU DROIT D'AUTEUR OU AVEZ OBTENU UNE PERMISSION DE SAISIE ET DE TRANSFERT DU PROPRIÉTAIRE DU DROIT D'AUTEUR. À MOINS QUE VOUS POSSÉDIEZ LE DROIT D'AUTEUR OU QUE VOUS AYEZ OBTENU UNE PERMISSION DE SAISIE ET DE TRANSFERT DU PROPRIÉTAIRE DU DROIT D'AUTEUR, VOUS POUVEZ ENFREINDRE LA LOI SUR LE DROIT D'AUTEUR ET FAIRE L'OBJET D'UN PAIEMENT DE DOMMAGES ET D'AUTRES RECOURS. SI VOUS N'ÊTES PAS CERTAIN DE VOS DROITS, VOUS DEVEZ CONTACTER VOTRE CONSEILLER JURIDIQUE. VOUS ASSUMEZ LA RESPONSABILITÉ COMPLÈTE QUANT À L'UTILISATION LÉGALE ET RESPONSABLE DU LOGICIEL

**5. Logiciels Open Source.** (a) Ce logiciel peut contenir des composants soumis à des termes Open Source, comme indiqué dans la documentation accompagnant l'appareil. Cet accord ne s'applique pas à ce logiciel en tant que tel. (b) Vos droits de licence en vertu du présent contrat n'incluent aucun droit ou licence d'utilisation, de distribution ou de création d'œuvres dérivées du logiciel d'une manière qui soumettrait le logiciel à des conditions Open Source. Les « Conditions Open Source » désignent les termes de toute licence qui, directement ou indirectement (1) créent ou prétendent créer des obligations pour MMD par rapport au logiciel et / ou ses œuvres dérivées; ou (2) accordent ou prétendent accorder à un tiers des droits ou immunités en vertu de la propriété intellectuelle ou des droits de propriété sur le logiciel ou les œuvres dérivées de celui-ci.

6. Résiliation. Le présent accord entre en vigueur lors de l'installation ou de la première utilisation du logiciel et se termine (i) à la discrétion de MMD, en raison du non-respect par vous d'une quelconque clause de ce contrat; ou (ii) lors de la destruction de toutes les copies du logiciel et des documents connexes qui vous ont été fournis par MMD ci-dessous. Les droits de MMD et vos

obligations survivent à la résiliation du présent contrat.

7. Mises à niveau. MMD peut, à sa seule discrétion, effectuer des mises à niveau du logiciel disponibles par affichage général sur un site Web ou par tout autre moyen ou méthode. Ces mises à niveau peuvent être mises à disposition conformément aux termes du présent contrat ou leur publication peut être soumise à votre acceptation d'un autre accord.

8. Services d'assistance. MMD n'est pas obligé de fournir une assistance technique ou autre (« Services d'assistance ») pour le logiciel. Si MMD vous fournit des services d'assistance, ceux-ci sont régis par des conditions distinctes à convenir entre vous et MMD.

**9. Garantie logicielle limitée.** MMD fournit le logiciel « en l'état » et sans aucune garantie, hormis que le logiciel fonctionne essentiellement conformément à la documentation accompagnant le logiciel pendant une période d'un an après votre premier téléchargement, installation ou utilisation du logiciel, selon la première éventualité. La responsabilité entière de MMD et votre recours exclusif en cas d'infraction à cette garantie sont, au gré de MMD, soit (i) le remboursement du prix que vous avez payé pour le logiciel (le cas échéant); ou (ii) la réparation ou le remplacement du logiciel qui ne respecte pas la garantie énoncée dans les présentes et qui est renvoyé à MMD avec une copie de votre reçu. Cette garantie limitée est annulée si la défaillance du logiciel résulte d'un accident, d'un abus, d'une mauvaise utilisation ou d'une application erronée. Tout logiciel de remplacement est garanti pour le reste de la période de garantie initiale ou trente (30) jours, la plus longue des deux éventualités. Cette garantie limitée ne s'applique pas à vous si le logiciel vous a été fourni gratuitement sur une base d'évaluation uniquement.

**10. AUCUNE AUTRE GARANTIE.** HORMIS CE QUI EST PRÉVU CI-DESSUS, MMD ET SES CONCÉDANTS DE LICENCE NE GARANTISSENT PAS QUE LE LOGICIEL FONCTIONNE SANS ERREUR OU ININTERRUPTION, NI QU'IL RÉPOND À VOS BESOINS. VOUS ASSUMEZ TOUTES LES RESPONSABILITÉS DU CHOIX DU LOGICIEL POUR OBTENIR VOS RÉSULTATS PRÉVUS, ET POUR L'INSTALLATION, L'UTILISATION ET LES RÉSULTATS OBTENUS À PARTIR DU LOGICIEL. DANS LES LIMITES MAXIMALES PERMISES PAR LES LOIS APPLICABLES, MMD ET SES CONCÉDANTS DE LICENCE RENONCENT À TOUTES LES GARANTIES ET CONDITIONS, EXPLICITES OU IMPLICITES, Y COMPRIS, MAIS SANS S'Y LIMITER, LES GARANTIES DE QUALITÉ MARCHANDE, D'ADÉQUATION À UN USAGE PARTICULIER ET L'EXACTITUDE OU L'EXHAUSTIVITÉ DES RÉSULTATS PAR RAPPORT AU LOGICIEL ET AUX SUPPORTS L'ACCOMPAGNANT. IL N'Y A AUCUNE GARANTIE CONTRE L'INFRACTINO. MMD NE GARANTIT PAS QUE VOUS POUVEZ TÉLÉCHARGER, COPIER, STOCKER, AFFICHER, TRANSFERER ET / OU JOUER LE CONTENU SÉCURISÉ.

11. LIMITE DE RESPONSABILITÉ. MMD ET SES CONCÉDANTS DE LICENCE NE SAURONT EN AUCUN CAS ÊTRE TENUS RESPONSABLES DES DOMMAGES INDIRECTS, ACCESSOIRES, INDIRECTS, ACCESSOIRES OU PUNITIFS, Y COMPRIS, SANS S'Y LIMITER, DES DOMMAGES POUR PERTE DE PROFITS OU DE REVENUS, POUR INTERRUPTION COMMERCIALE, POUR PERTE DE DONNÉES, POUR PERTE D'UTILISATION OU D'AUTRES PERTES PÉCUNIAIRES, MÊME SI MMD OU SES CONCÉDANTS ONT ÉTÉ AVISÉS DE LA POSSIBILITÉ DE TELS DOMMAGES. LA RESPONSABILITE GLOBALE DE MMD OU DE SES CONCEDANTS DE LICENCE POUR LES DOMMAGES DÉCOULANT DU PRÉSENT CONTRAT NE SAURAIT EN AUCUN CAS DÉPASSER LA SOMME LA PLUS ÉLEVÉE ENTRE LE PRIX RÉELLEMENT PAYÉ PAR VOUS POUR LE LOGICIEL ET CINQ LIVRES STERLING (5,00).

**12. Marque commerciales.** Certains des noms de produits et de MMD utilisés dans le présent contrat, le logiciel et la documentation utilisateur imprimée peuvent constituer des marques commerciales de MMD, de ses concédants de licence ou d'autres tiers. Vous n'êtes pas autorisé à utiliser de telles marques commerciales.

**13. Administration des exportations.** Vous acceptez de ne pas exporter ou réexporter le logiciel directement ou indirectement, vers un pays pour lequel la loi américaine sur l'administration des exportations ou toute loi ou réglementation américaine similaire exige une licence d'exportation ou autre autorisation du gouvernement américain, à moins qu'une licence d'exportation ou une approbation ne soit d'abord obtenue. En téléchargeant ou en installant le logiciel, vous acceptez de respecter cette disposition relative aux exportations.

14. Législation applicable. Cet accord est régi par la législation des Pays-Bas, sans référence à ses principes de conflit de lois. Cet accord ne sera pas régi par la Convention des Nations Unies sur les contrats de vente internationale de marchandises, dont l'application est expressément exclue. Tout litige entre vous et MMD concernant ce contrat sera soumis à la juridiction non exclusive des tribunaux des Pays-Bas. Si, pour quelque raison que ce soit, un tribunal compétent estime qu'une disposition, ou une partie de celle-ci, est inapplicable, le reste de cet accord reste pleinement applicable.

**15. Général.** Ce contrat contient l'intégralité de l'accord entre vous et MMD et remplace toute représentation, engagement ou autre communication ou publicité préalable concernant le logiciel et la documentation utilisateur. Si une partie de cet accord est jugée non valide, le reste de cet accord restera pleinement applicable. Cet accord ne portera pas atteinte aux droits statutaires de toute partie agissant en tant que consommateur.

# 2. Déballage et installation

Avant d'installer l'écran

- Ce produit est emballé dans un carton, avec les accessoires standard.
- Tous les autres accessoires optionnels seront emballés séparément.
- Après l'ouverture du carton, assurez-vous que le contenu est complet et en bon état.

# 2.1. Contenu de la boîte

Veuillez vérifier que la boîte contient tous les éléments suivants :

- Écran couleur
- Guide de démarrage
- Adaptateur d'alimentation CC
- Fiche d'alimentation

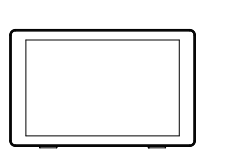

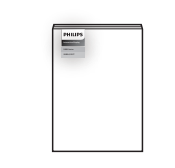

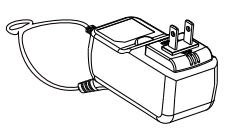

Écran couleur

Guide de démarrage

Adaptateur d'alimentation CC

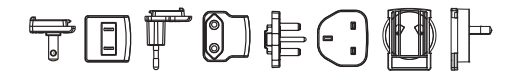

Fiche d'alimentation (Dépend de la région)

\* Les éléments peuvent différer suivant la localisation

\* La conception et les accessoires de l'écran peuvent différer des images présentées.

### 2.2. Installation

### Branchement du câble alimentation et du câble réseau

### 2.2.1. Branchement du câble d'alimentation

- 1. Branchez le connecteur de l'adaptateur d'alimentation dans la prise d'alimentation de l'écran.
- 2. Insérez complètement la fiche CA correspondante dans l'adaptateur d'alimentation.
- 3. Branchez la fiche CA de l'adaptateur d'alimentation dans une prise de courant pour mettre l'appareil sous tension.

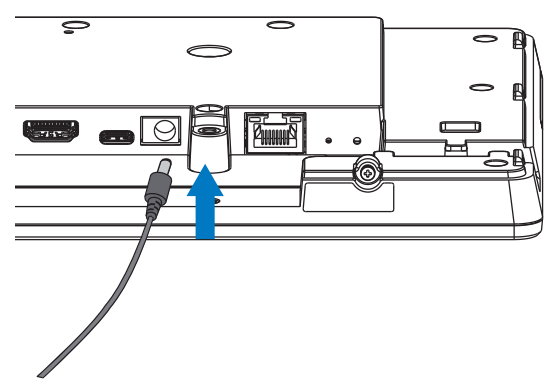

### 2.2.2. Branchement du câble réseau

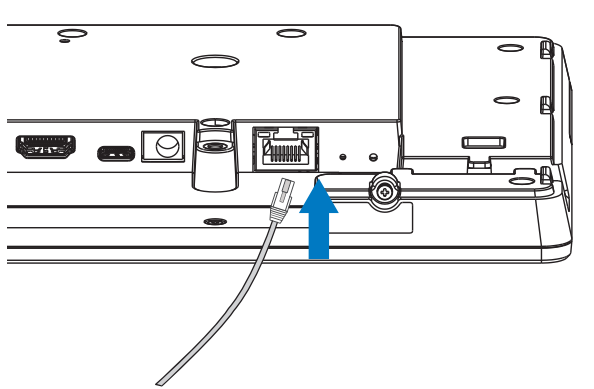

2.2.3. Insertion de la carte Micro SD

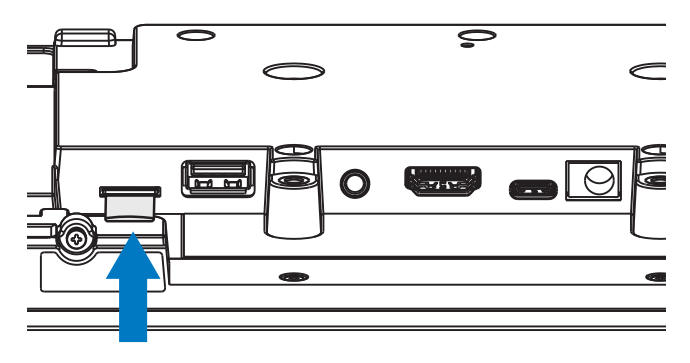

### 2.2.4. Montage et installation

### **Option de montage 1 : [Montage VESA]**

Prise en charge de la norme VESA : VESA MIS-D75 (75\*75mm)

Vis de support : M4\*9mm (sans compter l'épaisseur de la plaque de montage)

L'équipement et ses accessoires de montage associés doivent rester en sécurité lors du test. Utilisez uniquement le support VESA homologué UL avec un rapport poids/charge minimum de l'appareil sans base.

\* Hauteur d'installation : <2 m

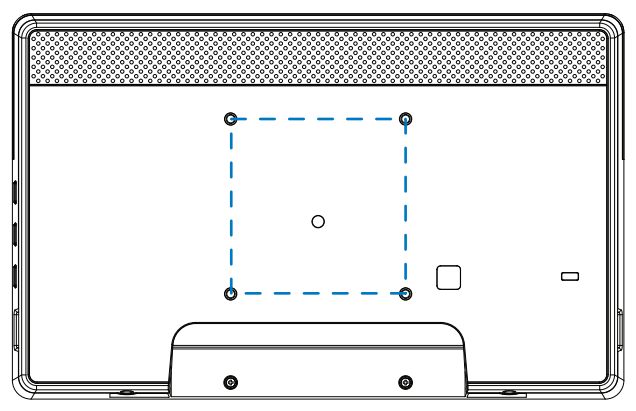

# **Option de montage 2 : [En utilisant le couvercle arrière]**

Vis de support : Vis autotaraudeuse \*5 unités (sans compter l'épaisseur de la plaque de montage)

(1). Utilisez un tournevis pour desserrer la vis du couvercle arrière.

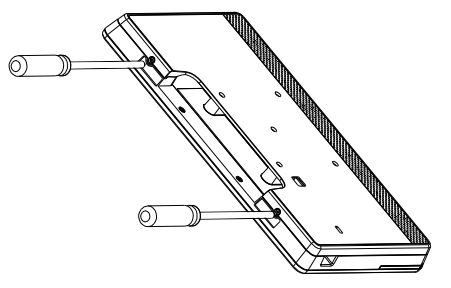

(2). Enlevez la décoration sur le couvercle arrière de la rainure indiquée par les flèches des deux côtés de l'appareil.

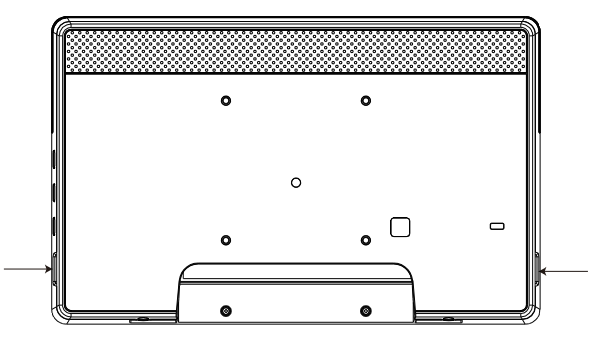

(3). Détachez le couvercle arrière du panneau de signalisation.

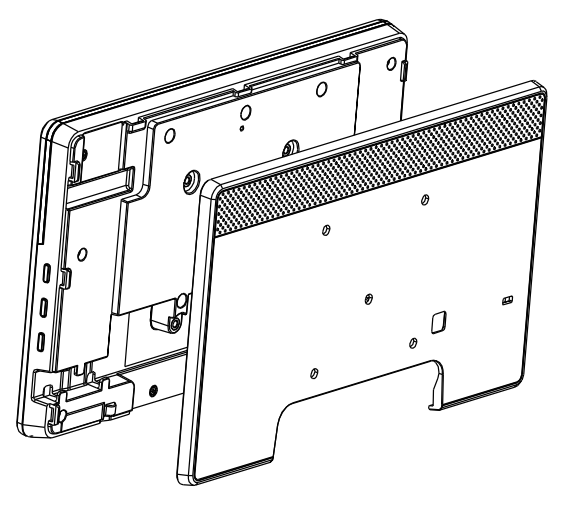

(4). Utilisez des vis pour attacher la décoration du couvercle arrière sur le mur.

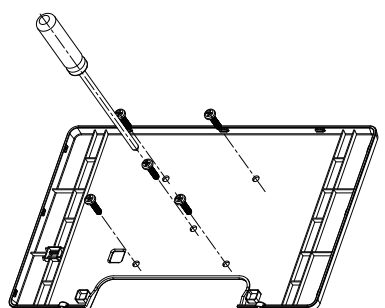

(5). Branchez le câble.

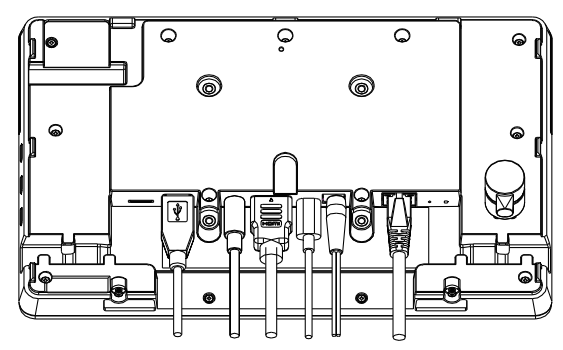

(6). L'ensemble de l'appareil est chargé avec les décorations du couvercle arrière.

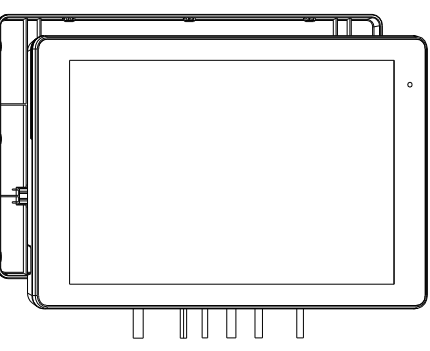

(7). Serrez les vis.

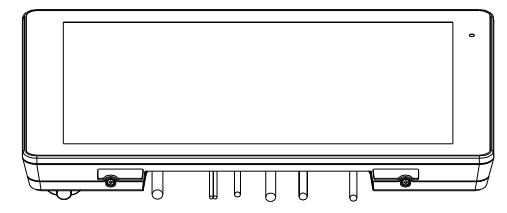

# 3. Vue physique et caractéristiques

# 3.1. Vue gauche

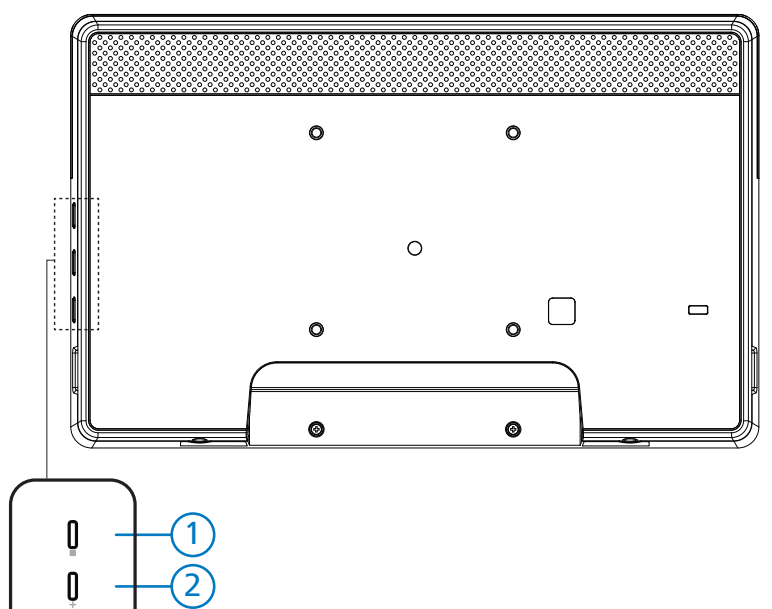

(1) Menu : Pour activer le menu OSD.

0

2/3 Volume +/-: Volume plus et moins.

| Utilisation                                            | Fonction                                    |
|--------------------------------------------------------|---------------------------------------------|
| Menu + Volume-                                         | Lancer l'application du mode Admin          |
| Menu + Volume+                                         | Lancer l'application d'informations rapides |
| Menu + Menu + Volume+ + Volume- + Volume- +<br>Volume+ | Activer la fonction tactile                 |
| Menu + Menu + Volume- + Volume-                        | Allumer l'écran                             |

### 3.2. Prises d'entrée/sortie

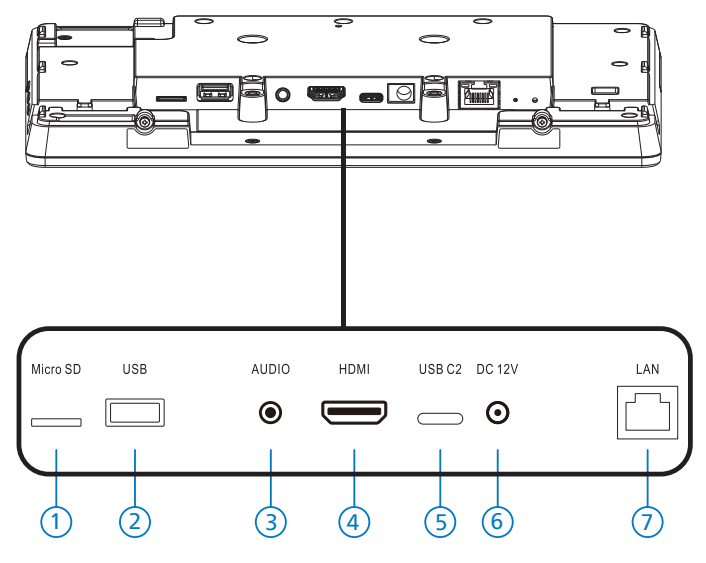

### 1 Micro SD

Insérez une carte Micro SD.

2 Micro USB

Insérez un périphérique de stockage USB.

③ Écouteur

Branchez un écouteur dans cette prise auriculaire de 3,5 mm (norme CTIA).

- (4) SORTIE HDMI Sortie audio/vidéo HDMI.
- (5) USB C2

Pour le débogage adb.

6 PRISE CC

Connectez à l'adaptateur d'alimentation CC.

- 7 LAN
  - \* Fonction de contrôle LAN pour l'utilisation d'un signal à distance à partir d'un centre de contrôle.
  - \* PoE+ (power over Ethernet / alimentation via Ethernet) 24 W

| État       | Vert                | Jaune     |
|------------|---------------------|-----------|
| NC         | DÉSACTIVÉ           | DÉSACTIVÉ |
| 10 Mbit/s  | ALLUMÉ (Clignotant) | DÉSACTIVÉ |
| 100 Mbit/s | ALLUMÉ (Clignotant) | ACTIVÉ    |

# 4. Utilisation

# 4.1. Assistant d'installation

### 4.1.1. Welcome (Bienvenue)

Veuillez choisir la langue désirée dans « Language List (Liste des langues) » et commencez la configuration en appuyant sur le bouton Démarrer.

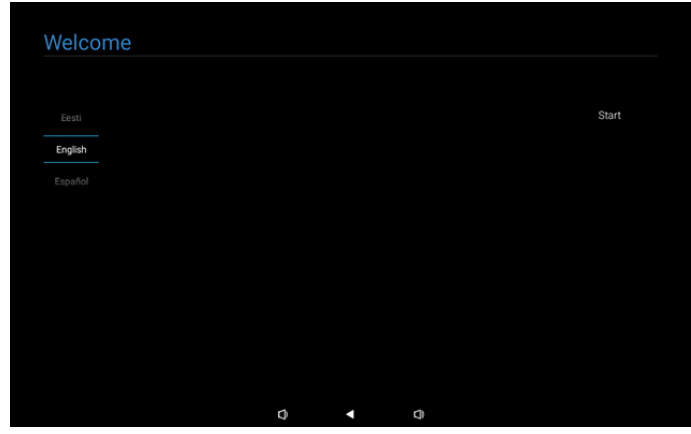

Remarque : Après avoir accédé à OOBE, le nom d'affichage de la signalisation sera réglé sur la valeur par défaut : « PD » + Adresse Mac Ethernet.

(1). Langues prises en charge

Le système prend en charge 22 langues et demande à l'utilisateur de la choisir lors du premier démarrage. Anglais est la langue sélectionnée par défaut.

| Non | Langues prises en charge | Chaîne       |
|-----|--------------------------|--------------|
| 1   | ANGLAIS                  | English      |
| 2   | ESPAGNOL                 | Español      |
| 3   | FRANÇAIS                 | Français     |
| 4   | ITALIEN                  | Italiano     |
| 5   | LATVIEN                  | Latviešu     |
| 6   | LITUANIEN                | Lietuvių     |
| 7   | HOLLANDAIS               | Nederlands   |
| 8   | NORVÉGIEN                | Norsk bokmål |
| 9   | POLSKI                   | Polski       |
| 10  | PORTUGAIS                | Português    |
| 11  | FINLANDAIS               | Suomi        |
| 12  | SUÈDE                    | Svenska      |
| 13  | TURC                     | Türkçe       |
| 14  | RUSSE                    | Русский      |
| 15  | ARABE                    | ةيبرعلا      |
| 16  | CHINOIS SIMPLIFIÉ        | 简体中文         |
| 17  | CHINOIS TRADITIONNEL     | 繁體中文         |
| 18  | JAPONAIS                 | 日本語          |
| 19  | TCHÈQUE                  | Čeština      |
| 20  | DANOIS                   | Dansk        |
| 21  | ALLEMAND                 | Deutsch      |
| 22  | ESTONIEN                 | Eesti        |

### 4.1.2. Date & Time (Date et heure)

Permet d'activer ou de désactiver la synchronisation automatique de l'heure et de sélectionner un fuseau horaire.

| Date & Time           |   |   |   |      |
|-----------------------|---|---|---|------|
| Date & Time           |   |   |   |      |
| Automatic date 8 time |   |   |   |      |
| O Disable             |   |   |   |      |
| O Enable              |   |   |   |      |
| Select time zone      |   |   |   |      |
| GMT+00:00 London      |   |   |   |      |
|                       |   |   |   |      |
|                       |   |   |   |      |
|                       |   |   |   |      |
|                       |   |   |   | Back |
|                       |   |   |   | Next |
|                       |   |   |   | Skip |
|                       | Ø | • | Ø |      |

# 4.1.3. Clone Media Files into internal (Cloner les fichiers multimédias dans interne)

Cloner les fichiers multimédias du stockage source sélectionné vers le stockage cible.

Le système clone les fichiers sous la liste de dossiers suivante :

- (1) philips/photo
- (2) philips/music
- (3) philips/video
- (4) philips/pdf
- (5) philips/navigateur

Remarque : L'action de clonage des fichiers multimédias s'effectue dans la page Configuration terminée et commencera après avoir appuyé sur le bouton Terminer.

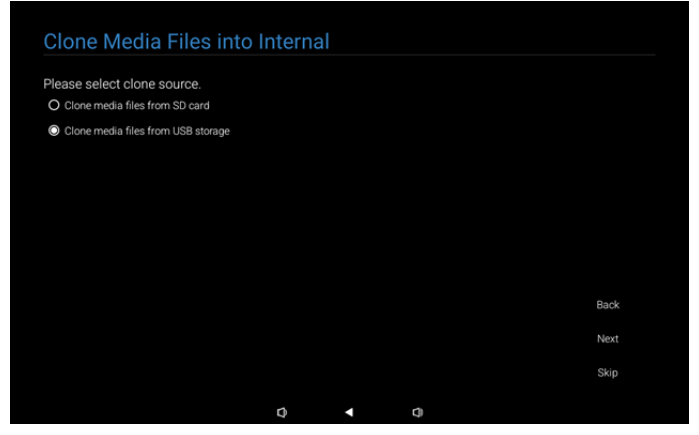

# 4.1.4. Signage Display Settings (Paramètres d'affichage signalétique)

Les utilisateurs peuvent choisir entre importer des données ou configurer manuellement les paramètres.

Si vous préférez ne pas configurer cet élément maintenant, vous pouvez l'ignorer en cliquant sur le bouton Ignorer.

Remarque : L'action d'importation s'effectue dans la page Configuration terminée et commencera après avoir appuyé sur le bouton Terminer.

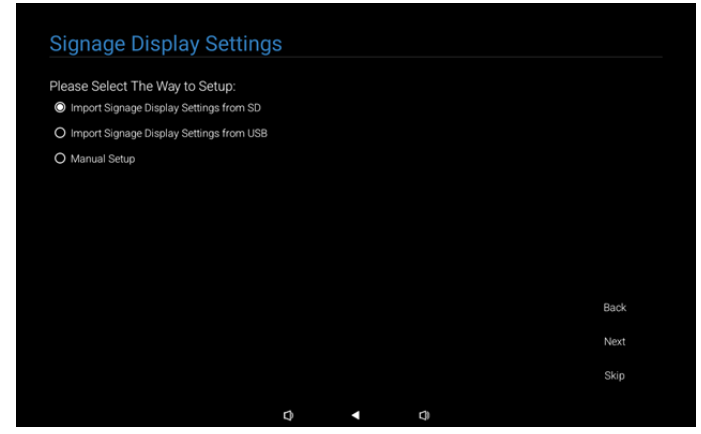

(1). Import Signage Settings from SD / USB (Importer les paramètres de signalisation à partir de SD/USB)

Importez les données de « philips/clone/10BDL3351Tclone.7z » sur la carte SD ou USB. L'action d'importation sera exécutée lorsque vous quittez OOBE.

Lorsque vous appuyez sur le bouton « Suivant », la page Configuration terminée s'affiche.

(2). Manual Setup (Configuration manuelle)

Dans la section de configuration manuelle, les paramètres actuellement requis sont :

(1) Signage Display Name (Nom de l'affichage de signalisation)

(2) Remote Control (Télécommande)

Remarque : Lorsque vous appuyez sur le bouton « Terminer » dans la page « Configuration terminée », les paramètres sont enregistrés.

Il n'est pas nécessaire de redémarrer lorsque la configuration est terminée.

(1). Signage Display Name (Nom de l'affichage de signalisation)

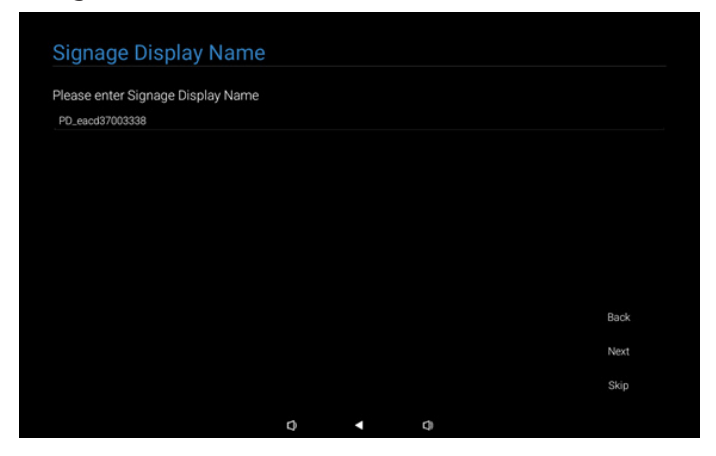

### (2). Remote Control (Télécommande)

| Disable  |  |  |      |
|----------|--|--|------|
| O Enable |  |  |      |
| Conver   |  |  |      |
| Server   |  |  |      |
|          |  |  |      |
|          |  |  |      |
|          |  |  |      |
|          |  |  |      |
|          |  |  | Back |
|          |  |  |      |
|          |  |  | Next |

### 4.1.5. Security Setting (Paramètres de sécurité)

Les options Port réseau SICP, FTP, Mot de passe administrateur et Stockage externe sont activées par défaut. Les utilisateurs peuvent cocher ou décocher ces options. Si vous préférez ne pas configurer cet élément maintenant, vous pouvez l'ignorer en cliquant sur le bouton Ignorer.

| Security Setting                      |      |    |      |
|---------------------------------------|------|----|------|
| Please select the security item to op | ien: |    |      |
| SICP Network Port                     |      |    |      |
| FTP                                   |      |    |      |
| ADB Over Network                      |      |    |      |
| Admin Password                        |      |    |      |
| ✓ External Storage                    |      |    |      |
| Unknown Sources Installation          |      |    |      |
|                                       |      |    |      |
|                                       |      |    |      |
|                                       |      |    | Back |
|                                       |      |    | Next |
|                                       |      |    | Skip |
|                                       | n    | d) |      |

### 4.1.6. Network Setting (Paramètres réseau)

Les utilisateurs peuvent choisir la source de connexion réseau : Wi-Fi ou Ethernet. Après avoir sélectionné une source, cliquez sur le bouton Suivant pour continuer avec la configuration du réseau. Cliquez sur le bouton Sauter si vous voulez ignorer la configuration du réseau.

| Network Setting             |   |   |   |      |
|-----------------------------|---|---|---|------|
| Please select network type: |   |   |   |      |
| Wi-Fi                       |   |   |   |      |
| O Ethernet                  |   |   |   |      |
|                             |   |   |   |      |
|                             |   |   |   |      |
|                             |   |   |   |      |
|                             |   |   |   |      |
|                             |   |   |   |      |
|                             |   |   |   |      |
|                             |   |   |   | Back |
|                             |   |   |   | Next |
|                             |   |   |   | Skip |
|                             |   |   |   |      |
|                             | Ø | < | Q |      |

### (1).Sans fil (Wi-Fi)

# Après la connexion au réseau Wi-Fi, vous serez automatiquement dirigé vers la page suivante.

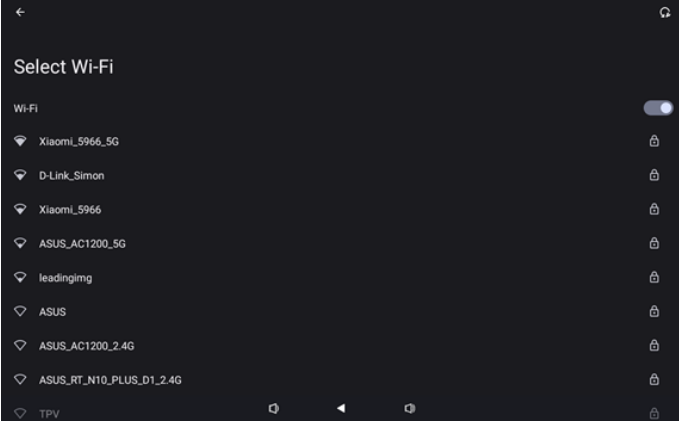

### (2). Ethernet

Après la connexion Ethernet, vous serez automatiquement dirigé vers la page suivante.

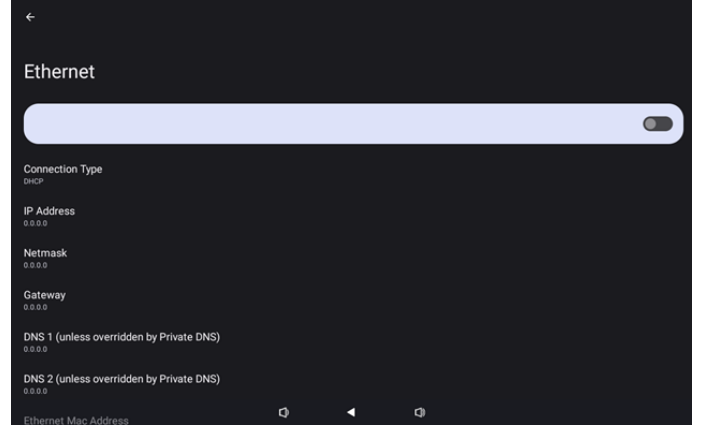

### 4.1.7. Setup Complete (Configuration terminée)

Lorsque vous appuyez sur le bouton Terminer, la configuration initiale et quitter OOBE prendra un peu de temps.

Affichage de la page :

(1) Lorsque vous sélectionnez « Import Clone Data from SD/ USB (Importer les données clonées à partir de SD/USB) » dans Signage Display Settings (Paramètres d'affichage signalétique), la page Setup Complete (Configuration terminée) affichera la page « Import Clone Data Complete (Importation de données clonées terminée) ».

(2) Lorsque vous sélectionnez « Manual Setup (Configuration manuelle) » dans Signage Display Settings (Paramètres d'affichage signalétique), la page Setup Complete (Configuration terminée) affichera la page « Manual Setup Complete (Configuration manuelle terminée) ».

Remarque : Ne pas éteindre l'appareil pendant le processus d'importation ou de clonage des fichiers multimédias !

(1). Importation des paramètres d'affichage signalétique terminée

Lorsque vous appuyez sur Terminer, si « Import Signage Settings from SD / USB (Importer les paramètres de signalisation à partir de SD/USB) » a été configuré, le système redémarre automatiquement.

| Setup Complete!                        |         |   |   |        |
|----------------------------------------|---------|---|---|--------|
| Congratulations!                       |         |   |   |        |
| Please press Finish button to reboot s | system. |   |   |        |
|                                        |         |   |   |        |
|                                        |         |   |   |        |
|                                        |         |   |   |        |
|                                        |         |   |   |        |
|                                        |         |   |   |        |
|                                        |         |   |   | Finish |
|                                        |         |   |   |        |
|                                        | 0       | • | 0 |        |

#### (2). Configuration manuelle terminée

Lorsque vous appuyez sur Terminer, le système quitte OOBE lorsque la configuration est terminée. Ces paramètres peuvent être modifiés ultérieurement en mode Admin.

| Cat |      | $\sim$ |         | 1.01 |   |
|-----|------|--------|---------|------|---|
| sei | uр   | 60     |         | пе   | е |
|     | - AP | ~ ~    | · · · P |      |   |

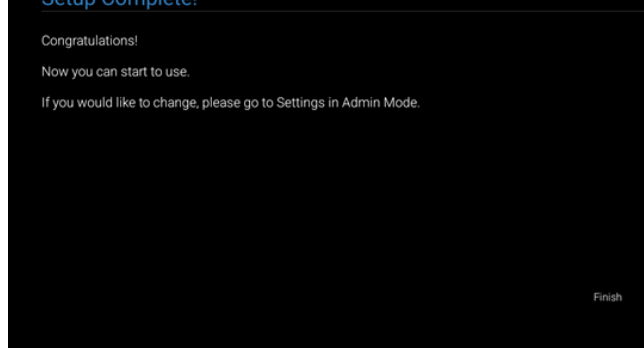

0 • 0

# 4.2. Android Launcher (Lanceur d'applications Android)

# 4.2.1. Android PD launcher (Lanceur d'applications Android PD)

• Le lanceur Android PD est une page noire comme indiqué ci-dessous :

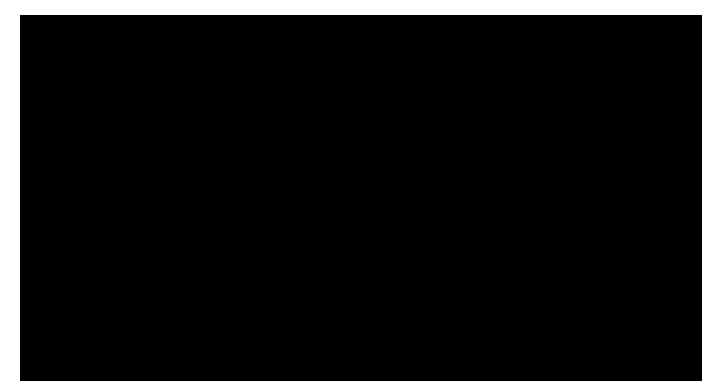

• Quittez l'application en appuyant sur la touche « Back (Retour) », l'écran accède alors au lanceur Android PD.

### 4.2.2. Admin mode (Mode Administrateur)

 Vous pouvez appuyer sur la touche de raccourci « Menu + Volume- » pour démarrer le mode Admin. L'écran affiche une demande de dialogue pour entrer le mot de passe Admin, le mot de passe par défaut étant « 1234 ». L'utilisateur peut modifier le mot de passe dans « Réglages -> Affichage signalétique -> Outils système -> Mot de passe administrateur ».

| Risson astart |       |   |  |  |
|---------------|-------|---|--|--|
|               |       |   |  |  |
|               | Clear |   |  |  |
|               |       |   |  |  |
| Q             | ٩     | 0 |  |  |

Le mode Administrateur comprend les applications suivantes :

« Settings (Réglages) », « Apps (Applications) », « Network (Réseau) », « Storage (Stockage) », « Help (Aide) » et « Power (Alimentation) ».

- 1. Settings (Réglages) : allez dans la page des réglages.
- 2. Apps (Applis) : affichez toutes les applis.
- 3. Network (Réseau) : configurez le réseau Wifi et Ethernet.
- 4. Storage (Stockage) : allez dans la page Stockage.
- 5. Help (Aide) : affiche le code QR pour obtenir de l'aide.
- 6. Power (Alimentation) : affiche « Power off (Eteindre) », « Sleep (Veille) » et « Reboot (Redémarrer) ».

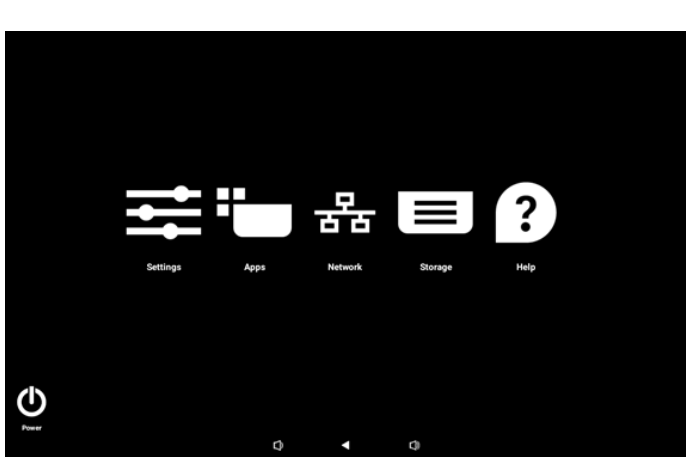

#### (1). Page Réglages

| ¢   | Network & internet |                    |
|-----|--------------------|--------------------|
| [0] | Connected devices  | Network & internet |
| Ð   | Signage Display    | Retworks available |
|     | Apps               |                    |
| 4)  | Sound              |                    |
| ٩   | Display            |                    |
| Ţ   | Accessibility      |                    |
| ₿   | Security           |                    |
| ~   |                    |                    |
|     |                    |                    |
|     |                    |                    |

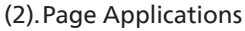

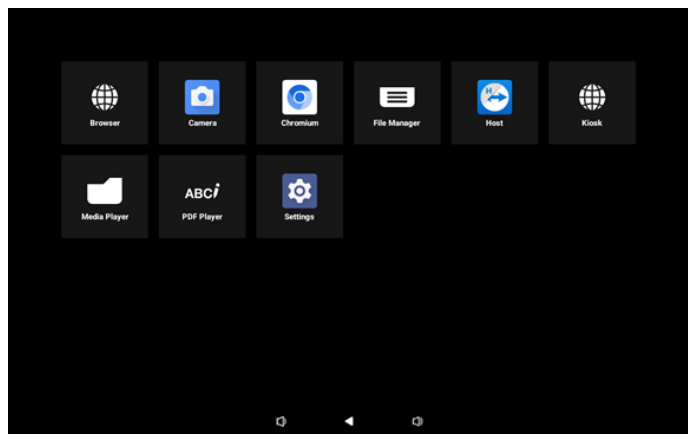

(3). Page Réseau

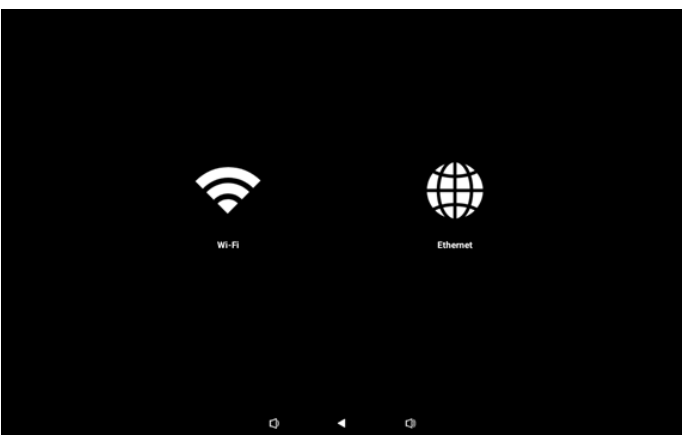

#### Page Wi-Fi

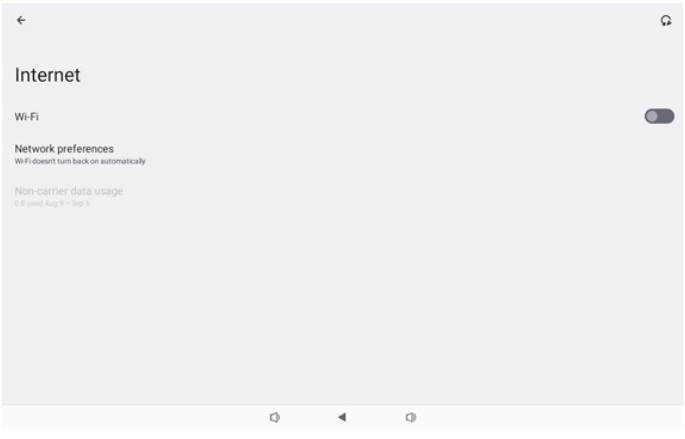

#### Page Ethernet

| ÷                                                        |   |   |   |  |
|----------------------------------------------------------|---|---|---|--|
| Ethernet                                                 |   |   |   |  |
|                                                          |   |   |   |  |
| Connection Type<br>DHCP                                  |   |   |   |  |
| IP Address<br>192.168.31.188                             |   |   |   |  |
| Netmask<br>255 255 255 0                                 |   |   |   |  |
| Gateway<br>192.168.31.1                                  |   |   |   |  |
| DNS 1 (unless overridden by Private DNS)<br>192.168.31.1 |   |   |   |  |
| DNS 2 (unless overridden by Private DNS)<br>0.0.0        |   |   |   |  |
|                                                          | 0 | 4 | 0 |  |

#### (4). Page Stockage

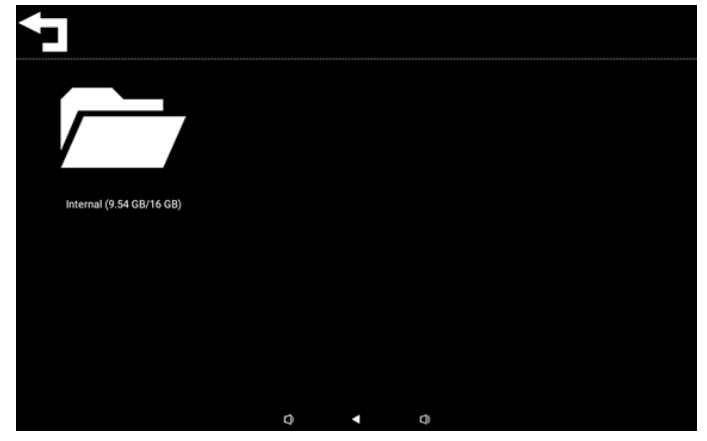

(5). Page Aide

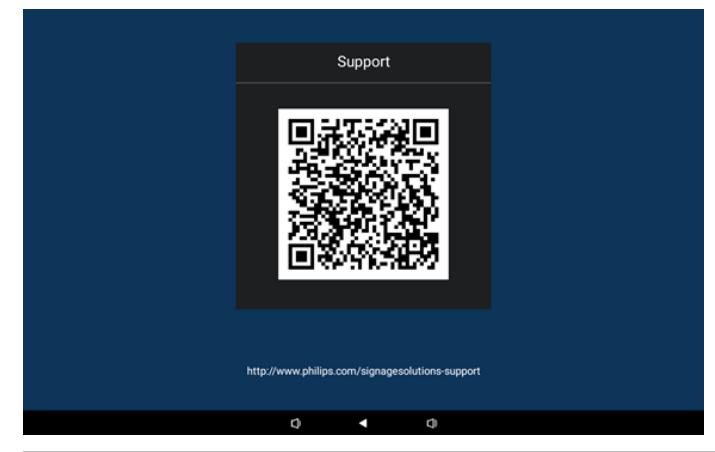

#### (6). Page Alimentation

L'utilisateur peut appuyer sur le bouton « Power off (Eteindre) » pour éteindre l'appareil, sur le bouton « Reboot (Redémarrer) » pour redémarrer l'appareil ou sur le bouton « Sleep (Veille) » pour mettre l'appareil en veille.

L'utilisateur peut appuyer sur « Menu + Menu + Volume - + Volume- » pour réveiller l'appareil.

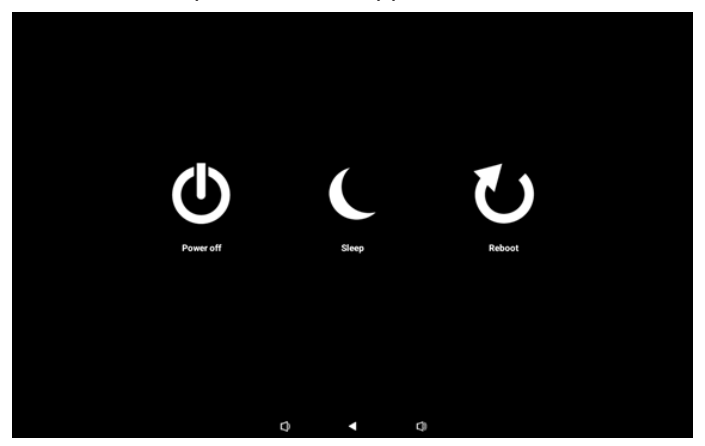

Pour le modèle qui reste toujours allumé, comme le 10BDL3351T, le bouton « Power off (Eteindre) » n'est pas conçu pour éteindre complètement l'appareil. Lorsque l'utilisateur appuie sur le bouton « Power off (Eteindre) », l'appareil effectue un processus d'arrêt progressif jusqu'à ce que le message « Unplug power cord (Débrancher le cordon d'alimentation) » s'affiche (comme indiqué dans l'image). L'utilisateur peut alors débrancher le cordon d'alimentation en toute sécurité. Cette fonction garantit un processus d'arrêt en douceur et en toute sécurité.

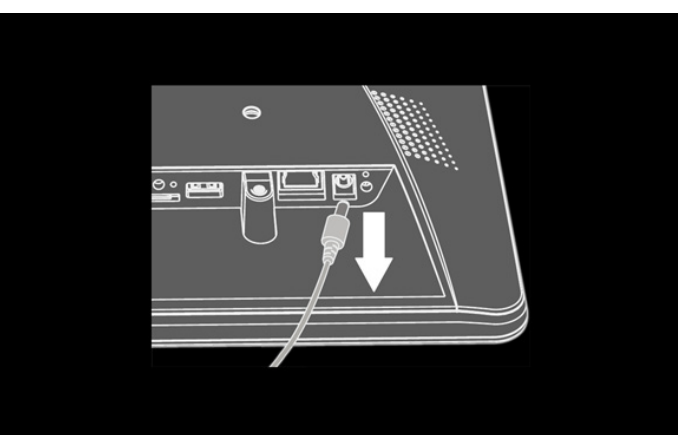

### 4.3. Réglage de l'interface utilisateur

Entrez les paramètres PD en cliquant sur l'icône « Settings (Réglages) » en mode administrateur.

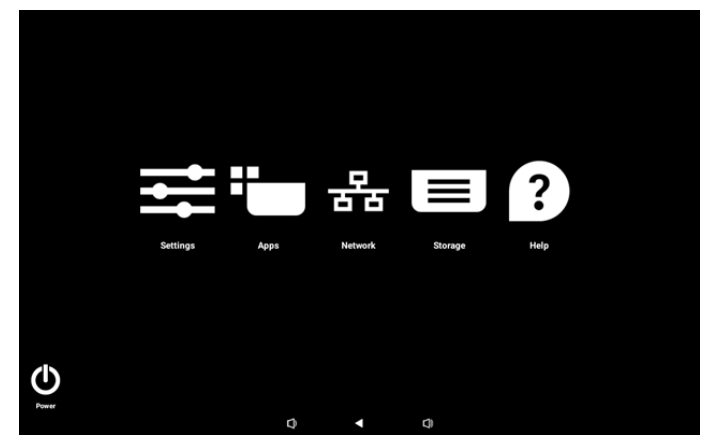

Le menu de réglage comprend les éléments suivants :

- (1). Network & Internet (Réseau et Internet)
- (2). Connected devices (Appareils connectés)
- (3). Signage Display (Affichage de signalisation)
- (4). Apps (Applications)
- (5).Sound (Son)
- (6). Display (Écran)
- (7). Accessibility (Accessibilité)
- (8). Security (Sécurité)
- (9). System (Système)
- (10). About (À propos)

### 4.3.1. Network & Internet (Réseau et Internet)

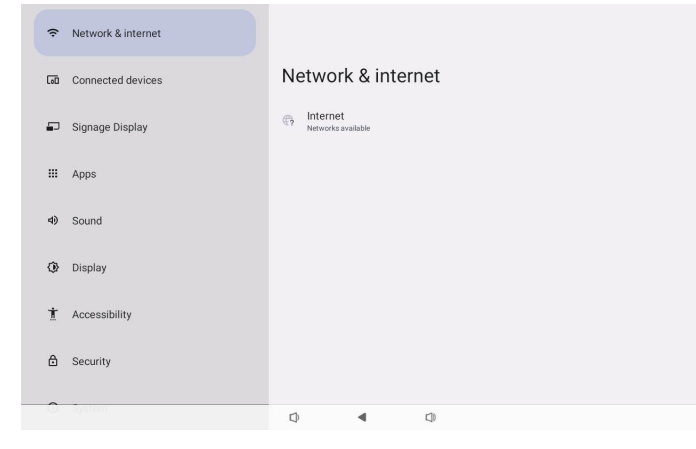

### 4.3.1.1.Internet

| Ŷ    | Network & internet | ÷            |              |           |             |  |  |
|------|--------------------|--------------|--------------|-----------|-------------|--|--|
| [10] | Connected devices  | N            | etwork       | < & inter | net         |  |  |
| ₽    | Signage Display    | (ŀ           | Wi-Fi<br>off |           |             |  |  |
| ш    | Apps               | <b>«··</b> » | Ethernet     |           |             |  |  |
| 4)   | Sound              |              |              |           |             |  |  |
| 0    | Display            |              |              |           |             |  |  |
| Ť    | Accessibility      |              |              |           |             |  |  |
| ۵    | Security           |              |              |           |             |  |  |
| ~    | -                  |              |              |           |             |  |  |
|      |                    | 1            |              | 4         | <b>C</b> 1) |  |  |

## 4.3.1.1.1. Wi-Fi

### Activer le Wifi

Activer / désactiver la connexion Wifi via le commutateur principal dans Réglages -> Réseau et Internet -> Wi-Fi -> bouton bascule Marche / Arrêt.

### (1). Wifi Arrêt

| Ŷ          | Network & internet | ÷                                                              | Q |
|------------|--------------------|----------------------------------------------------------------|---|
| <b>G</b> 0 | Connected devices  | Internet                                                       |   |
| ₽          | Signage Display    | Wi-Fi<br>Network preferences                                   |   |
| Ш          | Apps               | Wi Fidoesh tum back on automatically<br>Non-carrier data usage |   |
| 4)         | Sound              |                                                                |   |
| ٩          | Display            |                                                                |   |
| t          | Accessibility      |                                                                |   |
| ۵          | Security           |                                                                |   |
| 0          | System             | Q 4 Q                                                          |   |

### (2). Wifi Marche

Dans la liste des réseaux disponibles, sélectionnez un PA (point d'accès) sur un réseau sans fil existant.

| ŕ    | Network & internet | ¢                        | Q |
|------|--------------------|--------------------------|---|
| [10] | Connected devices  | Internet                 |   |
| ₽    | Signage Display    | Wi-Fi                    |   |
|      |                    | ❤ Xiaomi_5966            | ⋳ |
|      | Apps               | ❤ Xiaomi_5966_5G         | ٥ |
| 4)   | Sound              | ♀ ASUS                   | ۵ |
| Ô    | Display            | ♀ ASUS_AC1200_2.4G       | ۵ |
| 0    |                    | C D-Link Simon           | A |
|      |                    |                          | - |
| Ţ    | Accessibility      | ASUS_RT_N10_PLUS_D1_2.4G | ۵ |
| ۵    | Security           |                          | ₿ |
| -    |                    |                          |   |
| 0    | System             | 0                        |   |

#### Entrez les réglages requis.

| ÷  | Network & internet |                  |
|----|--------------------|------------------|
| 60 | Connected devices  | Xiaomi_5966      |
| ₽  | Signage Display    | Password         |
| ш  | Apps               | Show password    |
| 4) | Sound              | Advanced options |
| ٩  | Display            |                  |
| t  | Accessibility      |                  |
| ۵  | Security           |                  |
| 0  | System             | 0 4 0            |

L'élément « Add network (Ajouter un réseau) » se trouve à la fin de la liste. Si le réseau n'est pas affiché dans la liste, utilisez « Add network (Ajouter un réseau) » pour rejoindre un réseau caché.

+ Add network

# Vous devez saisir le SSID du réseau, le type de sécurité et d'autres options avancées pour ce réseau.

| ¢    | Network & internet | ÷                             |        |    |        |      |
|------|--------------------|-------------------------------|--------|----|--------|------|
| [10] | Connected devices  | Add ne                        | etwork |    |        |      |
| F    | Signage Display    | Network name<br>Enter the SSI | ID     |    | <br>   |      |
|      | Apps               | None                          |        |    |        | •    |
| 4)   | Sound              | Advanced option               | 15     |    | CANCEL | SAVE |
| ٩    | Display            |                               |        |    |        |      |
| Ť    | Accessibility      |                               |        |    |        |      |
| ۵    | Security           |                               |        |    |        |      |
| 0    | System             |                               |        | 73 |        |      |

Remarque : Lorsque le Wi-Fi est activé, l'Ethernet est automatiquement désactivé.

### Préférences réseau

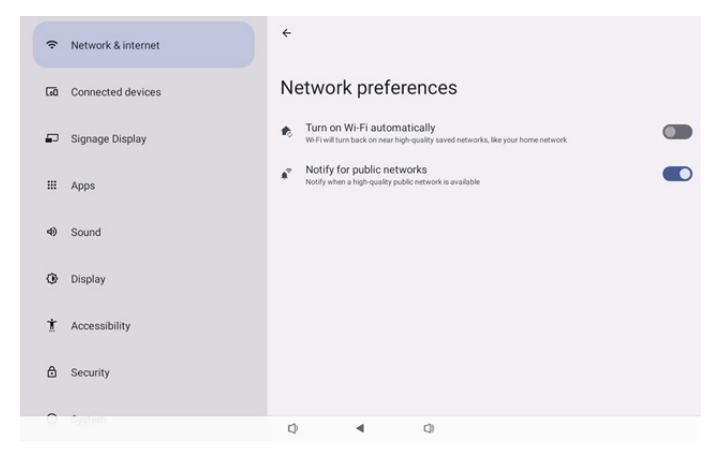

### 4.3.1.1.2. Ethernet

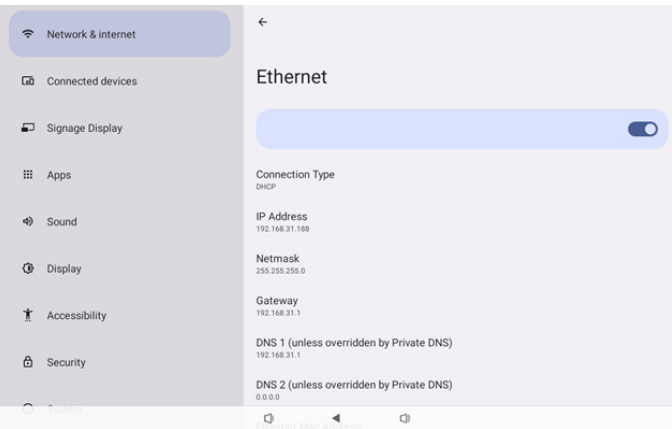

Appuyez pour commuter Ethernet entre Activé et Désactivé.

### Connection Type (Type de connexion)

Sélectionnez le type de connexion entre DHCP et IP statique.

Connection Type ۲ DHCP  $\bigcirc$ Static IP

### DHCP

Les paramètres adresse IP, masque de réseau, adresse DNS et passerelle sont attribués par le serveur DHCP, ils ne sont pas modifiables.

Si la connexion est établie avec succès, la configuration actuelle du réseau s'afficher.

| <del>&lt;</del>                                          |  |
|----------------------------------------------------------|--|
| Ethernet                                                 |  |
|                                                          |  |
| Connection Type                                          |  |
| IP Address<br>192.168.31.188                             |  |
| Netmask<br>255.255.255.0                                 |  |
| Gateway<br>192.168.31.1                                  |  |
| DNS 1 (unless overridden by Private DNS)<br>192.168.31.1 |  |
| DNS 2 (unless overridden by Private DNS)                 |  |

### Static IP (IP fixe)

L'utilisateur peut attribuer à un appareil les adresse IP, masque de réseau, adresse DNS et passerelle Ethernet dans le type de connexion IP statique.

#### Remarque :

1. L'adresse IP, le masque réseau, l'adresse du serveur DNS et l'adresse de la passerelle sont nécessaires.

2. Limitation d'entrée

Format : chiffre de 0 à -9, point décimal « . »

| Ethemet                     | Ethernet<br>IP Address                   | - 1     |   |
|-----------------------------|------------------------------------------|---------|---|
|                             | 192.168.1.128                            | _       | - |
|                             | 255.255.255.0                            | _       |   |
| HCP                         | Gateway                                  |         |   |
| D Address                   | 192.168.1.1                              |         |   |
| P Address<br>192.168.31.188 | DNS 1 (unless overridden by Private DNS) |         |   |
| Netmask<br>155.255.255.0    | DNS 2 (unless overridden by Private DNS) |         |   |
| Gateway<br>192.168.31.1     | CANCEL                                   | CONNECT |   |
| DNS 1 (unless ove           | rridden by Private DNS)                  | _       |   |

### 4.3.2. Connected devices (Appareils connectés)

L'option « Connected devices (Appareils connectés) » permet de gérer et d'afficher les autres appareils connectés à votre appareil Android, y compris les appareils Bluetooth. Ces paramètres permettent aux utilisateurs d'appairer, de gérer et de configurer facilement divers appareils externes, améliorant ainsi l'expérience et le confort d'utilisation.

| (î: | Network & internet |                                             |
|-----|--------------------|---------------------------------------------|
| 60  | Connected devices  | Connected devices                           |
| ₽   | Signage Display    | + Pair new device                           |
|     | Apps               | Saved devices See all                       |
| 4)  | Sound              | Connection preferences Bluetooth            |
| ۲   | Display            | O<br>Vable as "1080x13511" to other devices |
| t   | Accessibility      |                                             |
| ۵   | Security           |                                             |
| ~   | to fee             |                                             |
|     |                    | Q 4 Q                                       |
| (i· | Network & internet | ÷                                           |
| ធា  | Connected devices  | Connection preferences                      |
| ₽   | Signage Display    | 孝 Bluetooth                                 |
| Ш   | Apps               |                                             |
| 4)  | Sound              |                                             |
| ۲   | Display            |                                             |
| t   | Accessibility      |                                             |
| ۵   | Security           |                                             |
| ^   | lågeløm -          | 0 4 0                                       |

**4.3.3. Signage Display (Affichage de signalisation)** Paramètres des fonctionnalités d'affichage.

| (ċ          | Network & internet | ← Signage Display   |  |  |  |  |
|-------------|--------------------|---------------------|--|--|--|--|
|             |                    | General settings    |  |  |  |  |
| 60          | Connected devices  | Server settings     |  |  |  |  |
| -           | Signage Display    | Source settings     |  |  |  |  |
|             |                    | Network application |  |  |  |  |
|             | Apps               | System tools        |  |  |  |  |
| <b>d</b> i) | Sound              | Misc.               |  |  |  |  |
|             | 00010              | System updates      |  |  |  |  |
| ٢           | Display            |                     |  |  |  |  |
| *           | A second little    |                     |  |  |  |  |
|             | Accessionity       |                     |  |  |  |  |
| ⋳           | Security           |                     |  |  |  |  |
|             |                    |                     |  |  |  |  |
| 0           | System             | Q 4 Q               |  |  |  |  |

### 4.3.3.1.General Settings (Paramètres généraux)

| Connected devices     Signage Display     BootLope |  |
|----------------------------------------------------|--|
| Gonnected devices     Monitor ID     Boot Lage     |  |
| Signage Display Boot Logo                          |  |
|                                                    |  |
| Boot on source                                     |  |
| III Apps Schedule                                  |  |
| Screenshot                                         |  |
| Navigation bar<br>Enable                           |  |
| Display                                            |  |
| 1 Accessibility                                    |  |
| A Security                                         |  |
| O System                                           |  |

# 4.3.3.1.1. Signage Display Name (Nom de l'affichage de signalisation)

Le nom d'affichage par défaut est « PD\_{Ethernet\_MAC\_ Address} ». L'utilisateur peut modifier le nom avec un maximum de 36 caractères.

| Please enter signage display name |        |    |  |  |  |
|-----------------------------------|--------|----|--|--|--|
| PD_eacd37003338                   |        |    |  |  |  |
|                                   | CANCEL | ок |  |  |  |

### 4.3.3.1.2. Monitor ID (Ident. Du Moniteur)

La gamme de réglage de Ident. du moniteur va de {1 à 255}. Le paramètre par défaut est 1.

La gamme de réglage de Gr moniteur est {1 à 254}. Le paramètre par défaut est 1.

| ÷  | Network & internet | ← Monitor       | ID |     |  |  |
|----|--------------------|-----------------|----|-----|--|--|
|    |                    | Monitor ID<br>1 |    |     |  |  |
| 60 | Connected devices  | Monitor group   |    |     |  |  |
| ₽  | Signage Display    |                 |    |     |  |  |
| ш  | Apps               |                 |    |     |  |  |
| 4) | Sound              |                 |    |     |  |  |
| ٩  | Display            |                 |    |     |  |  |
| Ť  | Accessibility      |                 |    |     |  |  |
| ۵  | Security           |                 |    |     |  |  |
| 0  | System             | 0               | ۹. | C)) |  |  |

### 4.3.3.1.3. Boot Logo (Logo au démarrage)

L'utilisateur peut configurer le logo de démarrage de l'appareil (animation de démarrage) lorsque Réglages -> Affichage signalétique -> Paramètres généraux -> Logo de démarrage est réglé sur le mode « User (Utilisateur) ».

| Network & internet | ← Boot Logo           |   |
|--------------------|-----------------------|---|
|                    | Boot Logo             | 0 |
| Connected devices  | 00                    | 0 |
| Signage Display    | User                  | 0 |
| III Apps           | Choose Boot Animation |   |
| <li>Sound</li>     |                       |   |
| Display            |                       |   |
| 1 Accessibility    |                       |   |
| 👌 Security         |                       |   |
| 0.500              |                       |   |

Si « Logo » n'est pas réglé sur le mode « User (Utilisateur) », l'utilisateur ne peut pas sélectionner d'animation de démarrage personnalisée.

#### Choose Boot Animation

Lorsqu'il est réglé sur le mode « User (Utilisateur) », l'option « Choose Boot Animation (Choisir l'animation de démarrage) » devient disponible.

Choose Boot Animation

Le système recherche et liste « bootanimation.zip » dans le stockage externe du dossier racine et bootanimation.zip que l'utilisateur a enregistré la dernière fois. Lorsque « Save (Enregistrer) » est sélectionné, le système copie le fichier sélectionné ou écrase le fichier bootanimation.zip sous le dossier /data/bootanim/.

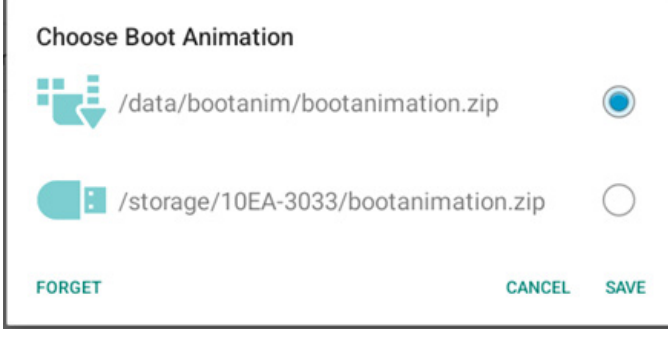

Cliquez sur « FORGET (OUBLIER) » pour supprimer le fichier bootanimation.zip déjà stocké dans le dossier /data/ bootanim/.

### 4.3.3.1.4. Boot on source (Source Démar.)

Sélectionnez une source pour le démarrage.

| (ŗ | Network & internet | ← Boot                      | on source |     |  |  |
|----|--------------------|-----------------------------|-----------|-----|--|--|
|    |                    | Input<br>Media player       |           |     |  |  |
| 60 | Connected devices  | Edit Play List<br>Main page |           |     |  |  |
| ₽  | Signage Display    |                             |           |     |  |  |
|    | Apps               |                             |           |     |  |  |
| 4) | Sound              |                             |           |     |  |  |
| ٩  | Display            |                             |           |     |  |  |
| t  | Accessibility      |                             |           |     |  |  |
| ₿  | Security           |                             |           |     |  |  |
| 0  | System             |                             |           |     |  |  |
|    |                    | L)                          | ٩         | C10 |  |  |

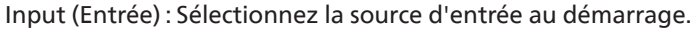

| Inpu    | ıt           |        |
|---------|--------------|--------|
| ۲       | Media player |        |
| 0       | Browser      |        |
| 0       | Kiosk        |        |
| 0       | PDF player   |        |
| $\circ$ | Custom app   |        |
|         |              | CANCEL |

Edit Play List (Editer la liste de lecture) : Sélectionnez l'index de la liste de lecture, du navigateur et du lecteur PDF.

- Main page (Page principale)
- 1~7 : numéro de liste de lecture.
- 8 : Option de lecture automatique pour le lecteur multimédia.

| Edit | Play List    |        |
|------|--------------|--------|
| ۲    | Main page    |        |
| 0    | 1            |        |
| 0    | 2            |        |
| 0    | 3            |        |
| 0    | 4            |        |
| 0    | 5            |        |
| 0    | 6            |        |
| 0    | 7            |        |
| 0    | 8 (Autoplay) |        |
|      |              | CANCEL |

Veuillez noter que si l'utilisateur a choisi « Custom app (Application personnalisée) » comme source de démarrage, l'application (APK) indiquée par l'utilisateur doit être sélectionnée dans Réglages -> Affichage -> Réglages source -> APPLICATION personnalisée.

### 4.3.3.1.5. Schedule (Calendrier)

Permet à l'utilisateur de configurer jusqu'à sept intervalles planifiés d'activité d'affichage différents.

| (ŕ | Network & internet | ← s                                | Schedul         | e |    |      |  |  |
|----|--------------------|------------------------------------|-----------------|---|----|------|--|--|
| តា | Connected devices  | Schedule<br>Schedule<br>Schedule I | e list<br>ist 1 |   |    |      |  |  |
| -  | Signage Display    | Enable<br>Disable                  |                 |   |    |      |  |  |
|    | Apps               | Start time                         | e               |   |    |      |  |  |
| 4) | Sound              | Input                              |                 |   |    |      |  |  |
| ٢  | Display            | Playlist<br>Days of t              | the week        |   |    |      |  |  |
| ŧ  | Accessibility      | Every We                           | ek              |   |    |      |  |  |
| ₿  | Security           | Off                                | ~               |   |    | SAVE |  |  |
| 0  | System             |                                    |                 |   |    |      |  |  |
|    |                    |                                    |                 | • | Q) |      |  |  |

- {Schedule list} (Liste de programmes) Sélectionnez 1 à 7 programmes à modifier.
- {Enable} (Activé) Activer / Désactiver le programme sélectionné. Si l'heure est en conflit avec un autre programme ou une heure de début / fin, la source d'entrée est vide, l'utilisateur ne peut pas activer ce programme.
- {Start time} (Temps de début) Définir l'heure de début.
- {End time} (Temps de fin) Définir l'heure de fin.
- {Input} (Entrée) Définit la source d'entrée, le système va automatiquement à la source sélectionnée à l'heure de début.
- {Play list} (Liste lec.): Sélectionnez l'index de la liste de lecture, du navigateur et du lecteur PDF.
  - 1~7 : numéro de liste de lecture.
  - 8 : Option de lecture automatique pour le lecteur multimédia.
- {Days of the week} (Jours de la semaine) : Choisir Lundi, Mardi, Mercredi, Jeudi, Vendredi ou Samedi.
- {Every week} (Chaque sem.) Définir le cycle de vie.
- {Back} (Arrière) Annuler et ne pas modifier les données de calendrier.
- {SAVE} (ENREGISTRER) Enregistrer les données de calendrier.

### 4.3.3.1.6. Screenshot (Capture d'écran)

Réglages -> Affichage -> Réglages généraux -> Capture d'écran

Pour effectuer des captures d'écran du contenu importé, cliquez sur « Enable (Activé) » afin d'activer la fonction de capture d'écran automatique. Si les options de capture d'écran s'affichent en gris, cela signifie que la fonction de capture d'écran n'est pas encore activée.

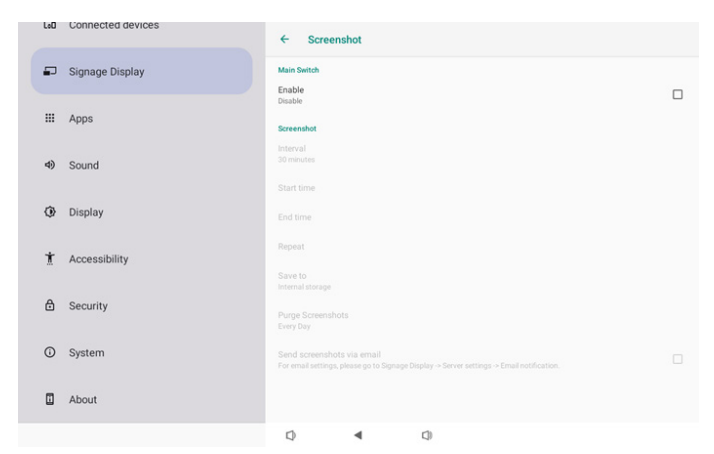

Après avoir activé cette fonction, vous pouvez définir l'intervalle de temps entre chaque capture d'écran, ainsi que le dossier de destination où la capture d'écran est enregistrée. L'option « Save to (Enregistrer vers) » vous notifie que les images de la capture d'écran sont enregistrées sur le stockage interne et cela ne peut pas être changé manuellement. REMARQUE :

- 1. Les images de capture d'écran sont supprimées automatiquement dans les conditions suivantes :
- (a). Lorsque le temps de début de la fonction de capture d'écran est défini sur 0 seconde.
- (b). Démarrage de la capture d'écran à 40 secondes de minute.
- (c). Si vous décidez de purger les photos de capture d'écran chaque semaine, les données de suppression des photos sont modifiées au jour où vous appliquez le réglage de la fonction de capture d'écran. Par exemple, si vous définissez le jour de purge sur le Lundi de chaque semaine, puis changez les autres les réglages de la fonction de capture d'écran le Vendredi, le jour de purge est changé en vendredi (le jour de l'heure actuelle du système).
- 2. Fonctionnalité veille (interruption système) et capture d'écran :

La fonction de capture d'écran est suspendue lorsque le système passe en mode veille. La fonction d'envoi de la capture d'écran est par conséquent suspendue. Les fonctionnalités liées aux captures d'écran sont redémarrées lorsque le système entre en mode actif.

 Interval (Intervalle) Pour régler la durée de l'intervalle entre chaque capture d'écran. Les options disponibles sont de 30 et 60 minutes.

CANCEL

# Interval 30 minutes 60 minutes

(2). Start Time (Temps de début) Réglez l'heure de début d'une journée pour démarrer la fonction de capture d'écran. Assurez-vous de cliquer sur le bouton « Save (Enregistrer) » avant de quitter la boîte de dialogue, sinon vos réglages ne sont pas enregistrés. L'heure de début ne doit pas être antérieure à l'heure de fin. Un message surgit pour vous informer s'il s'agit d'une valeur non valide.

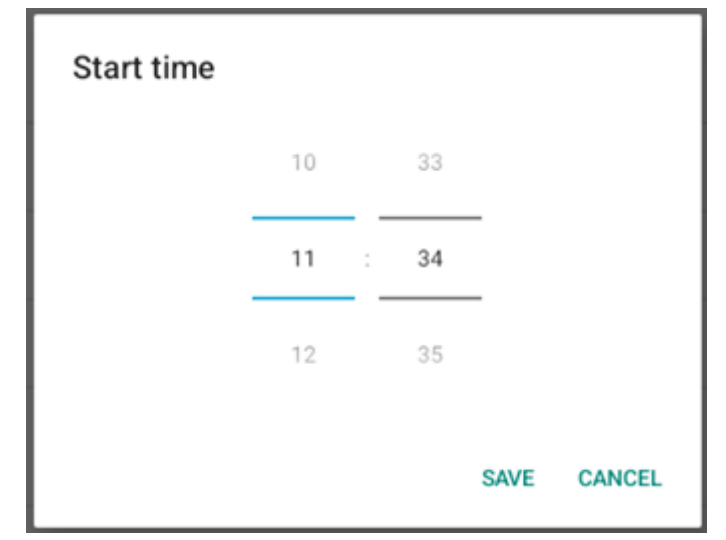

(3). End Time (Temps de fin)

Réglez l'heure de fin d'une journée pour arrêter la fonction de capture d'écran. Assurez-vous de cliquer sur le bouton « Save (Enregistrer) » avant de quitter la boîte de dialogue,

sinon vos réglages ne sont pas enregistrés. L'heure de début ne doit pas être antérieure à l'heure de fin. Un message surgit pour vous informer s'il s'agit d'une valeur non valide.

| End time |    |   |    |      |        |
|----------|----|---|----|------|--------|
|          | 10 |   | 34 |      |        |
|          | 11 | : | 35 | _    |        |
|          | 12 |   | 36 |      |        |
|          |    |   |    | SAVE | CANCEL |

(4). Repeat (Répéter) Réglez le mode de répétition pour la capture d'écran automatique.

| Rep | eat       |        |    |
|-----|-----------|--------|----|
|     | Sunday    |        |    |
|     | Monday    |        |    |
|     | Tuesday   |        |    |
|     | Wednesday |        |    |
|     | Thursday  |        |    |
|     | Friday    |        |    |
|     | Saturday  |        |    |
|     |           | CANCEL | ок |

- (5). Save to (Enregistrer vers) Les images d'écrans sont enregistrées dans le dossier « philips/screenshot » du stockage interne.
- (6). Purge Screenshots (Effacer les captures d'écran) Définir l'intervalle de temps pour supprimer les images de capture d'écran. Les options disponibles sont « Every day (Chaque jour) » et « Every week (Chaque sem.) ».

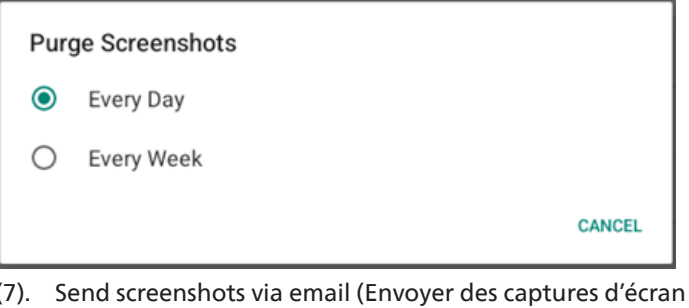

 Send screenshots via email (Envoyer des captures d'écran par e-mail)

Vous pouvez envoyer chaque image de capture d'écran sous forme de pièce jointe à un e-mail. L'utilisateur doit d'abord configurer les informations d'e-mail dans « Réglages -> Affichage -> Réglages Serveur -> Notification e-mail » (voir la section <u>Email Notification</u>. (Notification e-mail)).

Send screenshots via email For email settings, please go to Signage Display -> Server settings -> Email notification.

### 4.3.3.1.7. Navigation bar (Barre de navigation)

Configurer pour activer ou désactiver la barre de navigation pendant les gestes tactiles. Cette option est disponible uniquement lorsque la plate-forme prend en charge les dispositifs tactiles.

Navigation bar Enable 

### 4.3.3.2. Server settings (Réglages Serveur)

| LoO | Connected devices | ← Server                  | settings |  |  |
|-----|-------------------|---------------------------|----------|--|--|
| -   | Signage Display   | Email notificatio         | 'n       |  |  |
|     | Apps              | FTP                       |          |  |  |
| 4)  | Sound             | SNMP                      |          |  |  |
| Ū.  | Display           | ADB Over Netwo<br>Disable | иk       |  |  |
| *   | Accessibility     |                           |          |  |  |
| A   | Security          |                           |          |  |  |
| 0   | Sustam            |                           |          |  |  |
| U   | System            |                           |          |  |  |
|     | About             |                           |          |  |  |
|     |                   |                           | <        |  |  |

### 4.3.3.2.1. Email Notification (Notification e-mail)

Cocher la case pour activer / désactiver la fonctionnalité de notification par e-mail.

Configurer SMTP et gérer les e-mails après avoir activé la fonctionnalité de notification e-mail.

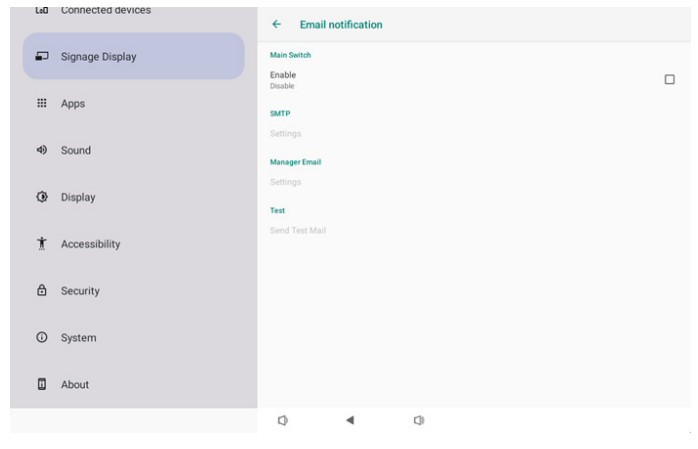

### SMTP

Configurer l'adresse e-mail de l'expéditeur et les informations de serveur SMTP. Il y a deux types de serveur SMTP à configurer pour l'utilisateur : « Gmail » et « Other (Autre) ». En utilisant l'option « Other (Autre) », l'utilisateur peut configurer manuellement le serveur STMP, le type de sécurité et le port du serveur.

Remarque :

- 1. Le mot de passe doit être au format UTF8 avec 6 à 20 caractères.
- L'utilisateur ne peut pas définir le port 5000 (port SICP par défaut) ni le port 2121 (port par défaut du serveur FTP).

Configuration du port réseau SICP « Réglages -> Affichage -> Application réseau -> Port réseau SICP ».

Réglages du port réseau FTP dans « Réglages -> Affichage -> Réglages Serveur -> FTP -> Port ».

Gmail : (Le serveur SMTP, le type de sécurité et le port sont grisés)

| SMTP<br>Server<br>Gmail<br>Other<br>Email | (for example, example@gmail<br>.com) |
|-------------------------------------------|--------------------------------------|
| Password                                  |                                      |
| SMTP Server                               |                                      |
| Security type<br>None -                   |                                      |
| Port                                      |                                      |
|                                           | DISCARD SAVE                         |

### Other (Autre):

| SMTP              |                                      |
|-------------------|--------------------------------------|
| Server<br>O Gmail |                                      |
| Other             |                                      |
| Email             |                                      |
|                   | (for example, example@gmail<br>.com) |
| Password          |                                      |
| SMTP Server       |                                      |
| Security type     |                                      |
| None 👻            |                                      |
| Port              |                                      |
|                   | DISCARD SAVE                         |

### Gmail Security Settings (Réglages de sécurité Gmail)

Ouvrez un navigateur web et connectez-vous à votre compte Google. Cliquez sur le menu « Security (Sécurité) » qui se trouve à gauche ou en haut de la page web.

| Home                                            |                                  | Security                                    |   |
|-------------------------------------------------|----------------------------------|---------------------------------------------|---|
| Personal info                                   | Settings and recommend           | ations to help you keep your account secure |   |
| Data & privacy     Security                     | You have security recommendation | ons                                         | · |
| 2, People & sharing<br>Payments & subscriptions |                                  | 56 🖳                                        | L |
| () About                                        | Protect your account             |                                             |   |
|                                                 | Recent security activity         |                                             |   |
|                                                 | New sign-in on Windows           | 2:04 PM - Taiwan                            | > |
|                                                 | Review security activity         |                                             |   |
|                                                 | Signing in to Google             |                                             |   |

Étape 1 - Sélectionnez « 2-Step Verification (Vérification en 2 étapes) ».

Si la vérification en deux étapes n'est pas activée, cliquez dessus pour l'activer.

|                          | Review security activity                                                                         |                            |     |
|--------------------------|--------------------------------------------------------------------------------------------------|----------------------------|-----|
| Home                     |                                                                                                  |                            |     |
| Personal info            | Signing in to Google                                                                             |                            |     |
| Data & privacy           |                                                                                                  | - 19                       |     |
| Security                 |                                                                                                  |                            | + * |
| 2 People & sharing       | Password                                                                                         | Last changed Mar 26, 2014  | >   |
| Payments & subscriptions | Use your phone to sign in                                                                        | O Off                      | >   |
| ) About                  | 2-Step Verification                                                                              | Off                        | >   |
|                          | Ways we can verify it's you                                                                      | _                          |     |
|                          | These can be used to make sure it's really you<br>if there's suspicious activity in your account | signing in or to reach you |     |
|                          | Recovery phone                                                                                   | Add a mobile phone number  | >   |
|                          | Recovery email                                                                                   | Add an email address       | >   |

Étape 2 - Configurez la vérification en deux étapes.

Cliquez sur le bouton « GET STARTED (COMMENCER) » pour commencer à configurer les options de vérification en deux étapes.

Google Account

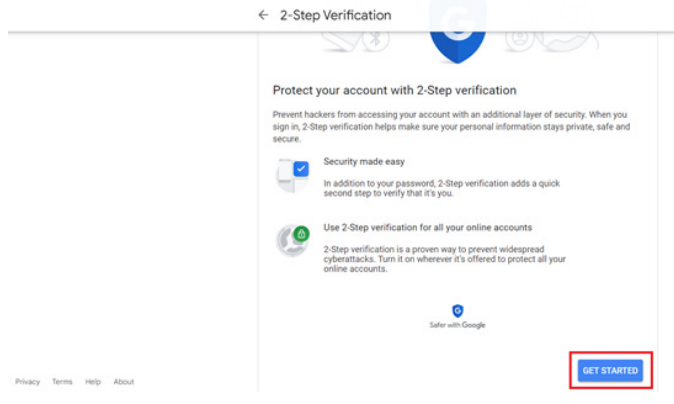

Vous serez peut-être invité à vous connecter à nouveau à votre compte Google pour confirmer que c'est bien vous :

|                       | Hi TPVS       | W       |      |
|-----------------------|---------------|---------|------|
| ⊕ ■                   | @gmai         | l.com v |      |
| To continue, first ve | rify it's you |         |      |
| Enter your pas        | sword         |         |      |
| Show passw            | ord           |         |      |
| Forgot password?      |               |         | Next |
|                       |               |         |      |

Étape 3 - Terminez la configuration avec votre téléphone. Utilisez les instructions à l'écran et les options disponibles pour terminer la vérification en deux étapes avec votre téléphone.

|                | ← 2-Step Verification                                                                      |
|----------------|--------------------------------------------------------------------------------------------|
|                |                                                                                            |
|                |                                                                                            |
|                | Let's set up your phone                                                                    |
|                | What phone number do you want to use?                                                      |
|                |                                                                                            |
|                |                                                                                            |
|                | Google will only use this number for account security.<br>Don't use a Google Volce number. |
|                | Message and data rates may apply.                                                          |
|                | How do you want to get codes?                                                              |
|                | Text message      Phone call                                                               |
|                | Show more options                                                                          |
|                |                                                                                            |
|                | Step 1 of 2                                                                                |
|                | olep 1010                                                                                  |
|                |                                                                                            |
| Google Account |                                                                                            |
| Google Account |                                                                                            |
| Google Account | ← 2-Step Verification                                                                      |
| Google Account | ← 2-Step Verification                                                                      |
| Google Account | ← 2-Step Verification                                                                      |
| Google Account | 2-Step Verification                                                                        |
| Google Account | ← 2-Step Verification                                                                      |
| Google Account | <ul> <li>2-Step Verification</li> </ul>                                                    |
| Google Account | 2-Step Verification          It worked! Turn on 2-Step Verification?                       |
| Google Account | <ul> <li>2-Step Verification</li> <li></li></ul>                                           |
| Google Account | ← 2-Step Verification                                                                      |

### Étape 4 - Créez un mot de passe pour l'application.

Cliquez sur l'option « App Password (Mot de passe de l'app) » pour créer un nouveau mot de passe :

|                          | aign-in step audeu, mione number | 3-01PWF Tanwali           | /  |
|--------------------------|----------------------------------|---------------------------|----|
| Home                     | New sign-in on Windows           | 2:04 PM · Taiwan          | >  |
| Personal info            | Buology security articles        |                           |    |
| Data & privacy           | Neview Security activity         |                           |    |
| Security                 | free or extractor                |                           |    |
| 2 People & sharing       | Signing in to Google             |                           |    |
| Payments & subscriptions |                                  |                           | ** |
| () About                 | Password                         | Last changed Mar 26, 2014 | >  |
|                          | 2-Step Verification              | 🥥 On                      | >  |
|                          | App passwords                    | None                      | >  |

Étape 5 - Ajoutez un nouveau nom d'application Sélectionnez d'abord un appareil (par exemple, un

ordinateur Windows), puis cliquez sur le menu « Select App (Sélectionner une application) » et choisissez « Other (Autre) (nom personnalisé) ») :

Google Account

Google Account

| ← App passwords                                                                                                    |        |
|----------------------------------------------------------------------------------------------------|--------|
| App passwords let you sign in to your Google Account from apps on devices that don't support 2<br>Verification. You'll only need to enter it once so you don't need to remember it. Learn more | l-Step |
| You don't have any app passwords.<br>Select the app and device for which you want to generate the app password.<br>Select app v Select device v                                                |        |
| GENERAT                                                                                                    | TE     |

Entrez un nom d'application personnalisé (le nom utilisé dans ce champ n'a pas d'importance). Cliquez sur le bouton « Generate (Générer) »:

(Ex. Entrez « SignageDisplay (Affichage signalétique) » comme nom d'application)

| ← App passwords                                                                                                    |
|----------------------------------------------------------------------------------------------------|
| App passwords let you sign in to your Google Account from apps on devices that don't support 2-Step<br>Verification. You'll only need to enter it once so you don't need to remember it. Learn more |
| You don't have any app passwords.<br>Select the app and device for which you want to generate the app password.<br>SignageDisplay X                                                                 |
| GENERATE                                                                                                    |

Enregistrez le mot de passe de l'application généré automatiquement ou sélectionnez-le simplement et copiezle dans le presse-papiers pour une utilisation ultérieure.

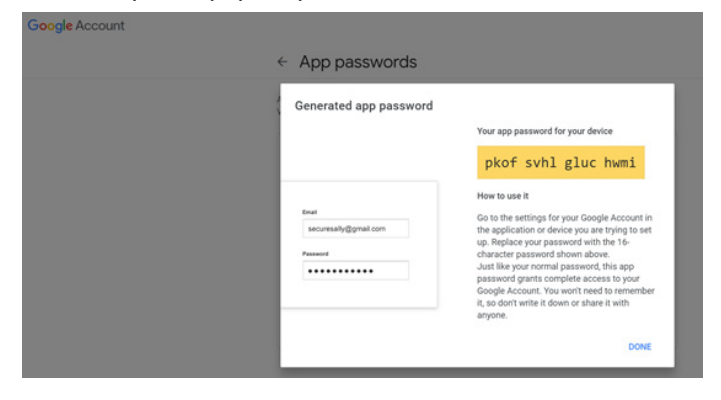

Google Account

| App passwords let you sig<br>Verification. You'll only ner | n in to your Google Account<br>ed to enter it once so you do | t from apps on devices that o<br>on't need to remember it. Lea | lon't support 2-Sti<br>m more |
|------------------------------------------------------------|--------------------------------------------------------------|----------------------------------------------------------------|-------------------------------|
| Your app passwords                                         |                                                              |                                                                |                               |
| Name                                                       | Created                                                      | Last used                                                      |                               |
| SignageDisplay                                             | 15:14                                                        | -                                                              |                               |
| Select the app and dev                                     | vice for which you want to g                                 | enerate the app password.                                      |                               |
| Select app                                                 | * Select device                                              | Ŧ                                                              |                               |

### Manager Email (Gestion d'e-mails)

Spécifiez l'adresse de destination pour recevoir l'e-mail.

| Manager Email |                                      |
|---------------|--------------------------------------|
| Manager Email |                                      |
| <u> </u>      | (for example, example@gmail<br>.com) |
|               | DISCARD SAVE                         |
|               |                                      |

#### Test

Pour vérifier si vos paramètres d'e-mail sont corrects, sélectionnez « Envoyer un e-mail de test » afin d'envoyer un e-mail de test.

| Test           |  |
|----------------|--|
| Send Test Mail |  |

#### 4.3.3.2.2. FTP

| LoO | Connected devices | ← FTP                            |   |     |  |  |
|-----|-------------------|----------------------------------|---|-----|--|--|
| ₽   | Signage Display   | Main Switch<br>Enable            |   |     |  |  |
|     | Apps              | Enable                           |   |     |  |  |
| 4)  | Sound             | Account<br>smartcms              |   |     |  |  |
| ٢   | Display           | Password                         |   |     |  |  |
| ŧ   | Accessibility     | Storage Path<br>Internal storage |   |     |  |  |
| ⋳   | Security          | 2121                             |   |     |  |  |
| 0   | Sustam            |                                  |   |     |  |  |
| Ű   | System            |                                  |   |     |  |  |
| ۵   | About             | -                                |   | -   |  |  |
|     |                   | LP.                              | 4 | C.0 |  |  |

Cocher la case pour activer / désactiver la fonctionnalité de serveur FTP. Après activation de cette fonction, l'utilisateur peut configurer le compte, le mot de passe et le numéro de port.

a. Account (Compte) : Le nom d'utilisateur pour se connecter au serveur FTP doit contenir entre 4 et 20 caractères, et seulement des caractères alphanumériques (a-z, A-Z, 0-9) peuvent être utilisés.

b. Password (Mot de passe) : Le mot de passe pour se connecter au serveur FTP doit contenir entre 6 et 20 caractères et seulement des caractères [a-z], [A-Z] et [0-9]. Une fois le mot de passe défini, il s'affiche sous la forme d'astérisques.

c. Storage path (Chemin de stockage) : Le serveur FTP a accès uniquement à la mémoire de stockage interne. Le chemin de stockage ne peut pas être modifié. d. Port : Le numéro de port du serveur FTP est compris entre 1025 et 65535, le réglage par défaut est 2121. Les numéros de port suivants ne peuvent pas être utilisés : 8000 / 9988 / 15220 / 28123 / 28124 et port réseau SICP (5000 par défaut). Enfin, redémarrez manuellement le système pour appliquer

| 4.3.3.2.3.     | <b>Remote Control</b> | (Télécommande)     |
|----------------|-----------------------|--------------------|
| II DI DI LI DI |                       | (1010001111101100) |

les paramètres FTP.

| LoO | Connected devices | ÷             | Remote           | control |     |  |   |
|-----|-------------------|---------------|------------------|---------|-----|--|---|
| -   | Signage Display   | Main S        | Switch           |         |     |  | _ |
| ш   | Apps              | Disabl        | ie<br>te control |         |     |  | U |
| 4)  | Sound             | Serve<br>Bind |                  |         |     |  |   |
| ٩   | Display           |               |                  |         |     |  |   |
| t   | Accessibility     |               |                  |         |     |  |   |
| ₿   | Security          |               |                  |         |     |  |   |
| 0   | System            |               |                  |         |     |  |   |
|     | About             |               |                  |         |     |  |   |
|     |                   | r).           |                  | 4       | r1) |  |   |

Cochez la case « Enable (Activé) » pour activer ou désactiver le service client de télécommande. Le paramètre par défaut est « Enabled (Activé) ». Pour utiliser la fonction de télécommande, l'appareil doit être lié au serveur de télécommande.

Dans le champ de saisie de « Server (Serveur) », saisissez l'adresse URL avec le préfixe « https:// ». Si l'appareil n'est pas lié au serveur de télécommande, veuillez saisir le code PIN fourni par le serveur.

Bind status (État de liaison) :

- (1). Si l'appareil ne dispose pas d'une connexion réseau appropriée, un message « Network is disconnected (Le réseau est déconnecté) » s'affiche.
- (2). Si l'appareil est équipé d'une fonction réseau mais n'est pas connecté au serveur de contrôle distant, un message « Server is disconnected (Le serveur est déconnecté) » s'affiche.
- (3). Si un serveur est connecté, mais pas lié, un message « Server is unbinded (Le serveur n'est pas lié) » apparaît.
- (4). Si l'appareil est lié avec le serveur avec succès, un message « Server is binded (Le serveur est lié) » apparaît.
- (5). Si le code PIN n'est pas correct, un message « Error PIN code (Erreur code PIN) » apparaît.

### 4.3.3.2.4. SNMP

Activer / désactiver le service SNMP.

SNMP

Veuillez vous reporter au manuel d'utilisation SNMP.

### 4.3.3.2.5. ADB over Network (ADB sur réseau)

Vous pouvez accéder à ADB via une connexion réseau avec le port 5555.

ADB Over Network Disable

4.3.3.3.Source Settings (Paramètres de la source) L'utilisateur peut configurer les options détaillées de l'APK

SOURCE.

|    |                 | ← Source settings |
|----|-----------------|-------------------|
| -  | Signage Display | Media player      |
|    |                 | Browser           |
|    | Apps            | Kiosk             |
| 4) | Sound           | PDF player        |
|    |                 | Custom app        |
| ٢  | Display         |                   |
| Ť  | Accessibility   |                   |
| ۵  | Security        |                   |
| 0  | System          |                   |
|    | About           |                   |
|    |                 | Q 4 Q             |

### 4.3.3.3.1. Media Player (Lecteur média)

Ouvrez l'activité de modification de la liste de lecture de l'APK Lecteur média et modifiez l'activité des réglages d'effet.

| LoO | Connected devices | ← N        | 1edia pl   | layer |   |  |  |
|-----|-------------------|------------|------------|-------|---|--|--|
| -   | Signage Display   | Edit Play  | List       |       |   |  |  |
|     | Apps              | Edit Effec | t Setting: | S     |   |  |  |
| 4)  | Sound             |            |            |       |   |  |  |
| ٩   | Display           |            |            |       |   |  |  |
| t   | Accessibility     |            |            |       |   |  |  |
| ₿   | Security          |            |            |       |   |  |  |
| 0   | System            |            |            |       |   |  |  |
|     | About             |            |            |       |   |  |  |
|     |                   | Q          |            | ۹     | 0 |  |  |

### 4.3.3.3.2. Browser (Navigateur)

Ouvrez l'activité de l'éditeur de signets de l'APK navigateurK.

| Ceu | Connected devices | ← в       | rowser |   |     |  |  |  |
|-----|-------------------|-----------|--------|---|-----|--|--|--|
| ₽   | Signage Display   | Edit Book | mark   |   |     |  |  |  |
| ш   | Apps              |           |        |   |     |  |  |  |
| 4)  | Sound             |           |        |   |     |  |  |  |
| ٩   | Display           |           |        |   |     |  |  |  |
| t   | Accessibility     |           |        |   |     |  |  |  |
| ₿   | Security          |           |        |   |     |  |  |  |
| 0   | System            |           |        |   |     |  |  |  |
|     | About             |           |        |   |     |  |  |  |
|     |                   | 0         |        | • | C)) |  |  |  |

### 4.3.3.3.3. PDF Player (Lecteur de PDF)

Ouvrez l'activité de modification de la liste de lecture de l'APK Lecteur de PDF et modifiez l'activité des paramètres d'effet.

|    |                 | ← PDF p          | layer |  |  |
|----|-----------------|------------------|-------|--|--|
| -  | Signage Display | Edit Play List   |       |  |  |
|    | Apps            | Edit Effect Sett | ings  |  |  |
| 4) | Sound           |                  |       |  |  |
| ٢  | Display         |                  |       |  |  |
| Ť  | Accessibility   |                  |       |  |  |
| ₿  | Security        |                  |       |  |  |
| Ū  | System          |                  |       |  |  |
|    | About           |                  |       |  |  |
|    |                 | Q                | •     |  |  |

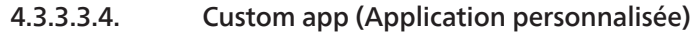

L'utilisateur peut configurer l'APK d'une source personnalisée. Le fichier APK sélectionné est lancé lors du passage sur la source d'entrée personnalisée. Si l'APK d'une source personnalisée n'est pas défini, le système affiche un écran noir lors du passage sur la source d'entrée client.

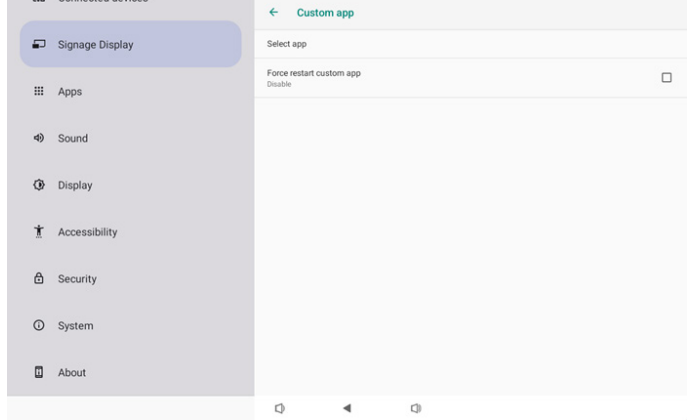

Si l'utilisateur configure APK pour la source d'applications personnalisée, le nom de l'APK s'affiche. Sinon, cela signifie que l'application personnalisée n'est pas configurée.

• Select APP (Sélectionner une application)

Sélectionnez une application spécifique pour la source APP personnalisée.

| Select app |        |            |
|------------|--------|------------|
| Camera     |        |            |
| Chromium   |        | $\bigcirc$ |
| Host       |        | $\bigcirc$ |
| FORGET     | CANCEL | SAVE       |

#### Remarque :

La plupart des APK préinstallés ne sont pas affichés dans la liste. Seuls les APK installés manuellement par l'utilisateur ou les APK amovibles sont listés.

#### Boutons:

(1).FORGET (OUBLIER)

Effacer la source d'applications personnalisée. Grisé si l'application source personnalisée n'est pas définie.

(2). CANCEL (ANNULER)

Annuler et fermer le dialogue.

(3).SAVE (ENREGISTRER)

Cliquez sur SAVE (ENREGISTRER) pour choisir l'APK sélectionné comme source d'applications personnalisée. Grisé si aucune application disponible ne peut être sélectionnée.

• Force Restart Custom APP (Forcer le redémarrage de l'application personnalisée)

Le système peut surveiller si l'aplication personnalisée est présente ou se bloque lorsque « Force Restart Custom App (Forcer le redémarrage de l'application personnalisée) » est activé. Si l'application personnalisée n'est pas présente et la source de démarrage est réglée sur « Custom App (Application personnalisée) » le système tente alors de lancer à nouveau l'application personnalisée. Désactivé par défaut.

| Force restart custom app<br>Disable |  |
|-------------------------------------|--|
| 0.000010                            |  |

### 4.3.3.4. Network Application (Application réseau)

| LoD             | Connected devices | ← Network application |
|-----------------|-------------------|-----------------------|
| Signage Display |                   | Proxy                 |
|                 | Apps              | SICP network port     |
| 4)              | Sound             |                       |
| ٢               | Display           |                       |
| Ť               | Accessibility     |                       |
| ₿               | Security          |                       |
| 0               | System            |                       |
|                 | About             |                       |
|                 |                   | 0 4 0                 |

### 4.3.3.4.1. Proxy

Activer / désactiver le proxy réseau en appuyant sur la case « Enable (Activer) ». L'utilisateur peut configurer l'IP de l'hôte et le numéro de port du serveur proxy. Désactivé par défaut.

| ÷  | Network & internet | ← Pro:                          | (y |   |  |  |
|----|--------------------|---------------------------------|----|---|--|--|
| 60 | Connected devices  | Main Switch<br>Enable<br>Enable |    |   |  |  |
| ₽  | Signage Display    | Proxy settings<br>Proxy hostna  | me |   |  |  |
|    | Apps               | Proxy port                      |    |   |  |  |
|    |                    |                                 |    |   |  |  |
| 4) | Sound              | Authentication                  |    |   |  |  |
| ٩  | Display            | Authenticatio                   | n  |   |  |  |
| Ť  | Accessibility      | Password                        |    |   |  |  |
| ۵  | Security           |                                 |    |   |  |  |
| 0  | System             | Ø                               | 4  | 0 |  |  |

Le système prend en charge types de proxy suivants : HTTP, HTTPS, SOCKS4 et SOCKS5. En choisir un pour votre serveur proxy.

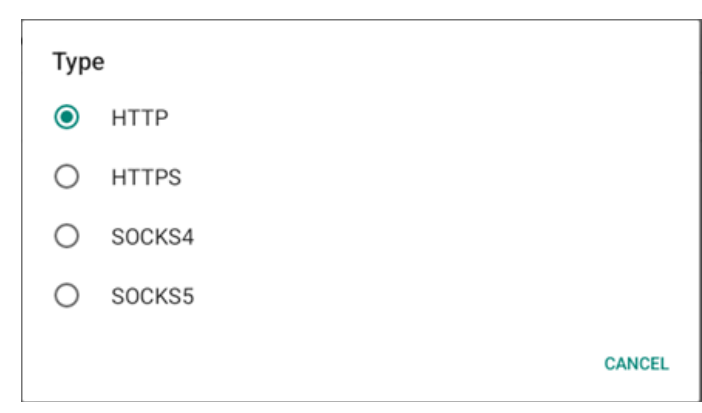

Si une autorisation avec nom de connexion et mot de passe est requise pour le serveur proxy, cochez la case de ces éléments.

| Authentication |              |
|----------------|--------------|
| Authentication | $\checkmark$ |
| Username       |              |
| Password       |              |
|                |              |

### 4.3.3.4.2. SICP Network Port (Port réseau SICP)

Configurer le port SICP par défaut et activer / désactiver SICP réseau. SICP par défaut est activé avec le port 5000.

### Remarque :

- 1. Le numéro de port est va de 1025 à 65535.
- Les ports suivants sont occupés, ils ne peuvent pas être affectés au port réseau SICP : Port 8000, 9988, 15220, 28123, 28124 et FTP par (défaut 2121).

| (ċ | Network & internet | ← sici                                          | P network port        |   |  |   |
|----|--------------------|-------------------------------------------------|-----------------------|---|--|---|
| 60 | Connected devices  | Main Switch<br>Enable<br>Enable                 |                       |   |  | м |
| -  | Signage Display    | SICP network p<br>SICP network<br>5000 (Connect | eort<br>c port<br>ed) |   |  |   |
|    | Apps               |                                                 |                       |   |  |   |
| 4) | Sound              |                                                 |                       |   |  |   |
| 0  | Display            |                                                 |                       |   |  |   |
| Ť  | Accessibility      |                                                 |                       |   |  |   |
| ₿  | Security           |                                                 |                       |   |  |   |
| 0  | System             | Φ                                               | 4                     | 0 |  |   |

### 4.3.3.5.System Tools (Outils système)

Fonctionnalités du système de paramètres pour l'affichage.

- (1). Clear Storage (Effacer le stockage)
- (2). Reset (Reinitialiser)
- (3). Auto restart (Redémarrage automatique)
- (4).Import & Export (Importer/Exporter)
- (5). Clone (Cloner)
- (6). Security (Sécurité)
- (7). Admin Password (Mot de passe administrateur)
- (8). Touch (Tactile)

| Network & internet   | ← System tools                  |  |  |  |  |
|----------------------|---------------------------------|--|--|--|--|
| GD Connected devices | Clear storage<br>All            |  |  |  |  |
|                      | Internal storage                |  |  |  |  |
| Signage Display      | USB storage                     |  |  |  |  |
| III Apps             | SD card Resut                   |  |  |  |  |
| 4) Sound             | Factory Reset                   |  |  |  |  |
| Display              | Auto restart                    |  |  |  |  |
| 1 Accessibility      | Export Signage Display Settings |  |  |  |  |
| Ĝ Security           | Clone<br>Clone Media Files      |  |  |  |  |
| O System             | Q 4 Q                           |  |  |  |  |

### 4.3.3.5.1. Clear Storage (Effacer le stockage)

| ← System tools    |
|-------------------|
| Clear storage All |
| Internal storage  |
| USB storage       |
| SD card           |

Sert à supprimer les Tout données sous le dossier {storage}/ philips/ du stockage interne et externe

• All (Tout)

Supprimer le dossier philips/ du stockage interne, de l'USB et la carte SD.

• Internal Storage (Stockage interne)

Supprimer le dossier philips/ du stockage interne uniquement.

• USB Storage (Stockage USB)

Supprimer le dossier philips/ du stockage USB uniquement.

• SD card (Carte SD)

Supprimer le dossier philips/ de la carte SD uniquement.

Les dossiers à effacer sont listés. Appuyer sur « RESET (RÉINITIALISER) » pour effacer toutes les données sous le dossier listé. Ou appuyez sur la touche retour pour quitter et ne rien faire.

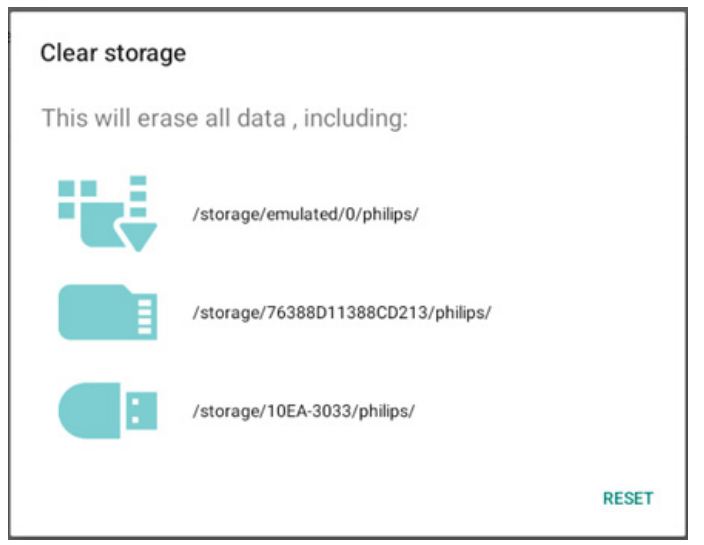

#### 10BDL3351T

### 4.3.3.5.2.

### Reset (Reinitialiser)

Reset Factory Reset

• Factory Reset (Préréglage Usine)

Factory Reset (Préréglage Usine) vous permet d'effacer toutes les données et réglages de l'utilisateur.

Le système redémarre automatiquement et passe à OOBE une fois terminé.

Remarque importante :

- (1). Toutes les données système sont effacées et il est impossible d'annuler; y compris les réglages de l'appareil, les applications installées, les données des applications, les fichiers de téléchargement, la musique, les photos et toutes les données sous /data. Cependant, les données du stockage USB et de la carte SD ne sont pas effacées, seules les données du stockage interne sont effacées.
- (2). Assurez-vous adaptateur secteur et l'alimentation sont tous deux présents pendant le processus de réinitialisation aux préréglages d'usine. Éteignez le système uniquement lorsque OOBE s'affiche à nouveau à l'écran.

| (ŗ | Network & internet | ← Factory Reset                                                                                                    |
|----|--------------------|----------------------------------------------------------------------------------------------------|
| 60 | Connected devices  | This will erase all data from your Signage Display's internal storage, including:<br>• System and app data and settings<br>• Downloaded apps<br>• Music |
| =  | Signage Display    | Photos     Other user data     Erase all your personal information and downloaded apps?                                                                 |
|    | Apps               | Tou can't reverse this action? The system will repoor laten FACTORY RESET                                                                               |
| 4) | Sound              |                                                                                                    |
| ٩  | Display            |                                                                                                    |
| Ť  | Accessibility      |                                                                                                    |
| ₿  | Security           |                                                                                                    |
| 0  | System             | 0 4 0                                                                                                    |

Appuyez sur « Factory Reset (Préréglage Usine) » et vous êtes invité à confirmer l'action de réinitialisation. Notez que cela va effacer toutes les données du stockage interne et que cette action ne peut pas être annulée.

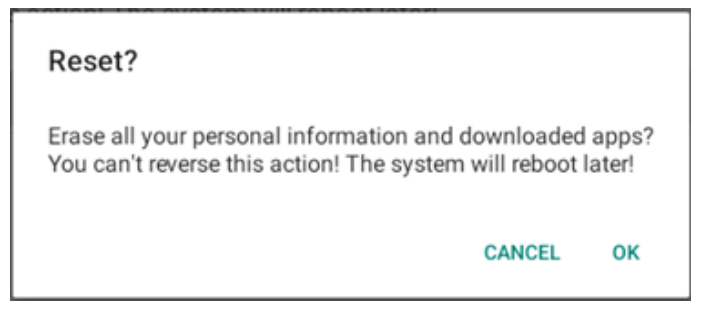

# 4.3.3.5.3. Auto Restart (Redémarrage automatique)

Définissez une heure spécifique pour que le système redémarre automatiquement tous les jours.

Auto restart Auto restart

Réglez la fonction de redémarrage automatique sur activé ou désactivé.

| ¢   | Network & internet                                                                                                    | ← Auto restart                                           |   |
|-----|----------------------------------------------------------------------------------------------------|----------------------------------------------------------|---|
| -   | Connected devices                                                                                                    | Main Switch<br>Disable                                   | ۲ |
| Leu |                                                                                                    | Enable                                                   | 0 |
| ₽   | Signage Display                                                                                                    |                                                          |   |
|     |                                                                                                    | Auto restart                                             |   |
|     | Apps                                                                                                    | Restart time                                             |   |
| 4)  | Sound                                                                                                    |                                                          |   |
|     |                                                                                                    |                                                          |   |
| ٢   | Display                                                                                                    |                                                          |   |
| *   | Accessibility                                                                                                    |                                                          |   |
| W.  | Accession of the second second s |                                                          |   |
| ₿   | Security                                                                                                    |                                                          |   |
|     |                                                                                                    |                                                          |   |
| 0   | System                                                                                                    | Q 4 Q                                                    |   |
|     | · · · · · · · · · · · · · · · · · · ·                                                                                                    | a second as a second of <b>C</b> in the life second of a |   |

# Utilisez le sélecteur d'heure pour définir l'heure de redémarrage.

# Restart time

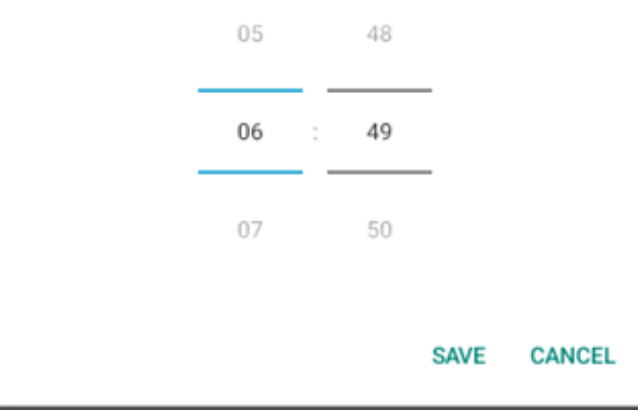

Sélectionnez « SAVE (ENREGISTRER) » et le système redémarre à l'heure spécifiée.

Auto restart

Restart time

### 4.3.3.5.4. Import & Export (Importer/Exporter)

Import & Export

Export Signage Display Settings

Import Signage Display Settings

Cette fonctionnalité vous permet d'importer les paramètres de la base de données et l'APK tiers vers d'autres appareils. Merci de noter que :

- (1). Exporter les données vers le fichier 10BDL3351T-clone.7z sous le dossier {storage}/philips/clone.
- (2). « Signage Display Name (Nom de l'affichage de signalisation) » n'est pas importé / exporté.
- Export Signage Display Settings (Exporter les paramètres de l'affichage de signalisation)

Le système exporte les données de la base de données et les APK tiers dans le fichier {storage}/philips/clone/10BDL3351Tclone.7z du stockage sélectionné (stockage interne, stockage USB ou carte SD).

Remarque :

Si le stockage sélectionné (stockage Interne USB ou stockage externe sur carte SD) ne contient pas le dossier philips/, le système le crée automatiquement.

# Tous les supports de stockage disponibles sont listés pour que l'utilisateur puisse les sélectionner.

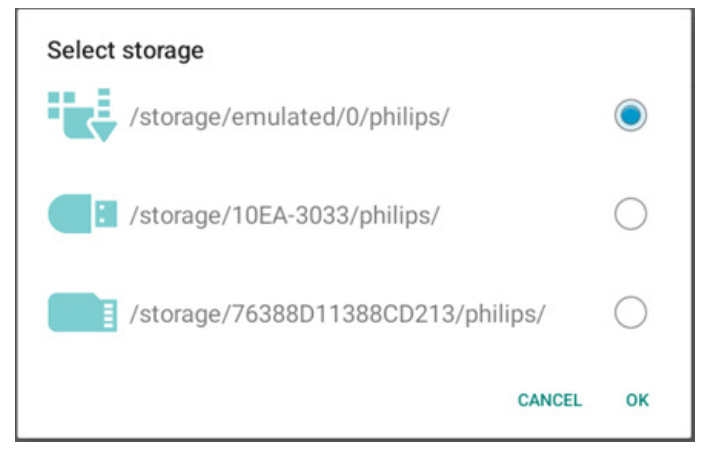

• Import Signage Display Settings (Importer les paramètres de l'affichage de signalisation)

Importer les données de la base de données depuis le fichier philips/clone/10BDL3351T-clone.7z du stockage sélectionné (stockage interne, stockage USB ou carte SD). Le système importe les données suivantes dans un fichier ZIP :

(1). Importer la base de données dans 10BDL3351T-clone.7z

(2). Importer les APK tiers dans 10BDL3351T-clone.7z

Tous les supports de stockage disponibles sont listés (stockage interne, USB et carte SD).

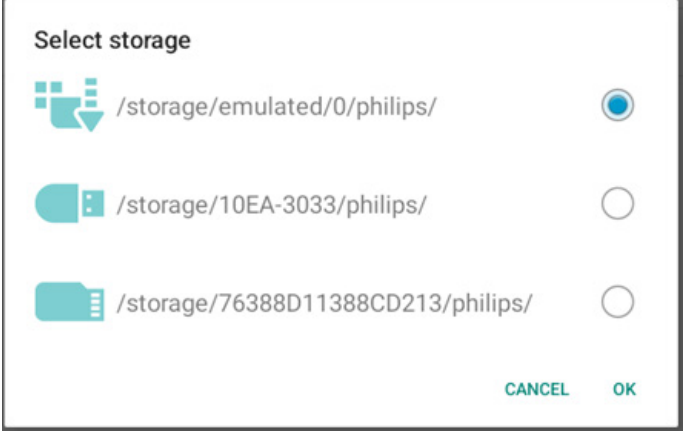

Une boîte de dialogue apparaît pour demander à l'utilisateur de confirmer l'opération d'importation. Cliquer sur « OK » pour démarrer l'importation des données.

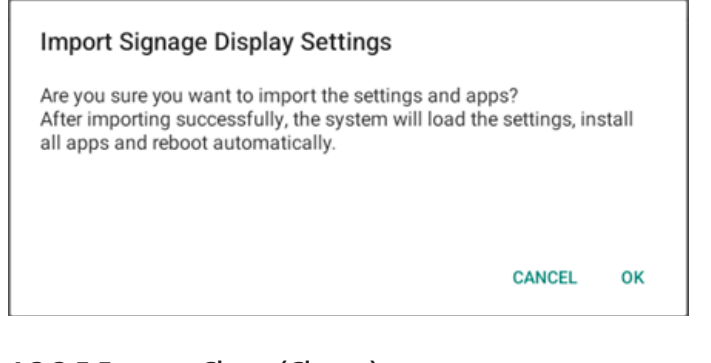

#### 4.3.3.5.5.

Clone (Cloner)

Clone Clone Media Files Clone Media Files (Cloner des fichiers multimédia)
 Cloner les fichiers multimédias du stockage source sélectionné vers le stockage cible.

(1). Le système clone les fichiers sous la liste de dossiers suivante : a. philips/photo

- b. philips/music
- c. philips/video
- d. philips/pdf

e. philips/browser

| (ŕ. | Network & internet | ← Clone Media Files                |   |
|-----|--------------------|------------------------------------|---|
| _   |                    | Clone Source<br>Internal storage   | 0 |
| LoO | Connected devices  | SD card                            | 0 |
| -   | Signage Display    | US8 storage                        | ۲ |
|     | Apps               | Path: /storage/10EA-3033/philips/  |   |
|     |                    | Target Location Internal storage   | ۲ |
| 4)  | Sound              | SD card                            | 0 |
| ٩   | Display            | USB storage                        | 0 |
| *   | Accessibility      | Path: /storage/emulated/0/philips/ |   |
| Π.  | Accessionity       | CLONE                              |   |
| ۵   | Security           |                                    |   |
| 0   |                    |                                    |   |
|     |                    | Q 4 Q                              |   |

### 4.3.3.5.6. Security (Sécurité)

| Security                   |  |
|----------------------------|--|
| External Storage Lock      |  |
| Keyboard control<br>Unlock |  |

• External Storage Lock (Verrouillage stockage externe) Cocher la case pour verrouiller ou déverrouiller le stockage externe (carte SD/stockage USB). Déverrouillé par défaut. Remargue :

Lorsque vous désactivez le verrouillage du stockage externe pour l'activer, débrancher et brancher à nouveau le stockage externe (pour la carte SD et le stockage USB). Après cela, le système peut à nouveau détecter le stockage externe.

• Keyboard control (Contrôle du clavier)

Cliquez sur la case pour verrouiller ou déverrouiller le bouton du clavier.

# 4.3.3.5.7. Admin Password (Mot de passe administrateur)

| Admin Password  |  |
|-----------------|--|
| Enable          |  |
| Modify Password |  |
| Reset Password  |  |
|                 |  |

Enable (Activé)

Activer ou désactiver le mot de passe Admin. Désactivé par défaut.

- Non coché : Désactivé.
- Coché : Activé.

#### Remarque :

Après l'activation, vous aurez besoin d'un mot de passe pour vous connecter en mode Admin. Le mot de passe par défaut est « 1234 ».

#### 10BDL3351T

• Modify Password (Modifier le mot de passe)

L'utilisateur peut modifier le mot de passe pour se connecter en mode Admin. Procédez comme suit :

- Entrez d'abord le mot de passe actuel. Le mot de passe par défaut est « 1234 ».

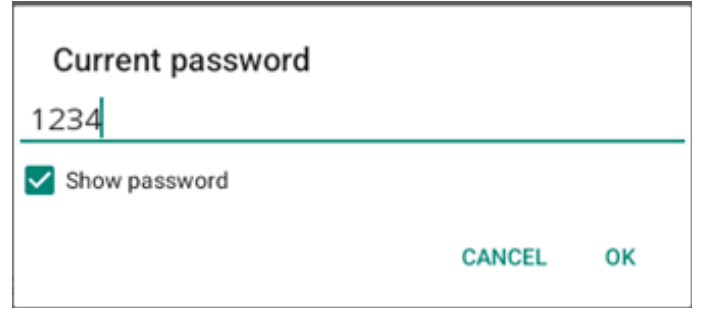

Si le mot de passe actuel n'est pas correct, vous voyez un message « Incorrect password (Mot de passe incorrect) » passer.

Entrer un nouveau mot de passe.

| New password                    |              |    |
|---------------------------------|--------------|----|
| ••••                            |              |    |
| Show password                   |              |    |
|                                 | CANCEL       | ок |
| - Entrer à nouveau le nouveau m | ot de passe. |    |

| New password again                  |                  |      |
|-------------------------------------|------------------|------|
| ••••                                |                  |      |
| Show password                       |                  |      |
|                                     | CANCEL           | ок   |
| Réessayez si le nouveau mot de pass | e n'est pas corr | ect. |

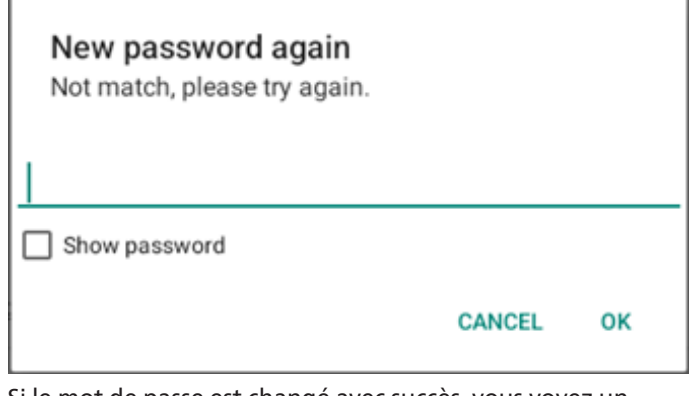

Si le mot de passe est changé avec succès, vous voyez un message passer « Successful (Réussite) ».

Reset Password (Réinitialiser le mot de passe)

Réinitialiser au mot de passe par défaut « 1234 ». Si réussi, vous voyez un message passer « Successful (Réussite) ».

| Reset Authin Fassword: |
|------------------------|
|------------------------|

CANCEL OK

### 4.3.3.5.8. Touch (Tactile)

Cliquez sur la case pour verrouiller ou déverrouiller l'écran tactile.

Pour activer l'écran tactile, appuyez sur : 2x bouton Menu, 1x Vol haut, 2x Vol bas, 1x Vol haut.

| Touch                                                                                    |  |
|------------------------------------------------------------------------------------------|--|
| Disable<br>To enable the touch press: 2x Menu button, 1x Vol up, 2x Vol down, 1x Vol up. |  |
|                                                                                          |  |

### 4.3.3.6.Misc. (Div.)

| ¢  | Network & internet | ÷                | Misc.      |     |  |  |   |   |
|----|--------------------|------------------|------------|-----|--|--|---|---|
|    |                    | TeamVi<br>Enable | iewer Supp | ort |  |  | ~ | 0 |
| 60 | Connected devices  | Enable           | logging    |     |  |  |   | ) |
| -  | Signage Display    |                  |            |     |  |  |   |   |
|    | Apps               |                  |            |     |  |  |   |   |
| 4) | Sound              |                  |            |     |  |  |   |   |
| ٩  | Display            |                  |            |     |  |  |   |   |
| Ť  | Accessibility      |                  |            |     |  |  |   |   |
| ₿  | Security           |                  |            |     |  |  |   |   |
| ~  |                    |                  |            |     |  |  |   |   |
|    |                    | 0                |            | 4   |  |  |   |   |

# 4.3.3.6.1. TeamViewer Support (Prise en charge de TeamViewer)

Cocher la case pour activer ou désactiver le support TeamViewer. TeamViewer envoie une clé ACCUEIL virtuelle pour ouvrir le mode Admin. Activé par défaut.

| TeamViewer Support<br>Enabled |  |
|-------------------------------|--|
|-------------------------------|--|

Les APKs de TeamViewerHost et TeamViewerQSAddOn s'installent automatiquement sur le système. Sinon, le système les supprime si l'utilisateur désactive « TeamViewer Support (Prise en charge de TeamViewer) ».

Les deux fichiers APK suivants sont listés dans Réglages -> Applications si « TeamViewer Support (Prise en charge de TeamViewer) » est activé.

### 4.3.3.6.2. Enable logging (Activer le journal)

Utilisez la case pour activer ou désactiver la journalisation.

Lorsqu'elle est activée, PD commence à enregistrer le journal android logcat, les messages du noyau et les sauvegarde automatiquement sur le stockage USB ou sur le stockage interne. La première priorité est le stockage USB. S'il n'y a pas de périphérique USB connecté au PD, toutes les données seront alors sauvegardées dans le stockage interne.

Le chemin de la sauvegarde sera {répertoire racine du stockage USB}/ philips/Log/10BDL3351T-Log-{ yyyy-MM-dd-HH-mm-ss }

Ou {répertoire racine du stockage interne}/ philips/ Log/10BDL3351T-Log-{ yyyy-MM-dd-HH-mm-ss }

Si vous désactivez la journalisation, toutes les données seront sauvegardées dans un fichier zip de type

{répertoire racine du stockage USB}/ philips/Log/10BDL3351T-Log-{ aaaa-MM-jj-HH-mm-ss }.zip

Ou {répertoire racine du stockage interne}/ philips/ Log/10BDL3351T-Log-{ yyyy-MM-dd-HH-mm-ss }.zip

### 4.3.3.7.System updates (Mises à jour système)

### 4.3.3.7.1. Local update (Mise à jour locale)

Le système va rechercher automatiquement « update.zip » dans le dossier racine du stockage externe. Si le système trouve « update.zip » sur le stockage externe, une liste apparaît pour que l'utilisateur sélectionne le fichier pour une mise à jour.

| ę  | Network & internet | ÷     | System | updates |    |  |  |
|----|--------------------|-------|--------|---------|----|--|--|
| 60 | Connected devices  | Local | update |         |    |  |  |
| -  | Signage Display    |       |        |         |    |  |  |
|    | Apps               |       |        |         |    |  |  |
| 4) | Sound              |       |        |         |    |  |  |
| ٩  | Display            |       |        |         |    |  |  |
| Ť  | Accessibility      |       |        |         |    |  |  |
| ₿  | Security           |       |        |         |    |  |  |
| 0  | System             |       |        |         |    |  |  |
|    |                    |       |        | •       | CD |  |  |

Après avoir sélectionné le fichier dans la liste, le système redémarre et effectue sa mise à jour.

Merci de noter que :

1. Maintenir le système sous tension pendant sa mise à jour, ne pas retirer l'adaptateur secteur.

2. Actuellement, le système ne prend en charge que la mise à jour complète d'Android.

3. Le fichier de mise à jour doit être nommé « update.zip » uniquement.

### 4.3.4. Apps (Applications)

Afficher les informations sur les APK installées.

| ¢  | Network & internet |                               |
|----|--------------------|-------------------------------|
| 60 | Connected devices  | Apps                          |
| P  | Signage Display    | Recently opened apps<br>Klosk |
|    | Apps               | 5 min. ago > See all 12 apps  |
| 4) | Sound              | General                       |
| ٩  | Display            | Default apps<br>Chromium      |
| Ť  | Accessibility      |                               |
| ₿  | Security           |                               |
| 0  | System             |                               |

## 4.3.5. Sound (Son)

Régler le volume

| (÷         | Network & internet |     |            |    |   |  |  |
|------------|--------------------|-----|------------|----|---|--|--|
| <b>G</b> 0 | Connected devices  | Sou | und        |    |   |  |  |
| P          | Signage Display    | 5   | Media volu | me |   |  |  |
|            | Apps               |     |            |    |   |  |  |
| 4)         | Sound              |     |            |    |   |  |  |
| ٢          | Display            |     |            |    |   |  |  |
| Ť          | Accessibility      |     |            |    |   |  |  |
| ٥          | Security           |     |            |    |   |  |  |
| 0          | System             | D   |            | 4  | 0 |  |  |

### 4.3.6. Display (Écran)

Il y a les fonctionnalités suivantes dans Affichage.

- (1). Brightness level (Niveau de luminosité)
- (2). Font size (Taille de police)
- (3). Sleep (Veille)
- (4). Auto-rotate screen (Rotation auto de l'écran)
- (5). Screen saver (Économiseur d'écran)
- (6).HDMI

| (ŕ: | Network & internet |                                        |
|-----|--------------------|----------------------------------------|
| C=0 | Connected devices  | Display                                |
| ₽   | Signage Display    | Brightness<br>Brightness level         |
|     | Apps               | 45%.<br>Appearance                     |
| 4)  | Sound              | Font size                              |
| ۲   | Display            | Other display controls<br>Sleep<br>Off |
| Ť   | Accessibility      | Auto-rotate screen                     |
| ۵   | Security           | Screen saver<br>orr                    |
| 0   | System             | Q 4 Q                                  |

### 4.3.6.1.Brightness level (Niveau de luminosité)

La barre de réglage est affichée en haut de l'écran. Faire glisser la barre de réglage pour régler la luminosité.

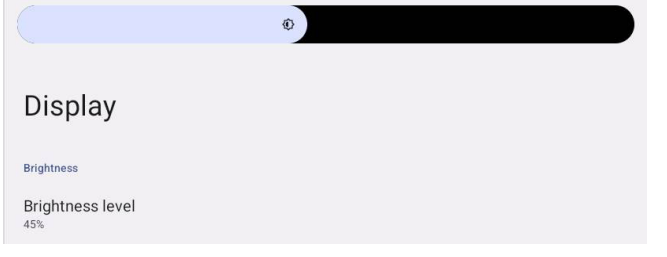

### 4.3.6.2. Font size (Taille de police)

Ajustez la taille de la police par défaut du système en faisant glisser la barre de défilement.

| Font s | size    |           |           |
|--------|---------|-----------|-----------|
|        |         | Preview   |           |
|        |         |           | 0         |
|        | Browser | Camera    | Chromium  |
|        |         | <b>\$</b> | WAVE      |
|        | Files   | Settings  | Wave Inst |
|        |         | • • •     |           |
|        |         |           |           |

### 4.3.6.3.Sleep (Veille)

Configurer l'heure à laquelle le système passe en veille. L'option « Off (Arrêt) » signifie que le système ne passe pas en veille, l'écran reste toujours allumé. Le réglage par défaut est « Off (Arrêt) ».

| LoO | Connected devices |                      |      |          |    |  |  |   |   |
|-----|-------------------|----------------------|------|----------|----|--|--|---|---|
|     |                   |                      | Slee | p        |    |  |  |   |   |
| ₽   | Signage Display   |                      | ۲    | Off      |    |  |  |   |   |
|     |                   | Display              | 0    | 1 Hour   |    |  |  |   |   |
| ш   | Apps              |                      | 0    | 2 Hours  |    |  |  |   |   |
|     |                   | Brightness           | 0    | 3 Hours  |    |  |  |   |   |
| 4)  | Sound             | Brightness In<br>39% | 0    | 4 Hours  |    |  |  |   |   |
| -   | Nucleo            | Appearance           | 0    | 5 Hours  |    |  |  |   |   |
| ŵ   | Display           | Font size            | 0    | 6 Hours  |    |  |  |   |   |
| *   | Accessibility     |                      | 0    | 7 Hours  |    |  |  |   |   |
|     | recountry         | Other display cor    | 0    | 8 Hours  |    |  |  |   |   |
| ₿   | Security          | off                  | 0    | 9 Hours  |    |  |  |   |   |
|     |                   | Auto-rotate          | 0    | 10 Hours |    |  |  | 0 | 5 |
| 0   | System            | 0                    | 0    | 11 Hours |    |  |  |   |   |
|     |                   | off                  | 0    | 12 Hours |    |  |  |   |   |
|     | About             | HDMI                 | 0    | 13 Hours |    |  |  |   |   |
|     |                   | 0                    |      |          | () |  |  |   |   |

Les options sont désactivées, 1 heure à 24 heures.

Si l'économiseur d'écran est activé. Les options de mise en veille seront modifiées. Réglage de la durée lorsque le système démarre l'économiseur d'écran.

Les options sont désactivé, 1 minute, 2 minutes, 5 minutes, 10 minutes et 30 minutes lorsque l'économiseur d'écran est activé.

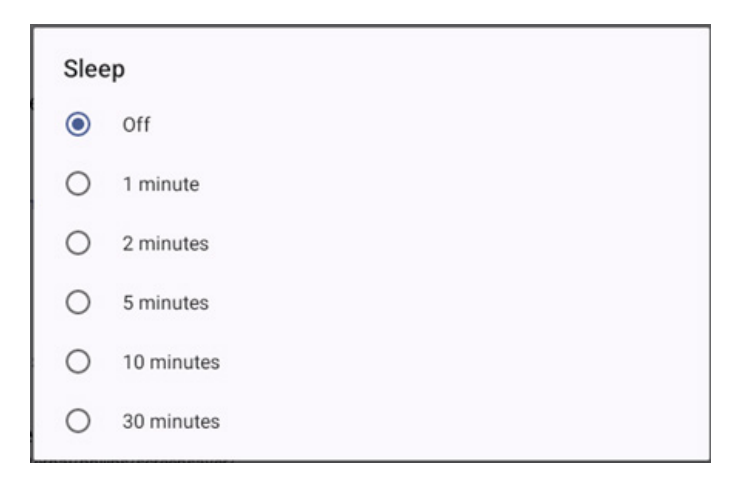

### 4.3.6.4. Auto-rotate screen (Rotation auto de l'écran)

Activez/désactivez pour modifier les paramètres de rotation :

- 1. Allumer : Pivoter le contenu de l'écran
- 2. Eteindre : Rester dans l'orientation actuelle

L'utilisateur peut faire pivoter le contenu de l'écran en sélectionnant « Rotation the contents of the screen (Rotation du contenu de l'écran) ». Si l'utilisateur désire désactiver la rotation, il doit sélectionner « Stay in current orientation (Rester dans l'orientation actuelle) ».

 $\bigcirc$ 

Auto-rotate screen

# Orientation et sortie HDMI

Voir le tableau ci-dessous :

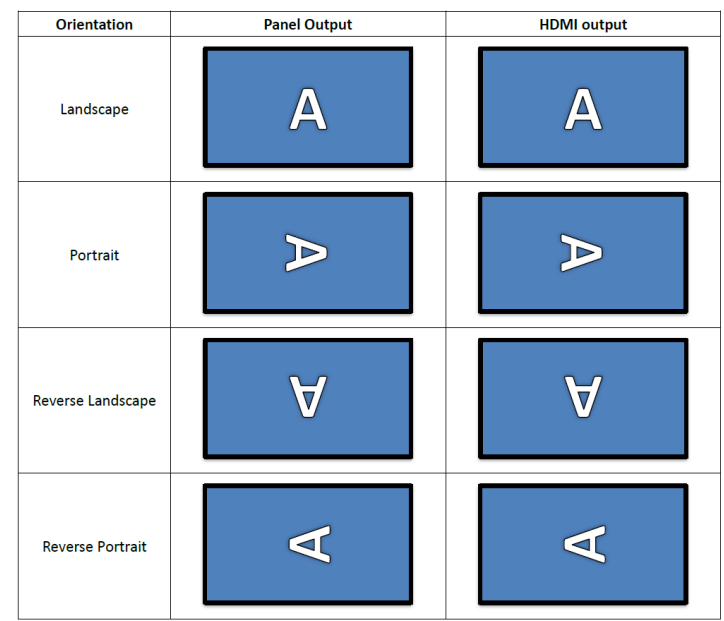

 $\checkmark$ 

### 4.3.6.5.Screen saver (Économiseur d'écran)

Activez l'économiseur d'écran en activant l'interrupteur principal dans Réglages -> Affichage -> Économiseur d'écran. L'utilisateur peut choisir un mode d'économiseur d'écran : Couleurs, Cadre photo ou Tableau photo.

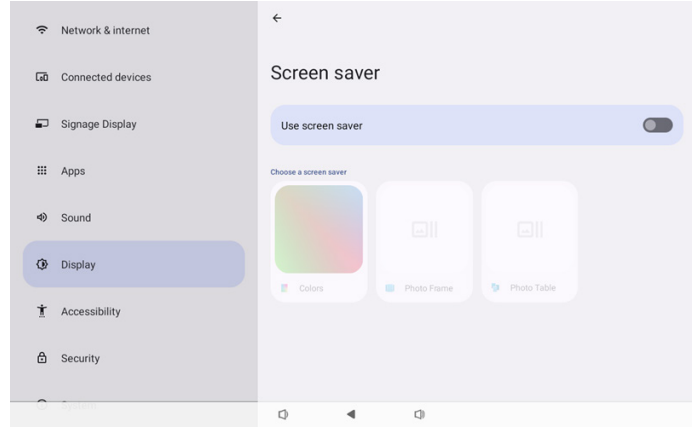

### 4.3.6.5.1. Screen saver disable (Économiseur d'écran désactivé)

La priorité de la programmation prévaut sur les paramètres de mise en veille et d'économiseur d'écran. Lorsque la programmation est activée, les paramètres de veille et d'économiseur d'écran sont ignorés. Le système conserve la source d'affichage programmée jusqu'à ce que la programmation soit désactivée.

Lorsque l'appareil entre en mode veille, le clavier est toujours fonctionnel. Les utilisateurs peuvent réveiller l'appareil en appuyant sur « menu + menu + volume- + volume- ». Par défaut, l'écran est tout noir et n'affiche rien. Toutefois, il est toujours possible d'accéder au mode Admin en appuyant sur « menu + volume- », et d'accéder aux informations rapides en appuyant sur « menu + volume+ » lorsque le système est en veille. Ces fonctions seront affichées lorsque l'utilisateur réveille l'écran.

# 4.3.6.5.2. Screen saver enable (Économiseur d'écran activé)

Si l'économiseur d'écran est activé, appuyez simplement sur le panneau pour le quitter.

### 4.3.6.6.HDMI

La sortie HDMI est automatiquement active lorsque vous utilisez un moniteur externe avec un port de sortie HDMI. Deux réglages sont disponibles pour la sortie HDMI :

- (1).Turn on HDMI (Activer HDMI)
- (2). Resolution (Résolution)
- (3). Screen Zoom (Zoom sur l'écran)
- (4). System Direction (Direction du système)

|    |                 | 4                         |     |     |  |  |
|----|-----------------|---------------------------|-----|-----|--|--|
| ₽  | Signage Display | Settinas                  | 5   |     |  |  |
| ш  | Apps            | Turn on HDMI              |     |     |  |  |
| 4) | Sound           | HDMI                      |     |     |  |  |
| ٢  | Display         | Resolution<br>Screen Zoom |     |     |  |  |
| t  | Accessibility   | System Direct             | ion |     |  |  |
| ₿  | Security        |                           |     |     |  |  |
| 0  | System          |                           |     |     |  |  |
|    | About           |                           |     |     |  |  |
|    |                 | Ø                         | •   | C)) |  |  |
|    |                 |                           |     |     |  |  |

### 4.3.6.6.1. Turn on HDMI (Activer HDMI)

Active/désactive la sortie HDMI.

Turn on HDMI

### 4.3.6.6.2. Resolution (Résolution)

Définissez la résolution de la sortie HDMI. Les résolutions prises en charge par le moniteur HDMI s'affichent dans la boîte de dialogue de sélection. En fonction de l'EDID du moniteur, la liste des résolutions peut varier d'un moniteur à l'autre. Veuillez noter que le contenu de la sortie correspondra au contenu du panneau, et que le contenu sera mis à l'échelle pour s'adapter à la résolution de la sortie HDMI. La résolution optimale du panneau est de 1920x1080. La résolution du contenu restera inchangée même si l'utilisateur modifie la résolution de la sortie HDMI.

| (ŕ: | Network & internet | ÷              | 0 | Auto            |  |
|-----|--------------------|----------------|---|-----------------|--|
|     |                    |                | ۲ | 1920x1080p60.00 |  |
| [ø0 | Connected devices  | Setting        | 0 | 1920x1080p59.94 |  |
|     |                    | System Dire    | 0 | 1920x1080i60.00 |  |
| ₽   | Signage Display    | oysterr bire   | 0 | 1920x1080i59.94 |  |
|     |                    | Screen Setting | 0 | 1920x1080p50.00 |  |
|     | Apps               | HDMIA          | 0 | 1920x1080i50.00 |  |
| -0  | Sound              | Resolution     | 0 | 1680x1050p59.88 |  |
| 49  |                    | Screen Zoon    | 0 | 1280x1024p75.02 |  |
| -   | Dicplay            |                | 0 | 1280x1024p60.02 |  |
| Ĩ   | eropidy            |                | 0 | 1440x900p74.98  |  |
| Ť   | Accessibility      |                | 0 | 1440x900p59.90  |  |
|     |                    |                | 0 | 1280x720p60.00  |  |
| ₿   | Security           |                | 0 | 1280x720p59.94  |  |
|     |                    |                | 0 | 1280x720p50.00  |  |
| 0   | System             |                | • |                 |  |

### 4.3.6.6.3. Screen Zoom (Zoom sur l'écran)

Effectuez un zoom avant ou arrière sur l'écran de sortie HDMI en appuyant sur « BAS » ou « HAUT » pour ajuster la taille verticale, et sur « DROITE » ou « GAUCHE » pour ajuster la taille horizontale.

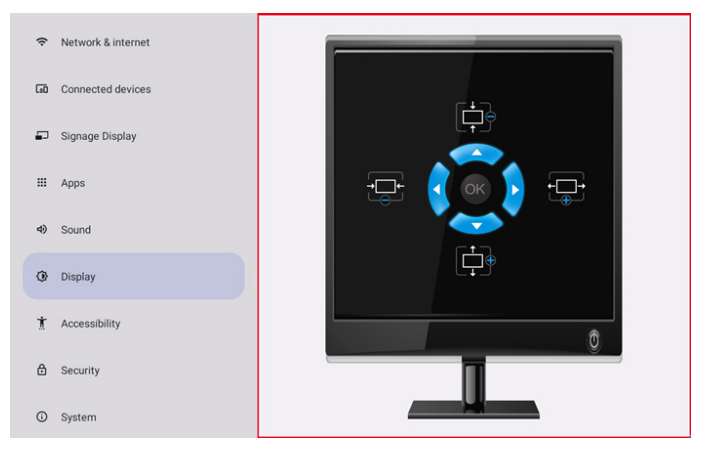

# 4.3.6.6.4. System Direction (Direction du système)

L'utilisateur peut fixer le contenu de l'écran de rotation de l'appareil et la direction de la sortie HDMI.

| Syst | tem Direction |  |
|------|---------------|--|
| ۲    | 0             |  |
| 0    | 90            |  |
| 0    | 270           |  |

# 4.3.7. Accessibility (Accessibilité)

Les services d'accessibilité sont des applications qui peuvent aider les utilisateurs handicapés ou ayant des besoins particuliers à interagir plus facilement avec leur appareil Android.

Dans le menu Downloaded apps (Apps téléchargées), vous pouvez afficher toutes les applications d'accessibilité installées sur l'appareil et les activer ou les désactiver si nécessaire. Vous pouvez également accéder aux paramètres de chaque application d'accessibilité en appuyant sur son nom dans la liste.

# 4.3.8. Security (Sécurité)

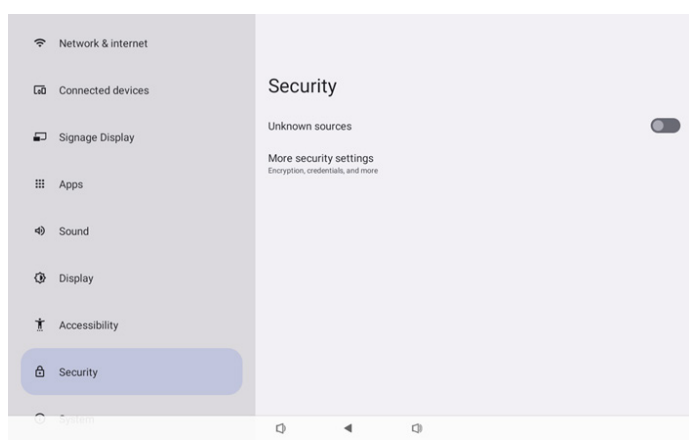

### 4.3.8.1.Unknown sources (Sources inconnues)

Autoriser l'installation d'applis de sources inconnues dans Android.

# 4.3.8.2. More security settings (Autres paramètres de sécurité)

| (ŕ | Network & internet | ÷                                     |  |
|----|--------------------|---------------------------------------|--|
| 60 | Connected devices  | More security settings                |  |
| ₽  | Signage Display    | Device admin apps<br>No active apps   |  |
|    | Apps               | Encryption & credentials<br>Encrypted |  |
| 4) | Sound              |                                       |  |
| 0  | Display            |                                       |  |
| Ť  | Accessibility      |                                       |  |
| ۵  | Security           |                                       |  |
| 0  | System             | Q 4 Q                                 |  |

# 4.3.8.2.1. Device admin apps (Applis d'administration de l'appareil)

Une liste des applications qui prennent en charge les opérations et les contrôles liés à l'administration.

| (ŕ | Network & internet | ÷                    |           |     |  |
|----|--------------------|----------------------|-----------|-----|--|
| 60 | Connected devices  | Device a             | dmin ap   | ps  |  |
| ₽  | Signage Display    | No device admin apps | available |     |  |
|    | Apps               |                      |           |     |  |
| 4) | Sound              |                      |           |     |  |
| ٩  | Display            |                      |           |     |  |
| t  | Accessibility      |                      |           |     |  |
| ۵  | Security           |                      |           |     |  |
| 0  | System             | -                    |           | -   |  |
|    |                    | L)                   | 4         | C10 |  |

# 4.3.8.2.2. Encryption & credentials (Chiffrement et informations d'identification)

Cela permet d'afficher une liste de tous les certificats de confiance présents sur l'appareil.

L'utilisateur peut installer/désinstaller les certificats lui-même.

| Ģ  | Network & internet | ÷                                                                                  |  |  |  |  |
|----|--------------------|------------------------------------------------------------------------------------|--|--|--|--|
| 60 | Connected devices  | Encryption & credentials                                                           |  |  |  |  |
| ₽  | Signage Display    | Credential storage Trusted credentials                                             |  |  |  |  |
|    | Apps               | Deplay trusted CA certificates User credentials View and modify stored credentials |  |  |  |  |
| 4) | Sound              | Install a certificate Install certificates from SD card                            |  |  |  |  |
| ٩  | Display            |                                                                                    |  |  |  |  |
| Ť  | Accessibility      |                                                                                    |  |  |  |  |
| ۵  | Security           |                                                                                    |  |  |  |  |
| 0  | System             | Q 4 Q                                                                              |  |  |  |  |

### 4.3.9. System (Système)

La liste suivante s'affiche dans Réglages -> Système

- (1). Languages & input (Langues et saisie)
- (2). Date & time (Date et heure)
- (3). Developer options (Options pour les développeurs)

| ₽  | Signage Display |    |                         |                 |   |  |  |
|----|-----------------|----|-------------------------|-----------------|---|--|--|
|    | Anne            | Sy | stem                    |                 |   |  |  |
|    | - Appo          | •  | Languag                 | es & input      |   |  |  |
| 4) | Sound           | 0  | Date & ti<br>London (GM | me<br>IT+01:00) |   |  |  |
| ٢  | Display         | {} | Develop                 | er options      |   |  |  |
| Ť  | Accessibility   |    |                         |                 |   |  |  |
| ۵  | Security        |    |                         |                 |   |  |  |
| 0  | System          |    |                         |                 |   |  |  |
|    | About           |    |                         |                 |   |  |  |
|    |                 | 0  |                         | •               | 0 |  |  |

### 4.3.9.1.Languages & input (Langues et saisie)

| LoO | Connected devices | ÷                                                                                               |  |  |  |  |
|-----|-------------------|-------------------------------------------------------------------------------------------------|--|--|--|--|
| ₽   | Signage Display   | Languages & input                                                                               |  |  |  |  |
|     | Apps              | Prefered Language                                                                               |  |  |  |  |
| 4)  | Sound             | Languages<br>English (United States)                                                            |  |  |  |  |
| ٢   | Display           | Keyboards<br>Current Keyboard                                                                   |  |  |  |  |
| Ť   | Accessibility     | Kika-TV Kepboard<br>On-screen keyboard<br>Kika-TV Kepboard<br>Physical Keyboard<br>Loadenth 100 |  |  |  |  |
| ۵   | Security          |                                                                                                 |  |  |  |  |
| O   | System            |                                                                                                 |  |  |  |  |
|     | About             |                                                                                                 |  |  |  |  |
|     |                   | Q 4 Q                                                                                           |  |  |  |  |

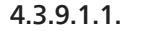

Language (Langue)

| cuu | connected derives | ÷  |          |                              |     |  |  |
|-----|-------------------|----|----------|------------------------------|-----|--|--|
| ₽   | Signage Display   |    |          |                              |     |  |  |
|     | Apps              | La | English  | <b>Ges</b><br>(United States | )   |  |  |
| 4)  | Sound             | +  | Add a la | anguage                      |     |  |  |
| ٩   | Display           |    |          |                              |     |  |  |
| Ť   | Accessibility     |    |          |                              |     |  |  |
| ₿   | Security          |    |          |                              |     |  |  |
| 0   | System            |    |          |                              |     |  |  |
|     | About             |    |          |                              |     |  |  |
|     |                   | Ø  |          | •                            | C)) |  |  |

### 4.3.9.1.2. Keyboards (Claviers)

Keyboards Current Keyboard Kika Keyboard F On-screen keyboard Kika Keyboard F

Physical keyboard

# (1). Current Keyboard (Clavier actuel)

Choisissez la méthode de saisie.

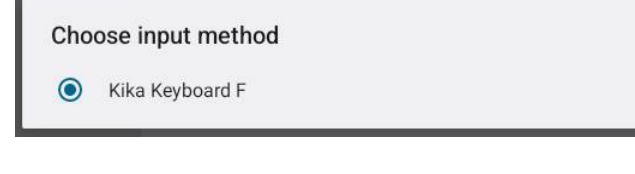

| <ul> <li>(2). On-Screen keyboard (Clavier sur l'écran)</li> <li>Permet à l'utilisateur de définir l'IME logiciel par défa</li> <li>virtuel) et de contrôler les paramètres IME détaillés.</li> <li>L'IME japonais est installé automatiquement lorsque</li> <li>l'utilisateur sélectionne la langue japonaise dans OOE</li> </ul> | ut (clavio<br>BE. | er |
|----------------------------------------------------------------------------------------------------|-------------------|----|
| <                                                                                                    |                   |    |
| On-screen keyboard                                                                                                    |                   |    |
| kika Keyboard F<br>Kika                                                                                                    |                   |    |
| (3). Physical keyboard (Clavier physique)<br>Permet à l'utilisateur de contrôler le clavier physique o<br>paramètres détaillés du clavier.                                                                                                    | et les            |    |

Le « uinput-key » est le clavier de niveau système pour le contrôle à distance ; il sera toujours présent dans la liste des claviers.

|    |                 | <del>&lt;</del>                                                               |
|----|-----------------|-------------------------------------------------------------------------------|
| ₽  | Signage Display | Dhusiaal laukaand                                                             |
| ш  | Apps            | Physical Keyboard                                                             |
| 4) | Sound           | Use on-screen keyboard<br>Keep it on screen while physical keyboard is active |
| ۲  | Display         | Keyboard shortcuts<br>Display available shortcuts                             |
| Ť  | Accessibility   |                                                                               |
| ₿  | Security        |                                                                               |
| 0  | System          |                                                                               |
|    | About           |                                                                               |
|    |                 | Q 4 0                                                                         |

### 4.3.9.2. Date & Time (Date et heure)

L'utilisateur peut régler la date et l'heure, ajuster le fuseau horaire et le serveur NTP.

Si « Set time automatically (Régler l'heure automatiquement) » est activé, le système obtient la date et l'heure du serveur NTP. Si « automatic data & time (Date et heure automatiques) » est désactivé, l'utilisateur peut modifier la date et l'heure via « Set date (Régler la date) » et « Set time (Régler l'heure) ». L'utilisateur peut régler le fuseau horaire dans « Time zone (Fuseau horaire) » et modifier le format 24 heures en « 1:00 PM » ou « 13:00 ».

| ←                               |  |
|---------------------------------|--|
| Date & time                     |  |
| Set time automatically          |  |
| Date<br>June 28, 2024           |  |
| Time<br>09:12                   |  |
| Time zone<br>London (GMT+01:00) |  |
| Use 24-hour format<br>13:00     |  |
| NTP Server<br>time.android.com  |  |
|                                 |  |

### 4.3.9.2.1. Time zone (Fuseau horaire)

### Permet à l'utilisateur de choisir le fuseau horaire

| Tim | Time zone               |  |  |  |  |
|-----|-------------------------|--|--|--|--|
| ۲   | London (GMT+01:00)      |  |  |  |  |
| 0   | Brazzaville (GMT+01:00) |  |  |  |  |
| 0   | Amsterdam (GMT+02:00)   |  |  |  |  |
| 0   | Belgrade (GMT+02:00)    |  |  |  |  |
| 0   | Brussels (GMT+02:00)    |  |  |  |  |
| 0   | Sarajevo (GMT+02:00)    |  |  |  |  |
| 0   | Windhoek (GMT+02:00)    |  |  |  |  |
| 0   | Cairo (GMT+02:00)       |  |  |  |  |
| 0   | Harare (GMT+02:00)      |  |  |  |  |
| 0   | Amman (GMT+03:00)       |  |  |  |  |
| 0   | Athens (GMT+03:00)      |  |  |  |  |
| 0   | Beirut (GMT+03:00)      |  |  |  |  |
| 0   | Helsinki (GMT+03:00)    |  |  |  |  |
| 0   | Jerusalem (GMT+03:00)   |  |  |  |  |

### 4.3.9.2.2. NTP Server (Serveur NTP)

Permet à l'utilisateur de modifier le serveur NTP dans la boîte de dialogue qui s'affiche.

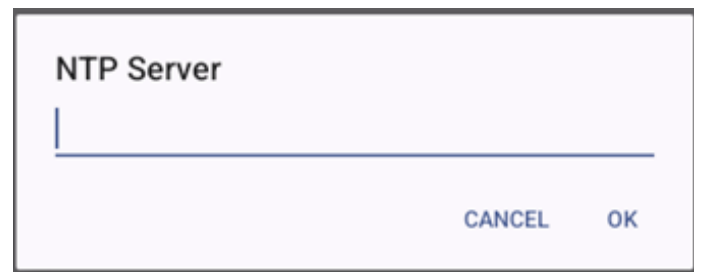

# 4.3.9.3.Developer options (Options pour les développeurs)

Options de développement du système Android pour le développement par les ingénieurs.

|    |                 | ÷                                                                     | ۹ |
|----|-----------------|-----------------------------------------------------------------------|---|
| ₽  | Signage Display |                                                                       |   |
|    | Apps            | Developer options                                                     |   |
| 4) | Sound           | Use developer options                                                 | D |
| ٩  | Display         | Memory<br>Aug 1.3 GB of 2.1 GB memory used                            |   |
| t  | Accessibility   | Bug report                                                            |   |
| ₿  | Security        | Desktop backup password Desktop full backup arent currently protected |   |
| 0  | System          | Stay awake<br>Screen will never sleep while charging                  |   |
|    | About           | HDCP checking<br>Use HDCP checking for DRM content only               |   |
|    |                 | E⊈Cle Bluetoor ◀ ICI snoop Is ⊈                                       |   |

### 4.3.10. About (À propos)

Les informations suivantes sont affichées dans la page « About (À propos) ».

- (1). Legal Information (Informations légales)
- (2). Model (Modèle)

Loo Connected devices

- (3). Android version (Version d'Android)
- (4). Up time (Durée de fonctionnement)
- (5). Build number (Numéro de version)

| ₽  | Signage Display |                    |
|----|-----------------|--------------------|
|    |                 | About              |
|    | Apps            |                    |
|    |                 | Legal & regulatory |
| 4) | Sound           | Legal information  |
|    |                 | Device details     |
| ٢  | Display         | Model              |
|    |                 | 10BDL5051T         |
| Ť  | Accessibility   | Android version    |
|    |                 |                    |
| ۵  | Security        | Device identifiers |
|    |                 | Up time<br>33:31   |
| 0  | System          | Pull-I sumbar      |
| -  |                 | FB10.24T           |
|    | About           |                    |
|    |                 | Q 4 Q              |

### 4.3.10.1. Legal Information (Informations légales)

Liste toutes les informations légales et les licences de tous les projets open source.

| LoO | Connected devices | ÷                                                                         |
|-----|-------------------|---------------------------------------------------------------------------|
| Ð   | Signage Display   |                                                                           |
| ш   | Apps              | Legal information About Open Source License                               |
| 4)  | Sound             | Third-party licenses                                                      |
| ۲   | Display           | System WebView licenses<br>Wallpaper credits                              |
| Ť   | Accessibility     | satenite imagery provoens:<br>02014 CNES / Astrium, DigitalGlobe, Bluesky |
| ₿   | Security          |                                                                           |
| 0   | System            |                                                                           |
|     | About             |                                                                           |
|     |                   | D                                                                         |
|     |                   |                                                                           |

### 4.3.10.2. Model (Modèle)

| L | .00 | Connected devices | ÷                                 |  |  |  |
|---|-----|-------------------|-----------------------------------|--|--|--|
| 4 | -   | Signage Display   |                                   |  |  |  |
| : |     | Apps              | Model                             |  |  |  |
|   |     |                   | Model                             |  |  |  |
|   | 49  | Sound             | Serial number<br>9d342a3ca9aba056 |  |  |  |
| 4 | 0   | Display           |                                   |  |  |  |
|   | İ   | Accessibility     |                                   |  |  |  |
| 1 | ∂   | Security          |                                   |  |  |  |
| ( | 1   | System            |                                   |  |  |  |
|   |     | About             |                                   |  |  |  |
|   |     |                   |                                   |  |  |  |

4.3.10.3.

Android version (Version d'Android)

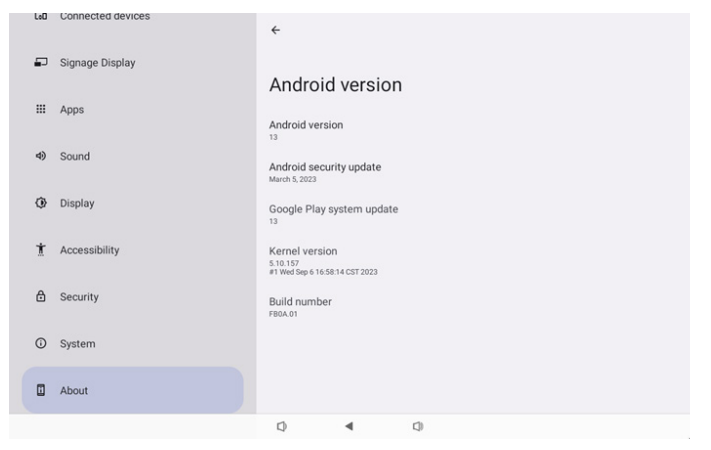

# 5. Appendice

### 5.1. Fonctions avancées

### Installer un APK personnalisé

Vous pouvez utiliser le gestionnaire de fichiers apk pour l'installer. Veuillez utiliser la combinaison de touches « Alimentation+ Volume- » pour accéder à la page « Lancer le mode Admin ».

Cliquez sur toutes les apps -> Lancez l'application Gestionnaire de fichiers -> Choisissez l'apk à installer

### 5.2. App Gestionnaire de fichiers

- L'objectif de ce logiciel est de permettre la navigation, la copie, le déplacement et l'installation de fichiers, mais il n'est pas garanti que tous les fichiers pourront être ouverts.
- 2. La page d'accueil liste le stockage interne, la carte SD et les périphériques de stockage USB. Le périphérique de stockage externe doit être nommé en anglais ou en UTF-8.

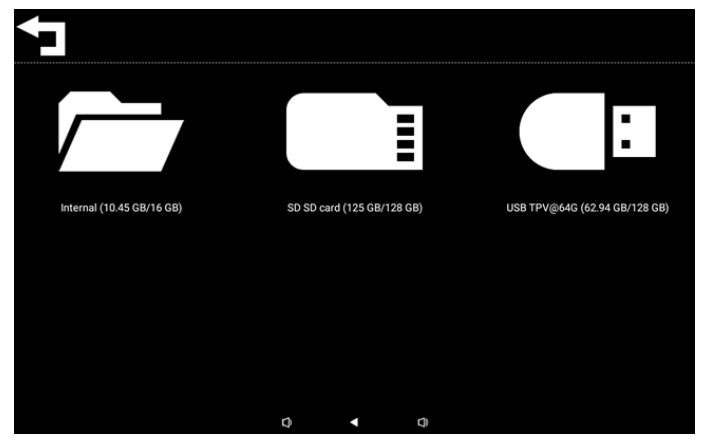

### **REMARQUE**:

Pour que le système fonctionne normalement, il est nécessaire de réserver 20 Mo d'espace dans la mémoire interne.

3. Appuyez sur la touche OK pour sélectionner le stockage, la liste des dossiers et des fichiers s'affichera. Vous pouvez appuyer sur la touche Retour ou sélectionner l'élément supérieur de la liste pour revenir au répertoire supérieur.

| Inte | ernal                            |   |   |   |  |  |
|------|----------------------------------|---|---|---|--|--|
| Ţ    | Parent Directory                 |   |   |   |  |  |
|      | Alarms<br><sup>0 items</sup>     |   |   |   |  |  |
|      | Android<br>3 items               |   |   |   |  |  |
|      | Audiobooks<br><sup>0 items</sup> |   |   |   |  |  |
|      | DCIM<br>0 items                  |   |   |   |  |  |
|      | Documents<br>0 items             |   |   |   |  |  |
|      |                                  | 0 | • | Ø |  |  |

- 4. Appuyez sur la touche OK pour sélectionner un dossier ou un fichier, une boîte de dialogue s'affichera.
- Open (Ouvrir) : ouvre le dossier ou le fichier.
- Delete (Supprimer) : supprime le dossier ou le fichier.

- Copy (Copier) : copie le dossier ou le fichier.
- Move (Déplacer) : déplace le dossier ou le fichier.
- Select (Sélectionner) : sélectionne le dossier ou le fichier pour effectuer une action.
- Select All (Sélectionner tout) : sélectionne tous les éléments de cette page pour effectuer une action.

| Inte  | Internal                        |   |            |   |  |  |  |
|-------|---------------------------------|---|------------|---|--|--|--|
|       | philips<br>12 items             |   |            |   |  |  |  |
|       | Pictures                        |   | Open       |   |  |  |  |
|       |                                 |   | Delete     |   |  |  |  |
|       | Podcasts                        |   | Сору       |   |  |  |  |
|       |                                 |   | Move       |   |  |  |  |
|       |                                 |   | Select     |   |  |  |  |
| 8 - B |                                 |   | Select All |   |  |  |  |
|       | Ringtones<br><sup>0 items</sup> |   |            |   |  |  |  |
|       |                                 |   |            |   |  |  |  |
|       | ¢                               | ) | •          | 0 |  |  |  |

5. Choisissez l'option Copier ou Déplacer pour faire apparaître la boîte de dialogue de destination.

| Inte | Internal                         |                          |                                 |               |  |  |
|------|----------------------------------|--------------------------|---------------------------------|---------------|--|--|
|      | philips<br>12 items              |                          |                                 |               |  |  |
|      | Pictures<br>1 items              | Destination              |                                 |               |  |  |
|      | Podcasts<br><sup>0 items</sup>   | Internal (               | (10.45 GB/16 G                  | B)            |  |  |
|      | Recordings<br><sup>0 items</sup> | SD SD card<br>USB TPV@64 | a (125 GB/128<br>IG (62.94 GB/1 | GB)<br>28 GB) |  |  |
|      | Ringtones<br><sup>0 items</sup>  |                          |                                 |               |  |  |
|      |                                  |                          |                                 |               |  |  |
|      |                                  | 0                        | •                               | <b>(</b> )    |  |  |

6. Sélectionnez le stockage cible, le bas de l'écran affichera une barre de fonction. Appuyez sur la touche haut ou bas pour aller vers la destination, appuyez sur la touche gauche ou droite pour sélectionner la fonction.

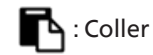

### 🗙 : Annuler

Si la barre de sélection est sur un dossier, le contenu sera collé dans ce dossier.

| SD S | SD SD card ← Function 1 M    |   |   |   |   | ⁺₊ Move |  |
|------|------------------------------|---|---|---|---|---------|--|
| Ţ    | <br>Parent Directory         |   |   |   |   |         |  |
|      | Alarms<br><sup>0 items</sup> |   |   |   |   |         |  |
|      | Audiobooks<br>0 items        |   |   |   |   |         |  |
|      | DCIM<br>0 items              |   |   |   |   |         |  |
|      | Documents<br>0 items         |   |   |   |   |         |  |
|      | Download                     |   |   |   |   |         |  |
|      |                              | ß |   |   |   | ×       |  |
|      |                              |   | 0 | • | 0 |         |  |

# 7. Appuyez sur l'option Sélectionner ou Sélectionner tout pour activer le mode Sélection.

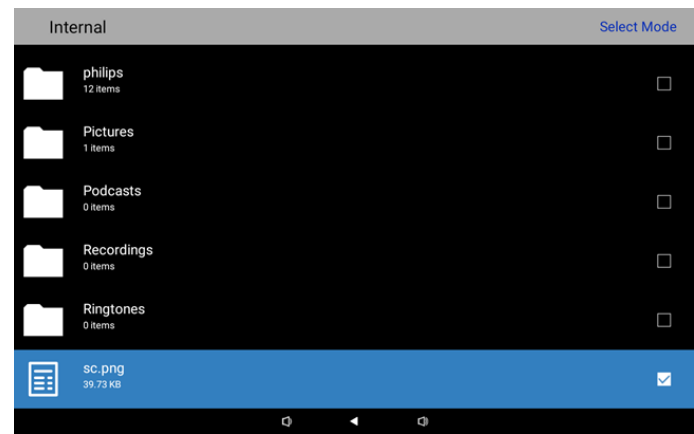

8. En mode Sélection, appuyez sur les touches haut ou bas pour vous déplacer et appuyez sur la touche OK pour sélectionner plusieurs éléments.

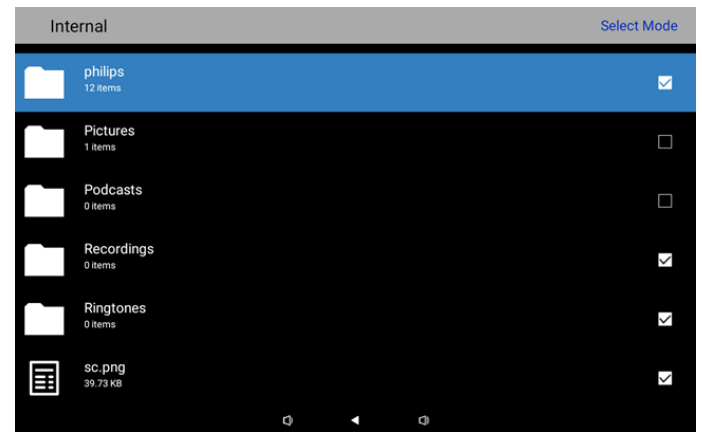

- 9. Appuyez sur la touche OK dans l'élément sélectionné pour faire apparaître une boîte de dialogue d'options.
- Delete Selection (Supprimer la sélection) : supprime le(s) dossier(s) ou le(s) fichier(s) sélectionné(s).
- Copy Selection (Copier la sélection) : copie le(s) dossier(s) ou le(s) fichier(s) sélectionné(s).
- Move Selection (Déplacer la sélection) : déplace le(s) dossier(s) ou le(s) fichier(s) sélectionné(s).
- Unselect (Désélectionner) : désélectionne le(s) dossier(s) ou le(s) fichier(s) sélectionné(s). Désélectionner le dernier élément sélectionné désactivera le mode de sélection.
- Unselect All (Désélectionner tout) : désélectionne tous les dossiers ou fichiers sélectionnés. Cela désactivera le mode de sélection.

| Delete Selection |
|------------------|
| Copy Selection   |
| Move Selection   |
| Unselect         |
| Unselect All     |
|                  |
|                  |

# 6. Nettoyage et guide de dépannage

### 6.1. Nettoyage

### Avertissements à propos de l'utilisation du moniteur

- Veillez à débrancher tous les câbles avant de déplacer le moniteur. Le fait de déplacer le moniteur avec ses câbles attachés peut endommager ces derniers et donc provoquer un incendie ou un choc électrique.
- Débranchez le cordon d'alimentation de la prise murale par mesure de précaution avant d'effectuer tout type de nettoyage ou d'entretien.

### Instructions de nettoyage du panneau frontal

- Le panneau de l'écran a été spécialement traité. Essuyez doucement la surface en utilisant uniquement un chiffon de nettoyage ou un chiffon doux, non pelucheux.
- Si la surface devient sale, mouillez un chiffon doux, non pelucheux dans une solution de détergent doux. Essorez le chiffon pour enlever l'excès de liquide. Essuyez la surface de l'écran pour nettoyer la saleté. Puis utilisez un chiffon sec du même type pour l'essuyer.
- Ne pas rayer ou frapper la surface du panneau avec les doigts ou des objets durs de toute nature.
- N'utilisez pas de substances volatiles tels que des sprays d'insertion, des solvants et des diluants.

### Instructions de nettoyage du boîtier

- Si le boîtier est sale, essuyez le boîtier avec un chiffon doux et sec.
- Si le boîtier est très sale, mouillez chiffon non pelucheux dans une solution de détergent doux. Essorez le chiffon pour enlever autant d'eau que possible. Essuyez le boîtier. Utilisez un autre chiffon sec pour essuyer jusqu'à ce que la surface soit sèche.
- N'utilisez aucune solution contenant de l'huile pour nettoyer les pièces en plastique. Une telle substance endommage les pièces en plastique et annule la garantie.
- Ne laissez pas de l'eau ou du détergent entrer en contact avec la surface de l'écran. Si de l'eau ou de l'humidité pénètre dans l'appareil, cela peut causer des problèmes d'utilisation et poser des risques de chocs électriques.
- Ne pas rayer ou frapper le boîtier avec les doigts ou des objets durs de toute nature.
- N'utilisez pas de substances volatiles tels que des sprays d'insertion, des solvants et des diluants pour nettoyer le boîtier.
- Ne placez pas quoi que ce soit en caoutchouc ou en PVC près du boîtier pendant des périodes de temps prolongées.

### Nettoyez votre appareil

Si vous trouvez des saletés sur la surface en verre pendant l'utilisation, utilisez un tissu en papier humide (évitez les gouttes d'eau) pour l'essuyer une fois, puis essuyez ensuite avec un tissu sec (tissu en papier sec).

### 6.2. Guide de dépannage

| Problème                                                                | Causes probables                                                                          | Solution                                                                                                    |
|-------------------------------------------------------------------------|-------------------------------------------------------------------------------------------|----------------------------------------------------------------------------------------------------|
| Aucune image affichée                                                   | <ol> <li>L'adaptateur est déconnecté.</li> <li>Le moniteur est en mode veille.</li> </ol> | 1. Vérifiez que la LED d'alimentation soit verte. Ou branchez l'adaptateur.                                      |
|                                                                         |                                                                                           | 2. Appuyez sur Menu + Menu + Volume- +<br>Volume- pour allumer l'écran.                                          |
| La sortie HDMI est en anomalie                                          | 1. Le câble HDMI n'est pas correctement<br>connecté.                                      | 1. Vérifiez que les câbles HDMI sont bien branchés.                                                              |
|                                                                         | <ol> <li>Le périphérique externe est en<br/>anomalie.</li> </ol>                          | 2. Vérifiez que le périphérique externe est<br>en bon état.                                                      |
| HÔTE Micro USB et HÔTE USB Type A et<br>interface LAN sont en anomalie. | 1. Le câble USB ou le périphérique de<br>sortie est en anomalie.                          | 1. Vérifiez que le câble USB et le<br>périphérique de sortie sont en bon état.                                   |
|                                                                         | 2. Le câble n'est pas correctement connecté.                                              | 2. Vérifiez que le câble est correctement<br>branché et que le voyant de l'interface<br>RJ45 est allumé en vert. |
| Impossible de détecter le périphérique<br>USB et la carte SD            | Les paramètres du périphérique USB et de<br>la carte SD sont désactivés.                  | Appuyez sur le bouton « MENU »,<br>choisissez « réglage » pour activer la<br>fonction.                           |
| L'écran semble normal mais la fonction tactile ne fonctionne pas.       | La fonction tactile est désactivée.                                                       | Appuyez sur « Menu + Menu + Volume+<br>+ Volume- + Volume- + Volume+ » pour<br>activer la fonction tactile.      |

# 7. Données techniques

# 7.1. Spécifications

### Moniteur :

| Élément                       |        | Spécifications                                       |  |  |
|-------------------------------|--------|------------------------------------------------------|--|--|
| Taille de l'écran             |        | 10,1"                                                |  |  |
| Nombre de pixels              |        | 1280 (H) x 800 (V)                                   |  |  |
| Luminosité (typique)          |        | 310 cd/m <sup>2</sup>                                |  |  |
| Angle de vue                  |        | 160/160                                              |  |  |
| Prises d'entrée/soi           | rtie : |                                                      |  |  |
| Élément                       |        | Spécifications                                       |  |  |
| VIDÉO                         |        | HDMI x1 (avec HDCP)                                  |  |  |
| Signal d'entree               | LAN    | Port pour Ethernet RJ45                              |  |  |
| Cianal da cartia              | VIDÉO  | HDMI x1                                              |  |  |
| signal de sortie              | AUDIO  | Sortie casque                                        |  |  |
| Panneau tactile               |        | Oui (Capacitif 10 points)                            |  |  |
| Fonction multimédia USB       |        | Oui                                                  |  |  |
| Stockage local                |        | 8 GB eMMC avec fente d'extension pour carte Micro SD |  |  |
| Général :                     |        |                                                      |  |  |
| Élément                       |        | Spécifications                                       |  |  |
| Alimentation requise          |        | 12V 2,0A CC                                          |  |  |
|                               |        | Conformité 802.3at PoE, alimentation par Ethernet    |  |  |
| Consommation électrique (Max) |        | 13 W                                                 |  |  |
| Dimensions [L x H x P]        |        | 262,2mm x 165,2mm x 24,95mm                          |  |  |

### Conditions environnementales :

Poids

| Élément     |                    | Spécifications                  |
|-------------|--------------------|---------------------------------|
| Température | Utilisation        | 0 - 40°C                        |
| Humidité    | Storage (Stockage) | 10 - 85% HR (sans condensation) |

0,742 Kg

### 7.2. Clause de non responsabilité

### Clause de non-responsabilité concernant la rétention d'image

Lorsqu'une image est affichée à l'écran pendant des périodes prolongées, vous pouvez voir une image rémanente une fois qu'elle est remplacée. Il s'agit d'un comportement normal et attendu pour les moniteurs.

La rétention d'image peut être réduite en :

- \* évitant les images fixes affichées à l'écran pendant plus de quelques minutes
- \* utilisant des couleurs et une luminosité non contrastées

\* en utilisant des couleurs de fond autres que le gris

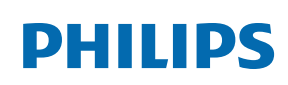

Professional Display Solutions

Warranty

# Politique de garantie pour les solutions d'affichage professionnel Philips

Merci d'avoir acheté ce produit Philips. Les produit Philips sont conçus et fabriqués selon des normes élevées et offrent des performances de haute qualité, une facilité d'utilisation et d'installation. Si vous rencontrez des difficultés lors de l'utilisation de votre produit, nous vous recommandons de consulter d'abord le manuel d'utilisation ou les informations de la section d'assistance du site Web, à la page où (selon le type de produit) vous pouvez trouver un manuel d'utilisation téléchargeable, des questions fréquemment posées, des vidéos d'instruction ou un forum d'assistance.

#### GARANTIE LIMITÉE

Dans le cas peu probable où le produit nécessiterait une réparation, nous nous efforcerons de réparer votre produit Philips gratuitement pendant la période de garantie, à condition que le produit ait été utilisé conformément au manuel d'utilisation (par exemple, dans l'environnement prévu).

Pour ces catégories de produits, une société partenaire de Philips est garant du produit. Veuillez consulter la documentation fournie avec votre produit.

#### QUI EST COUVERT ?

La couverture de votre garantie commence à la première date d'achat du produit. Vous devez fournir la preuve de votre achat pour bénéficier du service de garantie. Une facture valide ou tout autre document valide indiquant que vous avez acheté le produit sont considérés comme une preuve d'achat.

### QU'EST-CE QUI EST COUVERT ?

Si un défaut dû à des matériaux et/ou une fabrication défectueux survient au cours de la période de garantie, nous prendrons des dispositions pour une réparation gratuite. Lorsqu'une réparation n'est pas possible ou n'est pas commercialement viable, nous pouvons remplacer le produit par un produit neuf ou un produit équivalent remis à neuf présentant des fonctionnalités similaires. Le remplacement sera proposé à notre discrétion et la garantie se poursuivra à partir de la date d'achat initiale du produit. Merci de noter que toutes les pièces, y compris celles qui ont été réparées ou remplacées, ne sont couvertes que pendant la durée de la période initiale de garantie.

QU'EST-CE QUI EST EXCLU ? Votre garantie ne couvre pas :

- Les dommages indirects (y compris, mais sans s'y limiter, la perte de données ou la perte de revenus), ni la compensation pour les activités effectuées par vous-même, telles que l'entretien régulier, l'installation de mises à jour du firmware ou la sauvegarde ou la restauration de données (Certains États n'autorisent pas l'exclusion des dommages indirects ou consécutifs, donc il est possible que l'exclusion ci-dessus ne s'applique pas dans votre cas. Ceci comprend, sans exclure d'autres dommages, des documents préenregistrés, protégés ou non par un droit d'auteur.)
- Le coût de la main-d'œuvre pour l'installation ou la configuration du produit, le réglage des commandes du client sur le produit, l'installation ou la réparation de divers types de dispositifs externes (par exemple, WiFi, antenne, dongles USB, dispositifs de type OPS) et autres systèmes extérieurs au produit.
- Les problèmes de réception provoqués par des conditions de signal ou des systèmes de câble ou d'antenne extérieurs à l'appareil ;
- Un produit qui doit être modifié ou adapté pour lui permettre de fonctionner dans un pays autre que celui pour lequel il a été conçu, fabriqué, approuvé et/ou autorisé, ou la réparation des produits endommagés par ces modifications.
- Si le numéro du modèle ou de production sur le produit a été modifié, supprimé, enlevé ou rendu illisible ;

La garantie s'applique à condition que le produit ait été manipulé correctement pour l'usage auquel il est destiné et conformément aux instructions d'utilisation.

### Pour obtenir des services et des informations sur la garantie

Pour obtenir des informations détaillées sur la couverture de la garantie, ainsi qu'une assistance supplémentaire et une ligne d'assistance, veuillez contacter le vendeur et/ou l'intégrateur de système chez qui vous avez acheté le produit. Veuillez noter qu'aux États-Unis, cette garantie limitée n'est valable que pour les produits achetés sur le territoire continental des États-Unis, en Alaska et à Hawaï.

#### Avant de faire une demande de réparation

Veuillez consulter le manuel d'utilisation avant de demander une réparation. Un simple réglage, tel qu'expliqué dans ce manuel, peut vous éviter un appel.

#### PÉRIODE DE GARANTIE

La période de garantie pour les écrans de signalisation de PHILIPS est indiquée ci-dessous ; pour les zones non couvertes par ce tableau, veuillez suivre leur déclaration de garantie.

La période de garantie standard pour les écrans de signalisation de PHILIPS est indiquée ci-dessous ; pour les zones non couvertes par ce tableau, veuillez suivre leur déclaration de garantie locale.

| Région         | Période de garantie standard |
|----------------|------------------------------|
| USA, Canada    | 3 ans                        |
| Chine          | 3 ans                        |
| Japon          | 3 ans                        |
| Reste du monde | 3 ans                        |
| Mexique        | 3 ans                        |
| Brésil         | 3 ans                        |
| Chili          | 3 ans                        |
| Pérou          | 3 ans                        |

Notez que pour les produits professionnels, les conditions de garantie spécifiques du contrat de vente ou d'achat peuvent s'appliquer.

# Index

# А

App de gestion de fichiers 40 Appendice 40 Assistant de configuration 13 Avis de non-responsabilité 43

### С

Contenu de la boîte 7

### D

Déballage et installation 7 Données techniques 43

### F

Fonctionnement 13 Fonctions avancées 40

### G

Guide de dépannage 42

### I

Installation 8 Instructions de sécurité 1

### L

Lanceur Android 16

### Μ

Menu Réglages 18

### Ν

Nettoyage 42 Nettoyage et guide de dépannage 42

### Ρ

Politique de garantie pour les solutions d'affichage professionnel Philips 44 Prises d'entrée/sortie 12

### S

Spécifications 43

### V

Vue de gauche 11 Vue et caractéristiques physiques 11

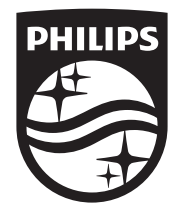

2024  $\ensuremath{\mathbb C}$  TOP Victory Investments Ltd. Tous droits réservés.

Ce produit a été fabriqué par Top Victory Investments Ltd. et est vendu sous sa responsabilité. Top Victory Investments Ltd. est le garant en lien avec ce produit. Philips et l'emblème Philips Shield sont des marques commerciales déposées de Koninklijke Philips N.V. et sont utilisées sous licence.

Les spécifications sont sujettes à des modifications sans préavis.

Version: V1.00 11/09/2024